# 國票行動財神 HD 操作手冊(GPad)

| 報價功能操作說明           |    |
|--------------------|----|
| 連線方式&登入系統          | 3  |
| 連線方式               |    |
| <u>登入系統</u>        |    |
| 報價介紹               | 4  |
|                    |    |
| 新增、删除、報價自選         | 5  |
| 方式一:輸入股名/股號新增自選    |    |
| 方式二:由類股搜尋新增自選      |    |
| 方法三:新增自選-由自選/綜合報價  |    |
|                    |    |
| 移動自選               |    |
| <u>語音播報</u>        |    |
| 訂閱新聞               |    |
| 增加警示通知             |    |
| 删除自選股通知條件          |    |
| 删除商品多筆通知條件         |    |
| 主動警示條件通知關閉         |    |
| 自選/綜合報價各項功能介紹      | 18 |
| 觀看個股詳細資訊           |    |
|                    |    |
|                    |    |
| 熱門標的               |    |
| <u>技術分析線圖及功能介紹</u> | 25 |
| 設定週期選單             |    |
|                    |    |
|                    |    |
| 類股報價               | 30 |
| 財經新聞               | 31 |
|                    |    |
| 盤後資料               | 32 |
| 股神贏家               | 33 |

| 國票訊息                                  | 34 |
|---------------------------------------|----|
| 國票官網                                  | 35 |
| 營業據點                                  | 36 |
| 個人訊息                                  | 38 |
| <u> 系統設定</u>                          | 39 |
| 下單帳務功能操作說明                            |    |
| 證券下單                                  | 41 |
| <u>由行情報價下單</u><br>由五檔報價下單             |    |
|                                       |    |
| 期權卜單                                  | 46 |
| 證券帳務                                  | 48 |
| <u>委託查詢</u><br>成交查詢                   |    |
| <u>庫存查詢</u><br>信田常沖末沖紛損益              |    |
| 信用當充已沖銷損益                             |    |
| 對帳單查詢                                 |    |
|                                       |    |
|                                       |    |
| ————————————————————————————————————— |    |
| 期權帳務                                  | 53 |
| 期權委託查詢                                |    |
| 期權委託刪改                                |    |
| 期權成交回報                                |    |
| <u>别惟木半启亘</u> ]                       |    |
| <u> </u>                              |    |
| 期權出入金查詢                               |    |
|                                       |    |

### 報價功能操作說明

#### 連線方式

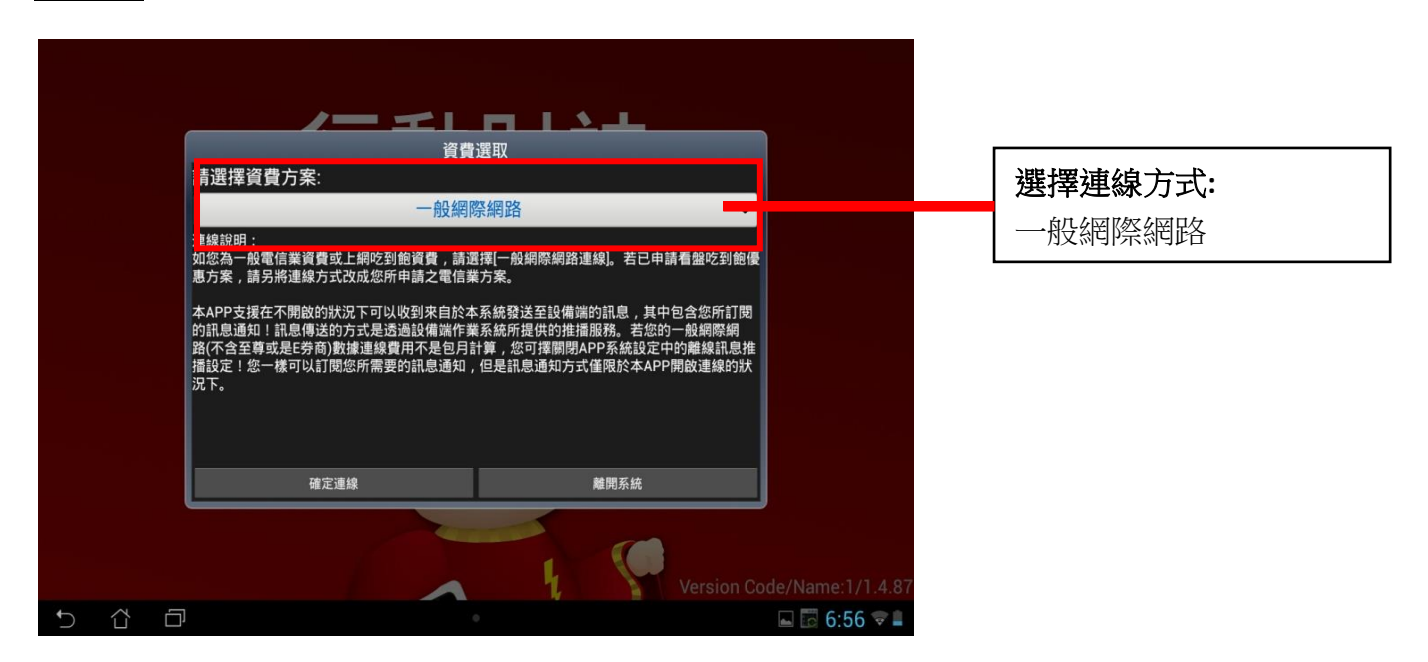

#### 登入系統

| 取得伺服器iP完成!            |
|-----------------------|
| 1 2 3 4 5 6 7 8 9 0 🛥 |
| qwertyuiop-           |
| 🛋 s d f g h j k l 完成  |
| ★ z x c v b n m , . ★ |
| 💷 🌐 1@# 🖳 🖵 ? ! ' :-) |

輸入身分證字號/密碼 後,點選登入,可選擇是 否記憶身分證字號

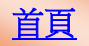

### 報價介紹

| 自選國際 | 熱門   | 编辑     |      | Ĭ    | × 自選郡 | ¥組一 오  |      |        | 6    |          | 段名或股號 |
|------|------|--------|------|------|-------|--------|------|--------|------|----------|-------|
| ▶ 商品 |      | 成交     | 漲跌   | 幅度   | ŧ     | 買進     | 賣出   | 單量     |      | 總量       | 買     |
| 加權指  |      |        |      |      |       |        |      | - 42.7 | 0億   | 839億     | 12    |
| 台指近  |      |        |      |      |       |        |      |        | 10   | 126944   |       |
| 台積電  | 1    | 128.00 |      |      |       | 128.00 |      | 0 19   | 963  | 34984    |       |
| 小台近月 |      |        |      |      |       |        |      |        | 21   | 65374    |       |
| 台泥   |      |        |      |      |       |        |      |        | 304  | 7554     |       |
| 中鋼   |      | 25.90  |      |      |       | 25.90  |      |        | 732  | 16841    |       |
| 富邦金  |      |        |      |      |       |        |      |        |      | 48194    |       |
| 日月光  |      |        |      |      |       |        |      | 0 3!   | 523  | 19341    |       |
| 群創   |      |        |      |      |       |        |      | 0 28   | 387  | 71064    |       |
| 鴻海   |      |        |      |      |       |        |      |        |      | 27367    |       |
| 高鐵   |      |        |      |      |       | 4.18   |      |        |      | 1303.005 |       |
|      |      |        |      |      |       |        |      |        |      |          |       |
| 自選報價 | 頁別 載 | 價 交易功能 | 財經新聞 | 盤後資料 | 股神贏家  | 國票訊息   | 國票官網 | 營業據點(  | 固人訊息 | 系統設定     |       |
| 5 1  | ł.   | Ē      |      |      |       |        |      |        |      | 6:1      | 6 🗇 🛔 |

登入後預設畫面為自選報價

- 提供五組自選群組,每組可 設定 30 檔商品
- 可自選上市櫃個股、指數、 期貨、選擇權、國際商品, 利用上下左右移動瀏覽最 新資訊
- 3. 支援新增/刪除/移動自選
- 點選上方欄位名稱可對欄 位數值進行遞增/減排序
- 5. 支援橫置觀看
- 報價清單增加小 K 線、內外 盤顯示

| 點選上方群組按鍵可彈出自選群 |
|----------------|
| 組清單,快速切換欲觀看之群組 |

| 自選國際 | 察 熱    | 9 编辑    |      |      | × 自選群組一 | $\odot$  |        | 1    | 11 Q 输入店 | (名或股號 |
|------|--------|---------|------|------|---------|----------|--------|------|----------|-------|
| ▶ 商品 |        | 成交      | 漲跌   | 幅度   | 「同道」    | *4月:嬰t軍  | MARA E | ē量   | 總量       | 買     |
| 加權指  | i i    |         |      | 2.6  | 61      | 組选择      | 1      | .50億 | 840億     | 12    |
| 台指近  | Í      |         |      | 1.7  | 自選群組    | 商        | 品數量    | 10   | 126944   |       |
| 台積電  | 1      | 128.00  |      |      | ❷ 自選群組一 |          | 11     | 18   | 35002    |       |
| 小台近, | 月      |         |      | 1.7  | 自選群組二   |          | 13     | 21   | 65374    |       |
| 台泥   |        |         |      | 2.7  | 自選群組三   |          | 19     |      | 7561     |       |
| 中鋼   |        | 25.90   |      |      | 自選群組四   |          | 14     | 21   | 16862    |       |
| 富邦金  | 14     |         |      | 4.5  | 白蛋群組五   |          | 3      |      | 48277    |       |
| 日月光  | ć 🧭    |         |      | 0.4  |         |          |        | 70   | 19411    |       |
| 群創   |        |         |      | 3.9  | 庫存報價    | 此群組為伺服   | 器提供    | 217  | 71281    |       |
| 鴻海   |        |         |      | 1,6  | 證南京0106 | 019      |        |      | 27452    |       |
| 高鐵   |        | 4.19    | 0.01 | 0.2  | 期南京2301 | 142      |        |      | 1408.005 |       |
|      |        |         |      |      | -       |          |        |      |          |       |
| 自選報價 | 類股調    | 發價 交易功能 | 財經新聞 | 盤後資料 | 股神贏家國票調 | R.息 國票官網 | 營業據點   | 個人訊息 | 系統設定     |       |
| 5    | $\Box$ |         |      |      |         |          |        |      | 🖬 🐻 8:4  | 3 🐨 🛢 |

| 自選國際                   | 熱門編輯                               |                                   |                            | 🚺 自選群                                        | 組一 오                 |                          |         |            | 股名或股號      |
|------------------------|------------------------------------|-----------------------------------|----------------------------|----------------------------------------------|----------------------|--------------------------|---------|------------|------------|
| ▶ 商品                   | 成交                                 | 漲跌                                | 幅                          | 变                                            | 買進                   | 賣出                       | 單量      | 總量         | Ę          |
| 加權指                    |                                    |                                   |                            |                                              |                      |                          | 1.50億   | 840億       | 12         |
| 台指近                    | 879                                | 3 1                               | 50 1.                      | 74%                                          | 8793                 | 8794                     | 1(      | 126944     |            |
| 台積電                    | 128.0                              | 00                                |                            |                                              | 128.00               |                          | 18      | 3 35002    |            |
| 小百姓月                   | 015                                |                                   | . UU                       | 14%                                          | 0195                 | 01.20                    | ۷       | 00014      |            |
| 台積電                    |                                    | 走勢五檔                              | 技術分明                       | 寺 分價 新                                       | 間 基本                 | 趨勢財務                     | 下單      |            | <u>+ ×</u> |
| 台積電[2330]<br>136.50    | 2                                  | 2014/10/28 14:30:                 | 00 台積電[2330]<br>時間         | 買進 賣出                                        | 2014/10/2<br>成交 單量   | 814:30:00<br>計 漲跌        | 號:      | 南京-0106019 | •          |
| 130.83                 |                                    |                                   | 14:30:00 1                 | 28.00 128.50                                 | 128.00 18            | 股                        | 票: 台積電  | (2330) 買費現 | 一代碼        |
| 125.17                 |                                    |                                   | 13:30:00 1                 | 28.00 128.50<br>28.00 128.50                 | 128.00 196           | 3<br>0.50 C <sup>類</sup> | 例: 普通   | 盤後         | 零股         |
| 119.50                 |                                    |                                   | 13:24:41 1                 | 28.00 128.50                                 |                      | 0.50 0 委                 | 託: 現股   | 融資         | 融券         |
| 4528<br>3019           |                                    |                                   | 13:24:31 1                 | 28.00 128.50<br>28.00 128.50                 |                      | 0.50 (                   | 賣: 買進   | 賣出         | 資 券        |
| 0                      |                                    |                                   | 13:24:11 1                 | 28.00 128.50                                 |                      | 0.50 C                   | 格: 128  | 限價 孤身      | 平盤 跌停      |
| 成交 128<br>買進 128<br>單量 | 00 漲跌<br>00 賣出 128.9<br>18 總量 3500 | 幅度<br>50 均價 128.57<br>02 振幅 1.56% | 13:24:01 1:<br>13:23:51 1: | 28.00 128.50<br>28.00 128.50<br>28.00 128.50 | 128.00 8<br>128.50 1 | 0.50 0                   | 位: 1    |            | +          |
| 自選報價                   | 類股報價 交易                            | 易功能 射經新聞                          | <b>副</b> 盤後資料              | 股神贏家                                         | 國票訊息                 | 國票官網                     | 營業據點 個人 | 訊息 系統設定    | A          |
| t) 1                   | 7                                  |                                   |                            |                                              |                      |                          |         | R 17 8.    | 43 🐨 🗎     |

點選任一商品列,下方即彈出商 品資訊視窗

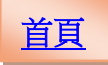

## 新增/刪除/移動自選

| 自選國際熱門                                                                                                    | 線戰                                                                       |                                                                                                    | ┫≍ 白選郡                                                                                                    | ¥细— 📀                                                                                                    |                                                                      |                                                | 日 Q 輸入股名或                                   | 10 St                                                                  |
|----------------------------------------------------------------------------------------------------|--------------------------------------------------------------------------|----------------------------------------------------------------------------------------------------|----------------------------------------------------------------------------------------------------|----------------------------------------------------------------------------------------------------|----------------------------------------------------------------------|------------------------------------------------|---------------------------------------------|------------------------------------------------------------------------|
| ▶ 商品                                                                                                    | 見な                                                                       | 漲跌                                                                                                    | 幅度                                                                                                    | 買進                                                                                                    | 賣出                                                                   | 單量                                             | 總量                                          | 買                                                                      |
| 加權指                                                                                                    |                                                                          |                                                                                                    |                                                                                                    |                                                                                                    |                                                                      | 1.50億                                          | 840億                                        | 12                                                                     |
| 台指近                                                                                                    |                                                                          |                                                                                                    |                                                                                                    |                                                                                                    |                                                                      | 10                                             | 126944                                      |                                                                        |
| 台積電 🕐                                                                                                    | 128.00                                                                   |                                                                                                    |                                                                                                    | 128.00                                                                                                    |                                                                      | 18                                             | 35002                                       |                                                                        |
| 小台近月                                                                                                    | 8793                                                                     | 150                                                                                                    | 1.74%                                                                                                    | 8793                                                                                                    | 8796                                                                 | 21                                             | 65374                                       |                                                                        |
| 台積電                                                                                                    | 走                                                                        | 势 五檔 技術                                                                                                    | 分時 分價                                                                                                    | 新聞基本                                                                                                    | 趨勢「財務」下                                                              | 單                                              | <b>±</b>                                    | ×                                                                      |
| 台稿電(2330)<br>19550<br>135.07<br>125.07<br>122.00<br>125.17<br>122.33<br>1950<br>4528<br>3019<br>1509<br>0<br>0<br>0<br>0<br>0<br>10<br>10<br>10<br>10<br>10<br>10 | 2014/10                                                                  | 228 14:30:00 台和20<br>時間<br>14:30:<br>13:24:<br>13:24:<br>14:24:<br>14:24:<br>14 | 2330]         頁進         頁批           頁書         頁書         頁書           00         128.00         128.5           1         128.00         128.5           51         128.00         128.5           11         128.00         128.5           11         128.00         128.5 | 2014/10/28           成交         單量           0         128.00         18           0         128.00         1963           0         128.50         14           0         128.50         14           0         128.50         17           0         128.50         6           0         128.50         8 | 14:30:00<br>満鉄<br><br>0.50 (<br>0.50 (<br>0.50 (<br>0.50 (<br>ADV 5T | E 182<br>600 107:12<br>107:12<br>38592:199 107 | 80<br>5.550 22T.123.8<br>42858 600 22T.4225 | 18<br>129.50<br>126.62<br>123.75<br>120.88<br>118.00<br>0.410<br>91798 |
| 成交 128.00 漲野<br>買進 128.00 賣出<br>單量 18 總量<br>自選報價 類股報                                                                                                    | <ul> <li>+幅度</li> <li>128.50均價</li> <li>35002振幅</li> <li>使易功能</li> </ul> | 13:24:<br>128.57<br>1.56%<br>財經新聞<br>盤後                                                                                                    | 01 128.00 128.5<br>51 128.00 128.5<br>41 128.00 128.5<br>資料 股神贏家                                                                                                    | 0 128.00 8<br>0 128.50 1<br>0 129.50 6<br>國票訊息 图                                                                                                    | <br>0,50(<br>0,50)<br>國票官網 營業據                                       | 10<br>出版<br>個人訊息                               | 系統設定                                        | 61198<br>30599<br>0                                                    |
| ℃ C <sup>*</sup>                                                                                                    | Ð                                                                        |                                                                                                    |                                                                                                    | •                                                                                                    |                                                                      |                                                | 🖬 🖬 8:44 🦻                                  | 7                                                                      |

### 方式一:輸入股名/股號新增自選

| 自選報價                                                                                                    | 自選群組一 😪  |          |       | 警示 Օ 🌔   |
|----------------------------------------------------------------------------------------------------|----------|----------|-------|----------|
| 90° MA - 1931'0A - An HL AG 47° AA DA AA RE AN 46 AN 38°<br>21 ° 194 - 1931'0A - 1924'A (A AA 2010) 14 14 301 1881 13-365 Au |          |          |       |          |
| 請輸入股號或股名                                                                                                    |          |          |       |          |
| 11/30 副族商品                                                                                                    | 語音(0/5)  | 訂閱新聞     | 通知條件  | 上下移動     |
| 01 ● 加權指                                                                                                    |          | 8        |       |          |
| 02 🔵 台指近                                                                                                    |          | 878      |       |          |
| 03 ● 台積電                                                                                                    |          |          |       |          |
| 04 🔍 小台近月                                                                                                    |          | 87       |       |          |
| 05 ● 台泥                                                                                                    |          |          |       |          |
| 06 ● 中鋼                                                                                                    |          |          |       |          |
| 07 🔵 富邦金                                                                                                    |          |          |       |          |
| 08 ● 日月光                                                                                                    |          |          |       |          |
| 09 ● 群創                                                                                                    |          | NEWS     |       |          |
| 10 🔵 鴻海                                                                                                    |          | NINK C   |       |          |
| 11 🔮 高鐵                                                                                                    |          | ATWS     |       |          |
|                                                                                                    |          |          |       |          |
| 自選報價類股報價交易功能財經新聞盤後資料                                                                                                    | 股神贏家國票訊息 | 國票官網 營業據 | 點個人訊息 | 系統設定 🚫 🖬 |
| 5 6 0                                                                                                    | 0        |          | 6     | 8:45 🛡 🗎 |

輸入股號或股名搜尋

| 自選報價   | 0    | 1224                    |           | mark | 自選郡 | 詳組一 ♥  |        |    |      | 警示(  | ON         |
|--------|------|-------------------------|-----------|------|-----|--------|--------|----|------|------|------------|
| 新增、刪除  | A. ( | 四年间的法律出                 |           |      |     | • •    |        |    |      |      |            |
| 請輸入    | 投號!  | 21 SW 101 NO 194 600 TS | C7C//2.04 |      | Ð   | 類股這    | 選擇新增自? | 選  |      |      | $\bigcirc$ |
| 11/30  | 制除作  |                         |           |      | 語   | 音(0/5) | 訂閱新    | 斦閠 | 通知條件 | 上下   | 移動         |
| 01 🌘   | 〕加   |                         |           |      |     |        |        |    |      |      |            |
| 02     | )台   |                         |           |      |     |        |        | 3  |      |      |            |
| 03 🔵   | )台   |                         |           |      |     |        |        |    |      |      |            |
| 04     | 小    |                         |           |      |     |        | 1      | 3  |      |      | ÷          |
| 1      | 2    | 2                       | 1         | 5    | 6   | 7      | 0      | -  |      |      |            |
|        | 2    | J                       | 4         | 0    |     |        |        | 9  |      |      |            |
|        | q    | w                       | е         | r    | t   | у      | u      | i  | 0    | р -  |            |
| ₹<br>T | а    | S                       | d         | f    | g   | h      | j      | k  |      | Q    |            |
| 1      |      | Z                       | Х         | С    | V   | b      | n      | m  | ,    | . 1  |            |
|        |      | 1@#                     | Ų         |      | L   |        |        | ?  | !    |      | -)         |
| ~      | ₫ E  | ק                       |           |      |     | 0      |        |    |      | 8:45 | <b>†</b>   |

### 輸入後即可搜尋商品

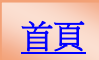

#### 點編輯按鈕新增自選

| 自選報價                 | 自選群組一 오               |           | 警示 💽          |
|----------------------|-----------------------|-----------|---------------|
| 新增、刪除、修改後系統將自動儲存變更   | • •                   |           |               |
| 請輸入股號或股名             | ① 類股選邦                | 睪新增自選     | ٥             |
| 11/30                | <sub>完成</sub> 語音(0/5) | 訂閱新聞 通    | 知條件 上下移動      |
| 01 0 11 新信濃環個的決議按定成鍵 |                       |           | iii ≜         |
| 02 0 台 21234 黑松      | <b>1</b> 0            | 173       | : 0           |
| 03 ● 台               |                       |           | <b>0</b> =    |
| 04 ● 小               | <b>(</b> 0            | 12        | () ≑          |
| 05 ● 台               | <b>1</b> 0            | NINA      | () ≑          |
| 06 ● 中               |                       | NT-WS     | Ծ ≑           |
| 07 🔵 富               |                       | ALINS .   | <b>ö</b>      |
| 08 ●日                |                       | NUN S     | <b>ö</b> ≑    |
| 09 ● 群創              | -(8                   | NUNS      | <b>ö</b> ≑    |
| 10 🗎 鴻海              |                       | N3343     | <b>ö</b> ≡    |
| 11 ● 高鐵              |                       | NTRS      | <b>ö</b> ≡    |
|                      |                       |           |               |
| 自選報價 類股報價 交易功能 財經新聞  | 盤後資料 股神贏家 國票訊息        | 國票官網 營業據點 | 個人訊息 系統設定 🔿 🔒 |
| 5 C D                | 0                     |           | 🖬 🔯 8:46  🛢   |

搜尋到商品後打勾 <sup>●</sup>並按完 成鍵即可加入群組

| 自選報價               | 自選群組一         | - 오       |           | 警示 Օ       |
|--------------------|---------------|-----------|-----------|------------|
| 新増、刪除、修改後系統將自動儲存變更 | ••            |           |           |            |
| 請輸入股號或股名           | $\odot$       | 類股選擇新增自選  |           | ٥          |
| 12/30 删除商品         | 語音(0/         | 5) 訂閱新聞   | 通知條件      | 上下移動       |
| 02 ● 台指近           |               | 10        |           |            |
| 03 🔵 台積電           |               |           |           |            |
| 04 🔍 小台近月          |               |           |           |            |
| 05 🔵 台泥            |               | <b>11</b> |           |            |
| 06 🔍 中鋼            |               |           |           |            |
| 07 🛛 富邦金           |               |           |           |            |
| 08 ● 日月光           |               |           |           |            |
| 09 🔍 群創            |               |           |           |            |
| 10 🔵 鴻海            |               |           |           |            |
| 11 ● 古姓            |               |           |           |            |
| 12 ● 黑松            |               |           |           |            |
| 自選報價 類股報價 交易功能 財經新 | 間 盤後資料 股神贏家 國 | 國票訊息國票官網  | 營業據點 個人訊息 | 系統設定 🔗 🔒   |
| 5 6 0              | 0             |           |           | 🖬 🔯 8:46 🗟 |

加入商品成功

#### 方式二:由類股搜尋新增自選

| 自選國際             | 細理          |                  |                | 自選群組一           | 3              | _              |                       | 投名或股號      |
|------------------|-------------|------------------|----------------|-----------------|----------------|----------------|-----------------------|------------|
| ▶ 商品             | 成交          | 漲跌               | 幅度             | 買進              | 賣出             | 單量             | 總量                    | 買          |
| 加權指              |             |                  |                |                 |                | 1.50           | 億 840億                | 12         |
| 台指近              | 8793        |                  |                |                 |                |                | 10 126944             |            |
| ・ 台積電・           | 128.00      |                  |                | - 128.00        |                |                | 18 35002              |            |
| 小台近月             |             |                  |                |                 |                |                | 21 65374              |            |
| 台積電              |             | 走勢五檔             | 技術分時           | 分價 新聞 基         | 本「趨勢」」         | <b>持務</b> 下單   | _                     | <u>+ ×</u> |
| 台積電[2330]        | 201         | 4/10/28 14:30:0  | 0 台積電[2330]    | 2014/           | 10/28 14:30:00 | 日線             | 設定                    | 1          |
| 136.50<br>133.67 |             |                  | 時間 買進          | 賣出 成交           | 單量 漲跌          | 5T:127.600     | 10T:125.550 22T:1     | 123.818    |
| 130.83           |             |                  | 14:30:00 128.0 | 0 128.50 128.00 | 18             |                |                       | 129.50     |
| 128.00           |             | LAULTER M. M. M. | 13:30:00 128.0 | 0 128.50 128.00 | 1963           |                |                       | 126.62     |
| 125.17           |             |                  | 13:24:51 128.0 | 0 128.50 128.50 |                |                | - <b>t</b> u 🕂        | <b>_</b>   |
| 122.33<br>119.50 |             |                  | 13:24:41 128.0 | 0 128.50 128.50 |                |                |                       |            |
| 4528<br>3019     |             |                  | 13:24:31 128.0 | 0 128.50 128.50 |                |                | ₽ <mark>₽</mark> ₽₩₽₽ |            |
| 1509             |             |                  | 13:24:21 128.0 | 0 128.50 128.50 |                |                |                       | 118.00     |
| 0                | 11          |                  | 13:24:11 128.0 | 0 128.50 128.50 |                | ADV 5T:38592.1 | 99 10T:43858.500 22T  | :42250.410 |
| 成交 128.00        | 漲跌 🕸        | 腹                | 13:24:01 128.0 | 0 128.50 128.00 |                |                | 1 4                   |            |
| 買進 128.00        | 賣出 128.50 ± | 9價 128.57        | 13:23:51 128.0 | 0 128.50 128.50 | 1 0.50 0       |                |                       | 30599      |
| 單量 18            | 總量 35002 排  | 辰幅 1.56%         |                |                 | in min i       |                | 10                    |            |
| 自選報價類            | 投報價 交易功     | 能財經新聞            | 盤後資料股          | 神贏家國票訊息         | 國票官網           | 營業據點 個         | 人訊息 系統設定              | A          |
| t) 🖒             | Ð           |                  |                |                 |                |                | <b>a</b> 🐻 8:4        | 14 💎 🛔     |

點編輯按鈕新增自選

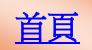

| 自選報價       |              | 自選群組      | - 오      |                              | 警示 💽       |
|------------|--------------|-----------|----------|------------------------------|------------|
| 新增、刪除、修改   | 後系統將自動儲存變更   |           |          |                              |            |
| 請輸入股號或服    | 段名           | €         | 類股選擇新增自選 |                              | ٥          |
| 11/30 副除商品 |              | 語音、       |          | ・王 kn kh /牛<br>A 2 /H (小 1 ) | L T 10 54  |
| 01 🌑 加權    | 指            |           | •        |                              |            |
| 02 ● 台指    | 近            |           | • 🚟      |                              |            |
| 03 ● 台積    | 電            |           |          |                              |            |
| 04 ● 小台    | 近月           |           | •        |                              |            |
| 05 ● 台泥    |              |           |          |                              |            |
| 06 ●中鋼     |              |           |          |                              |            |
| 07   富邦    | 金            |           |          |                              |            |
| 08 ●日月     | 光            |           |          |                              |            |
| 09 🌒 群創    |              |           | 3        |                              |            |
| 10   鴻海    |              |           | •        |                              |            |
| 11 🔵 高鐵    |              |           |          |                              |            |
|            |              |           | () (     |                              |            |
| 自選報價類股報    | 發價 交易功能 財經新聞 | 盤後資料 股神贏家 | 國票訊息國票官網 | 營業據點 個人訊息                    | 、 系統設定 🔷 🧴 |
| t) ∆       |              | 0         |          |                              | 🖬 📅 8:45 🖘 |

### 點選此欄進入類股分類畫面

| 返回                  | 新增自選群組一                            | 人股名或股號       |
|---------------------|------------------------------------|--------------|
| 市場分類                | 上市類股                               | 節例·點躍指動類進入下屬 |
| 上市類股                | 指數類                                |              |
| 上櫃類股                | 水泥工業<br>2.001工業                    | 選里           |
| 熱門排行                | 食品工業                               | >            |
| 興櫃類股                | 塑膠工業                               | >            |
| 產業類股                | 紡織繊維                               | >            |
| 集團類股                | 電機機械                               | >            |
| 概念類股                | 電器電纜                               | >            |
| 期貨                  | 化學工業                               | >            |
| 選擇權                 | 生技醫療                               | >            |
| 國際金融                | 玻璃陶瓷                               | >            |
|                     | 造紙工業                               | <b>&gt;</b>  |
|                     | 鋼鐵工業                               | >            |
|                     | ▲ 殿 工 <del>業</del>                 |              |
| 自選報價 類股報價 交易功能 財經新聞 | 盤後資料 股神贏家 國票訊息 國票官網 營業據點 個人訊息 系統設定 |              |
|                     | • 8                                | ::51 🗢 🗎     |

| 返回                  | 0、 輸入股名或股號    |                 |              |  |  |  |  |  |
|---------------------|---------------|-----------------|--------------|--|--|--|--|--|
| 市場分類                |               | 指數類             | 完成           |  |  |  |  |  |
| 上市類股                |               |                 |              |  |  |  |  |  |
| 上櫃類股                | ● POWUT 小泥油   |                 |              |  |  |  |  |  |
| 熱門排行                | ● POW02 食品指   |                 |              |  |  |  |  |  |
| 興櫃類股                | ● POW03 塑膠指   |                 |              |  |  |  |  |  |
| 產業類股                | ● POW04 紡織指   |                 |              |  |  |  |  |  |
| 集團類股                | ● POW05 機電指   | ● POW05 機電指     |              |  |  |  |  |  |
| 概念類股                | ● POW06 電纜指   | ● POW06 電纜指     |              |  |  |  |  |  |
| 期貨                  | ● POW07 化生醫   | ● POW07 化生醫     |              |  |  |  |  |  |
| 選擇權                 | ● POW23 化工指   |                 |              |  |  |  |  |  |
| 國際金融                | ● POW24 生醫指   | ● POW24 生醫指     |              |  |  |  |  |  |
|                     | ● POW08 玻璃指   |                 |              |  |  |  |  |  |
|                     | ● POW09 造紙指   |                 |              |  |  |  |  |  |
|                     | ● DOM/10 细端地  |                 |              |  |  |  |  |  |
| 自選報價 類股報價 交易功能 財經新聞 | 盤後資料 股神贏家 國票語 | R息 國票官網 營業據點 個人 | 訊息 系統設定 📀 🔒  |  |  |  |  |  |
| 5 Č D               | •             |                 | 🖬 🐻 8:51 😤 🛢 |  |  |  |  |  |

| 勾選商品◎後點選右上 |  |
|------------|--|
| 方完成鍵即可加入群組 |  |

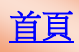

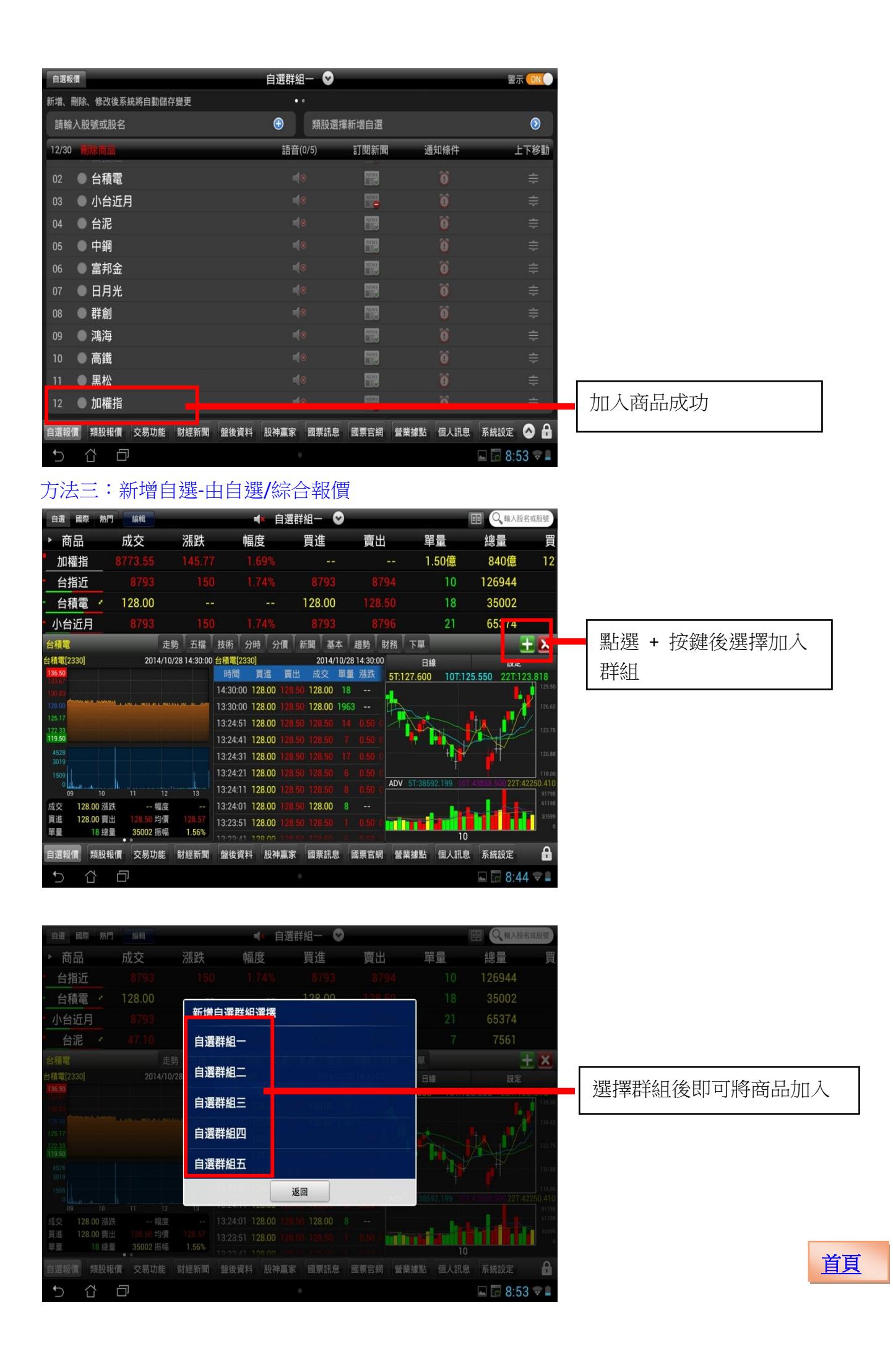

### 刪除自選

| 自選報價           |            | 自選群組一 오  |          |          | 警示 이     |
|----------------|------------|----------|----------|----------|----------|
| 新増、刪除、修改後系統將自動 | 儲存變更       | • •      |          |          |          |
| 請輸入股號或股名       |            | ① 類股選擇   | 斷增自選     |          | ٥        |
| 11/30 删除商品     |            | 語音(0/5)  | 訂閱新聞     | 通知條件     | 上下移動     |
| 01 🔍 台指近       |            |          |          |          |          |
| 02 💿 台積電       |            |          |          |          |          |
| 22 ● 小台运用      |            |          | 88       |          |          |
| 04 ● 台泥        |            |          |          |          |          |
| 05 🔍 中鋼        |            |          |          |          |          |
| 06 🔍 富邦金       |            |          |          |          |          |
| 07 ● 日月光       |            |          |          |          |          |
| 08 ● 群創        |            |          | NCC S    |          |          |
| 09 🔍 鴻海        |            |          |          |          |          |
| 10 🔍 高鐵        |            |          | NICES.   |          |          |
| 11 🌑 黑松        |            |          |          |          |          |
|                |            |          |          |          |          |
| 自選報價 類股報價 交易功  | 能財經新聞 盤後資料 | 股神贏家國票訊息 | 國票官網 營業掛 | 點 個人訊息 系 | 統設定 🔗 📩  |
|                |            | 0        |          | 4        | 9:06 🗢 🛢 |

| 點選編輯鍵後在群組選單   |
|---------------|
| 内勾選商品前的 2, 按左 |
| 上角自選報價鍵即可刪除   |

| 自選 國際 | § 熱門   | 編輯                    |      | <b>4</b> 自治     | 選群組一 📀 |         |         |              | l名或股號 |
|-------|--------|-----------------------|------|-----------------|--------|---------|---------|--------------|-------|
| ▶ 商品  |        | 成交                    | 漲跌   | 幅度              | 買進     | 賣出      | 單量      | 總量           | ļ     |
| 台指近   | i      | 8793                  |      |                 |        |         | 10      | 126944       |       |
| 小台近月  | 月      | 8793                  |      |                 |        |         | 21      | 65374        |       |
| 台泥    |        | 47.10                 | 1.25 | 2.73%           | 47.10  | 47.15   | 7       | 7561         |       |
| 中鋼    |        | 25.90                 |      |                 | 25.90  |         | 21      | 16862        |       |
| 富邦金   | 2 🕐    | 50.80                 |      |                 |        |         |         | 48277        |       |
| 日月光   | 1      | 35.35                 |      | 0.43%           |        |         | 70      | 19411        |       |
| 群創    |        | 13.25                 |      |                 |        |         | 217     | 71281        |       |
| 鴻海    |        | 95.50                 |      |                 |        |         |         | 27452        |       |
| 高鐵    |        | 4.19                  | 0.01 | 0.24%           | 4.19   |         |         | 1408.005     |       |
| 黑松    |        | 35.35                 |      |                 |        |         | 23      | 204          |       |
| 加權指   | i      | 8 <mark>773.55</mark> |      |                 |        |         | 1.50億   | 840億         | 1     |
|       |        |                       |      |                 |        |         |         |              |       |
| 自選報價  | 類股報    | 價 交易功能                | 財經新聞 | <b>監後資料</b> 股神贏 | 家國票訊息  | 國票官網 營業 | 據點 個人訊! | 息 系統設定       | o a   |
| •) ·  | ۲<br>۲ |                       |      |                 |        |         |         | <b>S</b> 9:0 | 6 🐨 🔒 |

成功刪除商品

### 移動自選

|      |        |         |      |      |       |                |      |          |            | _     |
|------|--------|---------|------|------|-------|----------------|------|----------|------------|-------|
| 自選國  | 際熱門    | 編輯      |      |      | * 白澤郡 | \$8 <b>—</b> 😡 |      |          |            | 9名动船驰 |
| ▶ 商品 |        | 成六      | 漲跌   | 幅度   | £     | 買進             | 賣出   | 單量       | 總量         | 買     |
| 台指议  | f      |         |      |      |       |                |      | 4 10     | 126944     |       |
| 小台近  | 月      |         |      |      |       |                |      | 6 21     | 65374      |       |
| 台泥   |        |         |      |      |       |                |      |          | 7561       |       |
| - 中鋼 |        | 25.90   |      |      |       | 25.90          |      | 5 21     | 16862      |       |
| 富邦会  | È '    |         |      |      |       |                |      |          | 48277      |       |
| 日月光  | ቺ 🕜    |         |      |      |       |                |      | 0 70     | 19411      |       |
| 群創   |        |         |      |      |       |                |      | 0 217    | 71281      |       |
| 鴻海   |        |         |      |      |       |                |      |          | 27452      |       |
| 高鐵   |        | 4.19    | 0.01 | 0.2  | 4%    | 4.19           |      |          | 1408.005   |       |
| - 黑松 |        |         |      |      |       |                |      | 0 23     | 204        |       |
| 加權打  | E<br>E |         |      |      |       |                |      | - 1.50億  | 840億       | 12    |
|      |        |         |      |      |       |                |      |          |            |       |
| 自選報價 | 類股軟    | 發價 交易功能 | 財經新聞 | 盤後資料 | 股神贏家  | 國票訊息           | 國票官網 | 營業據點 個人訊 | 息系統設定      | ⊘ 🔒   |
| Ð    |        | ð       |      |      |       |                |      |          | <b>9:0</b> | 6 হ 🛔 |

# 點選編輯鍵進入群組編輯 畫面

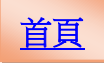

| 自選報   | 價        |       |        |      |      | 自選群維     | i— 📀 |                        |           | 警示 이         |
|-------|----------|-------|--------|------|------|----------|------|------------------------|-----------|--------------|
| 新増、   | 删除       | 、修改後系 | 統將自動儲存 | F變更  |      |          | •    |                        |           |              |
| 請輸    | 入服       | 设號或股名 |        |      |      | <b>(</b> | 類股選擇 | <sup>睪新増自選</sup>       |           | ٥            |
| 11/30 |          |       |        |      |      | 語音(      | 0/5) | 訂閱新聞                   | 通知條件      | 上下12到        |
|       | •        | 台指近   |        |      |      |          |      |                        |           |              |
|       | •        | 小台近月  | 3      |      |      |          |      | <b>11</b>              |           |              |
|       | •        | 台泥    |        |      |      |          |      | NINS<br>E              |           |              |
| 04    | •        | 中鋼    |        |      |      |          |      |                        |           |              |
|       | •        | 富邦金   |        |      |      |          |      | NUMPS<br>IN CONTRACTOR |           |              |
| 06    | •        | 日月光   |        |      |      |          |      |                        |           |              |
|       | •        | 群創    |        |      |      |          |      | NEWS .                 |           |              |
| 08    | •        | 鴻海    |        |      |      |          |      | NUMS.                  |           |              |
|       | •        | 高鐵    |        |      |      |          |      | NY WS                  |           |              |
|       | •        | 黑松    |        |      |      |          |      | NUNC                   |           |              |
| 11    | •        | 加權指   |        |      |      |          |      |                        |           |              |
|       |          |       |        |      |      |          |      |                        |           |              |
| 自選報   | <b>H</b> | 類股報價  | 交易功能   | 財經新聞 | 盤後資料 | 股神贏家     | 國票訊息 | 國票官網                   | 營業據點 個人訊息 | 系統設定 🔥 🔓     |
| 5     |          |       |        |      |      |          |      |                        |           | 🖬 🐻 9:07 💎 🕯 |

按壓欲移動的商品右側 「≡」處,拖曳至欲移動 的位置

| 自選 國際  | 熱門   | 編輯     |      | ◀▲ 自選     | 群組一 오  |         |         | 日の前入股    | 名或股號 |
|--------|------|--------|------|-----------|--------|---------|---------|----------|------|
|        |      | 成交     | 漲跌   | 幅度        | 買進     | 賣出      | 單量      | 總量       | 買    |
| 台泥     | 1    |        |      |           |        |         |         | 7561     |      |
| 小台近月   |      | 8793   | 150  | 1.74%     | 8793   | 06190   | 21      | 05374    |      |
| 台指近    |      |        |      |           |        |         | 10      | 126944   |      |
| 中朝     |      | 25.90  |      |           | 25.90  |         | 21      | 16862    |      |
| 富邦金    |      |        |      |           |        |         |         | 48277    |      |
| 日月光    |      |        |      |           |        |         | 70      | 19411    |      |
| 群創     |      |        |      |           |        |         | 217     | 71281    |      |
| 鴻海     |      |        |      |           |        |         |         | 27452    |      |
| 高鐵     |      | 4.19   | 0.01 | 0.24%     | 4.19   |         |         | 1408.005 |      |
| 黑松     |      |        |      |           |        |         | 23      | 204      |      |
| 加權指    |      |        |      |           |        |         | 1.50億   | 840億     | 12   |
|        |      |        |      |           |        |         |         |          |      |
| 自選報價 类 | 領股報( | 夏 交易功能 | 財經新聞 | 盤後資料 股神贏家 | R 國票訊息 | 國票官網 營業 | 線點 個人訊! | 息 系統設定   | ⊘ 🔒  |
| 5 1    | 4    |        |      |           |        |         |         | 0.0      |      |

移動完成後,即儲存商品 之排序

語音播報

| 自選 國際 | <b>R</b> 28 | 1  | 编辑      |      |      | ET AGA TE | r /nLL |      |      |       |          |        |
|-------|-------------|----|---------|------|------|-----------|--------|------|------|-------|----------|--------|
| ▶ 商品  |             | נת | ix<br>X | 漲跌   | 幅周   | 复         | 買進     | 賣出   | Ē    | 單量    | 總量       | 買      |
| 台泥    |             |    |         |      |      |           |        |      |      |       | 7561     |        |
| 小台近月  | 月 *         |    |         |      |      |           |        |      |      | 21    | 65374    |        |
| 台指近   |             |    |         |      |      |           |        |      |      | 10    | 126944   |        |
| 中鋼    |             | 2  | 25.90   |      |      |           | 25.90  |      |      | 21    | 16862    |        |
| 富邦金   | 2           |    |         |      |      |           |        |      |      |       | 48277    |        |
| 日月光   | 1           |    |         |      |      | 13%       |        |      |      | 70    | 19411    |        |
| 群創    |             |    |         |      |      |           |        |      |      | 217   | 71281    |        |
| 鴻海    |             |    |         |      |      |           |        |      |      |       | 27452    |        |
| 高鐵    |             |    | 4.19    | 0.01 | 0.2  | 24%       | 4.19   |      |      |       | 1408.005 |        |
| - 黑松  |             |    |         |      |      |           |        |      |      | 23    | 204      |        |
| 加權指   | i           |    |         |      |      |           |        |      |      | 1.50億 | 840億     | 12     |
|       |             |    |         |      |      |           |        |      |      |       |          |        |
| 自選報價  | 類股          | 報價 | 交易功能    | 財經新聞 | 盤後資料 | 股神贏家      | 國票訊息   | 國票官網 | 營業據點 | 個人訊息  | 系統設定     |        |
| ť) ,  | ά           | G  |         |      |      |           |        |      |      |       | 🖬 🖬 9:(  | )9 😤 🛔 |

於自選報價頁面點選上方 編輯鍵

| 自選報價                     | 自選群組一 오   |                  |          | 警示 ON        |
|--------------------------|-----------|------------------|----------|--------------|
| 新増、刪除、修改後系統將自動儲存變更       | • •       |                  |          |              |
| 請輸入股號或股名                 | ● 類股道     | 選擇新増自選           |          | ٥            |
| 11/30 删除商品               | 新音(0/5)   | 訂閱新聞             | 通知條件     | 上下移動         |
| 01 ● 台指近                 |           | 88               |          |              |
| 02 🔍 小台近月                |           | 88               |          |              |
| 03 ● 台泥                  |           | NEWS             | Ö        |              |
| 04 ● 中鋼                  |           | SIDAS<br>E       |          |              |
| 05 🔍 富邦金                 |           | INVESTIGATION OF |          |              |
| 06 ● 日月光                 |           | NOWS             |          |              |
| 07 ● 群創                  |           | SEWS             |          |              |
| 08 ● 鴻海                  |           | STREE            |          |              |
| 09 ● 高鐵                  |           | STAS             |          |              |
| 10 ● 黑松                  |           | STINE            |          |              |
| 11 ● 加權指                 |           |                  |          |              |
|                          |           |                  |          |              |
| 自選報價 類股報價 交易功能 財經新聞 盤後資料 | 股神贏家 國票訊! | 息國票官網營業據調        | 占 個人訊息 発 | 系統設定 \land 🔒 |
| 5 Å ē                    |           |                  |          | 9:07 🖘 🖬     |

欲語音播報的商品請按 🔤 圖示

| 自選報價  | t i       |        |      |      | 自選群維 | 1- 오                                  |           |      |      | 警       | 示 ON   |
|-------|-----------|--------|------|------|------|---------------------------------------|-----------|------|------|---------|--------|
| 新増、刪  | 除、修改後     | 系統將自動儲 | 栫變更  |      |      |                                       |           |      |      |         |        |
| 請輸入   | 、<br>股號或股 | 名      |      |      | •    | 類股選擇                                  | 睪新増自選     |      |      |         | ٥      |
| 11/30 |           |        |      |      | 語音   | (2/5)                                 | 訂閱新聞      | 通9   | 印條件  | -       | 上下移動   |
|       | ● 台泥      |        |      |      |      |                                       | ALC NO.   |      |      |         |        |
|       | ● 小台边     | í月     |      |      |      |                                       |           |      |      |         |        |
|       | ● 台指议     | Í      |      |      | •    | ⊘                                     | 66        |      |      |         |        |
| 04    | ● 中鋼      |        |      |      | •    | 0                                     |           |      |      |         |        |
|       | 富邦会       | ł.     |      |      |      |                                       |           |      |      |         |        |
|       | ● 日月メ     | ť      |      |      |      |                                       |           |      |      |         |        |
|       | ● 群創      |        |      |      |      |                                       | NUMBER OF |      |      |         |        |
| 08    | ● 鴻海      |        |      |      |      |                                       | NEWS      |      |      |         |        |
| 09    | ● 黑松      |        |      |      |      |                                       | NUME      |      |      |         |        |
|       | ● 台積電     | Ē      |      |      |      |                                       | NITES.    |      |      |         |        |
| 11 (  | 加權指       | Î      |      |      |      |                                       |           |      |      |         |        |
| _     |           |        |      |      | (    | · · · · · · · · · · · · · · · · · · · |           |      |      |         |        |
| 自選報價  | 類股報(      | 夏 交易功能 | 財經新聞 | 盤後資料 | 股神贏家 | 國票訊息                                  | 國票官網      | 營業據點 | 個人訊息 | 系統設定    |        |
| Ĵ     |           |        |      |      |      |                                       |           |      |      | ¢ 🖬 9:0 | )9 💎 🕯 |

點選完後呈現 🕌

| 自選          | 國際         | 熱門        | 月 編輯              |             | _            | ▶ 自選郡 | ¥組一 ♥ |      | 11 4 粒人股名或股號  |      |        |        |
|-------------|------------|-----------|-------------------|-------------|--------------|-------|-------|------|---------------|------|--------|--------|
| ▶ 商         | 品          |           | 成交                | 漲跌          | 幅周           | 复     | 買進    | 賣出   | 睅             | i量   | 總量     | 買      |
| - É         | 泥          |           | 46.75             | 0.35        | 0.7          | 74%   | 46.70 | 46.7 | 5             |      | 4507   |        |
| 刂台          | 近月         | ŧ         | <mark>3879</mark> |             |              |       |       |      |               |      | 57069  |        |
| 4           | 指近         | 41        | 1879              | 87          | 0.0          | 10%   | 8877  | 887  | Q             | 1    | 106399 |        |
| - 4         | 鋼          | 2         | 6.00              |             |              |       |       |      |               | 22   | 14446  |        |
| 富           | 邦金         | 1         | 51.20             |             |              |       |       |      |               |      | 38675  |        |
| 日,          | 月光         |           |                   |             |              |       |       |      |               |      | 11058  |        |
| 郡           | 創          |           |                   |             |              |       |       |      |               |      | 88557  |        |
| 河           | 海          |           | 95.00             | 0.50        | 0.5          | 52%   | 95.00 | 95.1 |               | 253  | 28602  |        |
| 黑           | <b>器</b> 松 |           |                   |             |              |       |       |      |               |      | 388    |        |
| 台           | 積電         |           |                   |             |              |       |       |      |               | 122  | 34705  |        |
| 加           | 權指         |           |                   |             |              |       |       |      | 2             | .68億 | 941億   | 12     |
| <b>4</b> 34 | , (80)     | *5 P.C. ± | 四唐 六日中部           | 8+477 25 88 | \$2.45.27.21 | 机油客学  | 原西如白  | 用面向相 | XX-14-14-101- | 周上計會 | 石体机会   |        |
| 目選報         | <b>領</b>   | 類股韓       | 後價 交易功能           | 射經新聞        | 盤後資料         | 股神贏家  | 國票訊息  | 國票官網 | 營業據點          | 個人訊息 | 系統設定   |        |
| Ĵ           | í          | ΓZ        | $\Box$            |             |              |       |       |      |               |      | •  9:0 | )9 🗢 🛙 |

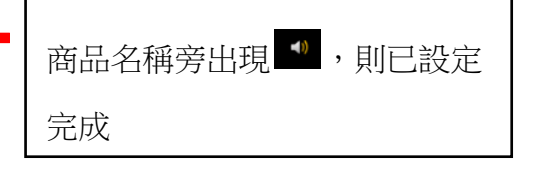

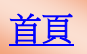

#### 訂閱新聞

| 自選國  | 察 熱      | 門 編輯   |      | ┛。 白:隠ま   | ¥49_ 🔿 |          |       |          | #80.98 |
|------|----------|--------|------|-----------|--------|----------|-------|----------|--------|
| ▶ 商品 |          | 成态     | 漲跌   | 幅度        | 買進     | 賣出       | 單量    | 總量       | 買      |
| 台泥   |          |        |      |           |        |          |       | 7561     |        |
| 小台近  | 月 1      |        |      |           |        |          | 21    | 65374    |        |
| 台指近  | Í        |        |      |           |        |          | 10    | 126944   |        |
| 中鋼   | 1        | 25.90  |      |           | 25.90  |          | 21    | 16862    |        |
| 富邦金  | hiy<br>× |        |      |           |        |          |       | 48277    |        |
| 日月光  | ć 🥇      |        |      |           |        |          | 70    | 19411    |        |
| 群創   |          |        |      |           |        |          | 217   | 71281    |        |
| 鴻海   |          |        |      |           |        |          |       | 27452    |        |
| 高鐵   |          | 4.19   | 0.01 | 0.24%     | 4.19   |          |       | 1408.005 |        |
| 黑松   |          |        |      |           |        |          | 23    | 204      |        |
| 加權指  |          |        |      |           |        |          | 1.50億 | 840億     | 12     |
|      |          |        |      |           |        |          |       |          |        |
| 自選報價 | 類股       | 報價交易功能 | 財經新聞 | 盤後資料 股神贏家 | 國票訊息   | 國票官網 營業損 | 點個人訊  | 息 系統設定 🙆 |        |
| 5    |          |        |      |           |        |          |       | 🖬 🖬 9:09 | ÷      |

於自選報價畫面點選上方編 輯鍵

| 自選報價            | 自選群組           | - 오                 | _         | 警示 💽         |
|-----------------|----------------|---------------------|-----------|--------------|
| 新増、刪除、修改後系統將自動儲 | 存變更            |                     |           |              |
| 請輸入股號或股名        | €              | 類股選擇新增自選            |           | ٥            |
| 11/30 删除商品      | 語音(            | 0/5) a) Del WI (P4) | 通知條件      | 上下移動         |
| 01 🔍 台指近        |                | • 📅                 |           | <b>=</b>     |
| 02 🔍 小台近月       |                | • 17                |           |              |
| 03 ● 台泥         |                | •                   |           |              |
| 04 ● 中鋼         |                |                     |           |              |
| 05 🔍 富邦金        |                |                     |           |              |
| 06 ● 日月光        |                | •                   |           |              |
| 07 🔍 群創         |                | •                   |           |              |
| 08 🔍 鴻海         |                | •                   |           |              |
| 09 🕒 高鐵         |                | • 📆                 |           |              |
| 10 🔍 黑松         |                | •                   |           |              |
| 11 ● 加權指        |                | • 🚟                 |           |              |
|                 |                |                     |           |              |
| 自選報價 類股報價 交易功能  | 財經新聞 盤後資料 股神贏家 | 國票訊息國票官網            | 營業據點 個人訊息 | 系統設定 🔿 🔒     |
| 5 公 司           |                |                     | Ģ         | a 🖾 9·07 🐨 🗎 |

### 點選訂閱新聞鍵即可訂閱該 商品新聞

### 增加警示通知

| 自選 國際 | 祭え  | 9  | 编輯    |      |      | ( 白)總書 | ¥4A 🔍 🔊 |      |       |               |          | 47 att 80.84 |
|-------|-----|----|-------|------|------|--------|---------|------|-------|---------------|----------|--------------|
| ▶ 商品  |     | Б  | t交    | 漲跌   | 幅周   | 度      | 買進      | 賣出   | 單     | <u>-</u><br>里 | 總量       | 買            |
| 台泥    |     |    |       |      |      |        |         |      |       |               | 7561     |              |
| 小台近   | 月 1 |    |       |      |      |        |         |      |       | 21            | 65374    |              |
| 台指近   | Í   |    |       |      |      |        |         |      |       | 10            | 126944   |              |
| 中鋼    | 1   |    | 25.90 |      |      |        | 25.90   |      |       | 21            | 16862    |              |
| 富邦金   | A14 |    |       |      |      |        |         |      |       |               | 48277    |              |
| 日月光   | ćŻ  |    |       |      |      | 43%    |         |      |       | 70            | 19411    |              |
| 群創    |     |    |       |      |      |        |         |      |       | 217           | 71281    |              |
| 鴻海    |     |    |       |      |      |        |         |      |       |               | 27452    |              |
| 高鐵    |     |    | 4.19  | 0.01 | 0.2  | 24%    | 4.19    |      |       |               | 1408.005 |              |
| - 黑松  |     |    |       |      |      |        |         |      |       | 23            | 204      |              |
| 加權指   | ŝ   |    |       |      |      |        |         |      | - 1.8 | 50億           | 840億     | 12           |
|       |     |    |       |      |      |        |         |      |       |               |          |              |
| 自選報價  | 類朋  | 報價 | 交易功能  | 射經新聞 | 盤後資料 | 股神贏家   | 國票訊息    | 國票官網 | 營業據點  | 個人訊息          | 系統設定     | ⊘ 🔒          |
| 5     |     | ā  | ]     |      |      |        | 0       |      |       |               | 🖬 🖬 9:0  | 9 🐨 🛔        |
|       |     |    |       |      |      |        |         |      |       |               |          |              |

### 於自選報價畫面點選上方編 輯鍵

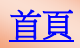

| 自選報價                     | 自選群組一 📀  |            |                  | 警示 💽         |
|--------------------------|----------|------------|------------------|--------------|
| 新增、刪除、修改後系統將自動儲存變更       | • •      |            |                  |              |
| 請輸入股號或股名                 | ● 類股選    | 擇新增自選      |                  | ٥            |
| 11/30 删除商品               | 語音(0/5)  | 訂閱新聞       | 通知條件             | 上下移動         |
| 01 ● 台指近                 |          | 12         |                  |              |
| 02 🔍 小台近月                |          | 12         |                  |              |
| 03 ● 台泥                  |          |            |                  |              |
| 04 ● 中鋼                  |          |            |                  | 3 <u>115</u> |
| 05 🔍 富邦金                 |          |            |                  |              |
| 06 ● 日月光                 |          |            |                  |              |
| 07 ● 群創                  |          |            |                  |              |
| 08 🔍 鴻海                  |          |            |                  |              |
| 09 🔵 高鐵                  |          |            |                  |              |
| 10 🔍 黑松                  |          | NTWS       |                  |              |
| 11 • 加權指                 |          | <b>112</b> |                  |              |
|                          |          |            | and for a second |              |
| 自選報價 類股報價 交易功能 財經新聞 盤後資料 | 股神贏家國票訊息 | L 國票官網 營業據 | 點個人訊息            | 系統設定 🔿 🛗     |
|                          | •        |            |                  | 🖬 🐻 9:07 🗟 🖬 |

於自選報價畫面點選上方編 輯鍵

| 自選報價     |        |       |                                         |   | 自選群  | 目選群組一 💟 |       |      |      |   | 警示(이)    |  |  |
|----------|--------|-------|-----------------------------------------|---|------|---------|-------|------|------|---|----------|--|--|
| 新増、刪     | 除、修改後系 | 統將自動儲 | 存變更                                     |   |      | • 中綱    | 25 90 |      |      |   |          |  |  |
|          |        | 通知條   | 除件商品                                    |   | 刪除全部 |         |       | 新增通知 | ]條件  |   | 加入       |  |  |
| 02 小     | 台近月    |       |                                         |   |      | 通知條件    |       | 成交   | 價格高於 |   | ==       |  |  |
| 03 台     | 指近     |       |                                         |   | • •  | 通知值     |       |      | 30   |   | 元        |  |  |
| 04 中     | 鋼      | _     | _                                       | _ |      | 通知次數    |       | 7    | 「限次  | Ε |          |  |  |
| 05 富     | 邦金     |       |                                         |   | 1    | 刪除      |       | 通知   | 條件   |   | ○訂新聞     |  |  |
| 1        | 2      | 3     | 4                                       | 5 | 6    | 7       | 8     | 9    | 0    |   | ×        |  |  |
|          | q      | w     | е                                       | r | t    | у       | u     | i    | 0    | р | -        |  |  |
| <b>₽</b> | а      | S     | d                                       | f | g    | h       | j     | k    |      | 5 | 記成       |  |  |
| 4        | }      | Z     | х                                       | С | V    | b       | n     | m    | ,    |   | ſ        |  |  |
|          |        | 1@#   | Ų                                       |   | L    |         |       | ?    | !    | • | :-)      |  |  |
|          | ~ F    | 1     | 960000000000000000000000000000000000000 |   |      | •       |       |      |      |   | Q·10 🕿 🛔 |  |  |

選擇通知條件/通知值/通知 次數,按上方加入鍵即可新

增完成

新增通知條件完成

| 自選  | 報價     |        |        |      |      | É  | 自選群約 | 1- 오                   |        |       |      | 警             |              |
|-----|--------|--------|--------|------|------|----|------|------------------------|--------|-------|------|---------------|--------------|
| 新增、 | 刪除、    | 修改後系   | 統將自動儲存 | 字變更  |      |    |      | <ul> <li>中鋼</li> </ul> | 25.90  |       |      |               |              |
|     |        |        | 通知條    | 件商品  |      | 刪將 | 全部   |                        | į      | 新增通知修 | 件    |               | 加入           |
| 02  | 小台)    | 丘月     |        |      |      |    |      | 通知條件                   |        | 請選擇   | 條件   |               | Ξ            |
| 03  | 台指     | Я      |        |      |      |    | 0    | 通知值                    |        | 請輸入   | 条件值  |               | 元            |
| 04  | 中鋼     | _      | _      | _    |      | Ū, |      | 通知次數                   |        | 不限    | 次    |               | =            |
| 05  | 富邦会    | 金      |        |      |      |    | 0    | 間床                     |        | 进刈除   | 1+   |               | (HUING LE 19 |
| 06  | 日月決    | 光      |        |      |      |    |      | ● 成交價                  | 格高於30元 |       |      |               | (不限次)        |
| 07  | 群創     |        |        |      |      |    | 0    |                        |        |       |      |               |              |
| 08  | 鴻海     |        |        |      |      |    |      |                        |        |       |      |               |              |
| 09  | 高鐵     |        |        |      |      |    |      |                        |        |       |      |               |              |
| 10  | 黑松     |        |        |      |      |    | 0    |                        |        |       |      |               |              |
| 11  | 加權     | 皆      |        |      |      |    |      |                        |        |       |      |               |              |
| 自選輔 | BALL # | 顏股報價   | 交易功能   | 財經新聞 | 盤後資料 | 服  | 神贏家  | 國票訊息                   | 國票官網   | 營業據點  | 個人訊息 | 系統設定          | ۵ 🔒          |
| 5   | ĉ      | ۲<br>۲ | ]      |      |      |    |      |                        |        |       |      | <b>- 5</b> 9: | 10 🗟 🛔       |

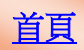

| 自選報價                  | 自選群組一 오  | _         | _        | 警示 이     |
|-----------------------|----------|-----------|----------|----------|
| 新増、刪除、修改後系統將自動儲存變更    | • •      |           |          |          |
| 請輸入股號或股名              | ● 類股選邦   | 睪新增自選     |          | ٥        |
| 11/30 刪除商品            | 語音(0/5)  | 訂閱新聞      | 通知條件     | 上下移動     |
| 01 ● <b>台泥</b>        |          | NAME OF   |          |          |
| 02 ● 小台近月             |          |           |          |          |
| 03 ● 台指近              |          | <b>11</b> |          |          |
| 04 ● 中鋼               |          |           | 0        | =        |
| 05 ● 富邦金              |          |           |          |          |
| 06 ● 日月光              |          | NINK      |          |          |
| 07 ● 群創               |          |           |          |          |
| 08 ● 鴻海               |          |           |          |          |
| 09 ● 高鐵               |          | NUT STATE |          |          |
| 10 ● 黑松               |          |           |          |          |
| 11 ● 加權指              |          | 110 A     |          |          |
|                       |          |           |          |          |
| 自選報價類股報價交易功能財經新聞 盤後資料 | 股神贏家國票訊息 | 國票官網 營業據點 | 1 個人訊息 3 | 系統設定 🔗 🔒 |
| 5 Č 🗇                 |          |           |          | 9:11 💎 🛢 |

新增通知條件完成

### 刪除自選股通知條件

| 白澤 國際 |        | 四 编辑    |      |       |                                                                                                    |        |      |      |      |          |        |
|-------|--------|---------|------|-------|----------------------------------------------------------------------------------------------------|--------|------|------|------|----------|--------|
| ▶ 商只  |        |         | 况后史生 | h≣ P  | ter and the second second second second second second second second second second second second second second s | 日准     | 畫中   | -    |      | 炮是       | 8      |
| 间田    | - 4    | 17 10   | /成此大 | 11日12 | 700/                                                                                                    | 貝匹     | 貝山   | e.   | 7    | 総里       | 貝      |
|       |        |         |      |       |                                                                                                    |        |      |      | 21   | 65274    |        |
|       |        |         |      |       |                                                                                                    |        |      |      | 10   | 100044   |        |
| 台指近   |        | 8793    |      |       |                                                                                                    | 8193   |      |      | 10   | 126944   |        |
| 中鋼    |        | 25.90   |      |       |                                                                                                    | 25.90  |      |      | 21   | 16862    |        |
| 富邦金   |        |         |      |       |                                                                                                    |        |      |      |      | 48277    |        |
| 日月光   |        |         |      |       | 13%                                                                                                    |        |      |      | 70   | 19411    |        |
| 群創    |        |         |      |       |                                                                                                    |        |      |      | 217  | 71281    |        |
| 鴻海    |        |         |      |       |                                                                                                    |        |      |      |      | 27452    |        |
| 高鐵    |        | 4.19    | 0.01 | 0.2   | 24%                                                                                                    | % 4.19 |      |      |      | 1408.005 |        |
| 黑松    |        |         |      |       |                                                                                                    |        |      |      | 23   | 204      |        |
| 加權指   |        |         |      |       |                                                                                                    |        |      | - 1  | .50億 | 840億     | 12     |
|       |        |         |      |       |                                                                                                    |        |      |      |      |          |        |
| 自選報價  | 領股     | 報價 交易功能 | 財經新聞 | 盤後資料  | 股神贏家                                                                                                    | 國票訊息   | 國票官網 | 營業據點 | 個人訊息 | 系統設定     |        |
| 5 1   | ×<br>L | D       |      |       |                                                                                                    |        |      |      |      | 🖬 🖬 9:(  | )9 😪 🛔 |

| 自選報價  |         |        |      |      | 自選群組 | 1- 오           |            |                |         | 警    | TT 이 |   |
|-------|---------|--------|------|------|------|----------------|------------|----------------|---------|------|------|---|
| 新増、刪除 | 余、修改後系編 | 統將自動儲存 | ₽變更  |      |      |                |            |                |         |      |      |   |
| 請輸入   | 股號或股名   |        |      |      | •    | 類股選擇           | 睪新増自選      |                |         |      | ٥    |   |
| 11/30 |         |        |      |      | 語音(  | (0/5)          | 訂閱新聞       | 通知(            | 条件      | ل    | -下移  | 動 |
| 01    | 台泥      |        |      |      |      |                | NEWS       |                |         |      |      |   |
| 02    | 小台近月    | ]      |      |      |      |                | <b>11</b>  |                |         |      |      |   |
| 03    | )台指近    |        |      |      |      |                | <b>111</b> |                |         |      |      |   |
| 04    | 〕中鋼     |        |      |      |      |                |            | Ĉ              |         |      |      |   |
| 05    | 富邦金     |        |      |      |      |                |            |                |         |      |      |   |
| 06    | ▶日月光    |        |      |      |      |                |            |                |         |      |      |   |
| 07    | 】群創     |        |      |      |      |                |            |                |         |      |      |   |
| 08    | 〕鴻海     |        |      |      |      |                |            |                |         |      |      |   |
| 09    | 高鐵      |        |      |      |      |                |            |                |         |      |      |   |
| 10    | 黑松      |        |      |      |      |                |            |                |         |      |      |   |
| 11 🤇  | 〕加權指    |        |      |      |      |                | 112        |                |         |      |      |   |
|       |         |        | D.L  | -    |      | (mmarkan etc.) | (mm+up)    | [              | 1.47.47 |      |      | 0 |
| 目選報價  | 類股報價    | 交易功能   | 財經新聞 | 盤後資料 | 股神贏家 | 國票訊息           | 國票官網       | <b>営業</b> 振點 個 | 人訊息     | 糸統設定 | 8    | 1 |
| ſ     | ά D     |        |      |      |      |                |            |                |         | 9:1  | 1 %  |   |

### 於自選報價畫面點選上方編 輯鍵

選擇欲刪除的條件,點選

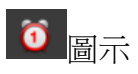

| 自選  | 報價   |     |     |       |      |      | É  | ]選群約 | ∎— 오  |        |       |      | 警             | 示 <b>(</b> )) |
|-----|------|-----|-----|-------|------|------|----|------|-------|--------|-------|------|---------------|---------------|
| 新増、 | 刪除、  | 修改後 | 後系統 | 充將自動儲 | 存變更  |      |    |      | • 中鋼  | 25.90  |       |      |               |               |
|     |      |     |     | 通知修   | 除件商品 |      | 删除 | 全部   |       |        | 新增通知修 | 件    |               | 加入            |
| 02  | 小台   | 近月  |     |       |      |      |    |      | 通知條件  |        | 請選擇   | 條件   |               |               |
| 03  | 台指   | 近   |     |       |      |      |    |      | 通知次數  |        | 不限    | 次    |               | Ξ             |
| 04  | 中鋼   |     |     | _     | _    |      |    |      | 唧际    |        | 週扣除   | it   |               | ₩ājānmi       |
| 05  | 富邦   | 金   |     |       |      |      |    |      | ● 成交價 | 格高於30元 |       |      |               | (不限次)         |
| 06  | 日月   | 光   |     |       |      |      |    | 0    |       |        |       |      |               |               |
| 07  | 群創   |     |     |       |      |      |    |      |       |        |       |      |               |               |
| 08  | 鴻海   |     |     |       |      |      |    |      |       |        |       |      |               |               |
| 09  | 高鐵   |     |     |       |      |      |    |      |       |        |       |      |               |               |
| 10  | 黑松   |     |     |       |      |      |    |      |       |        |       |      |               |               |
| 11  | 加權   | 指   |     |       |      |      |    |      |       |        |       |      |               |               |
| 自選輔 | LA I | 類股報 | ij  | 交易功能  | 財經新聞 | 盤後資料 | 股  | 神贏家  | 國票訊息  | 國票官網   | 營業據點  | 個人訊息 | 系統設定          | ۵ 🔒           |
| 5   | í    | r'r | Ū   |       |      |      |    |      |       |        |       |      | <b>S</b> 6 9: | 11 🖘          |

| 點選 💼 圖示,即可刪除此商 |
|----------------|
| 品通知條件          |

٦

| 自選報價               | 自選群組一 😪                        | 警示 (0)             |          |
|--------------------|--------------------------------|--------------------|----------|
| 新增、刪除、修改後系統將自動儲存變更 | ••中鋼 25.90                     | 0.10 0.38%         |          |
| 通知條件商              | 5品 删除全部                        | 新增通知條件 加入          |          |
| 02 小台近月            | 通知條件                           | 請選擇條件 Ξ            |          |
| 03 台指近             | 通知次數                           | 不限次    ■           |          |
| 04 中鋼              |                                | 通知條件 ●訂新聞          | 刪除通知條件完成 |
| 05 富邦金             | <b>11 0</b>                    |                    |          |
| 06 日月光             | •                              |                    |          |
| 07 群創              | •                              |                    |          |
| 08 鴻海              | <b>••• •</b>                   |                    |          |
| 09 黑松              | •                              |                    |          |
| 10 台積電             | <b>11</b>                      |                    |          |
| 11 加權指             |                                |                    |          |
| 自選報價 類股報價 交易功能 財約  | <b>涇新聞 盤後資料 股神贏家 國票訊息 國票官網</b> | 營業據點 個人訊息 系統設定 🔿 🔒 |          |
| 5 Č ē              | 0                              | 3:11 🐨 🛍           |          |

### 刪除商品多筆通知條件

| 自選國際     | 8 8 | 門編輯     |      | 4    | * 白濯郡 | ¥细— 📀 |      |          |               | 旧名或段城  |
|----------|-----|---------|------|------|-------|-------|------|----------|---------------|--------|
| ▶ 商品     |     | 成交      | 漲跌   | 幅度   | £     | 買進    | 賣出   | 單量       | 總量            | 買      |
| 台泥       | 1   | 47.10   | 1.25 |      |       |       |      |          | 7561          |        |
| 小台近月     | ∃ ″ |         |      |      |       |       |      | 5 21     | 65374         |        |
| 台指近      |     |         |      |      |       |       |      | 4 10     | 126944        |        |
| 中鋼       |     | 25.90   |      |      |       | 25.90 |      | 5 21     | 16862         |        |
| 富邦金      |     |         |      |      |       |       |      |          | 48277         |        |
| 日月光      |     |         |      |      |       |       |      | ) 70     | 19411         |        |
| 群創       |     |         |      |      |       |       |      | 217      | 71281         |        |
| 鴻海       |     |         |      |      |       |       |      |          | 27452         |        |
| 高鐵       |     | 4.19    | 0.01 | 0.2  | 4%    | 4.19  |      |          | 1408.005      |        |
| 黑松       |     |         |      |      |       |       |      | 23       | 204           |        |
| 加權指      | i   |         |      |      |       |       |      | - 1.50億  | 840億          | 12     |
|          |     |         |      |      |       |       |      |          |               |        |
| 自選報價     | 類股  | 報價 交易功能 | 財經新聞 | 盤後資料 | 股神贏家  | 國票訊息  | 國票官網 | 營業據點 個人訊 | 息系統設定         |        |
| <b>1</b> | ŝ   |         |      |      |       | •     |      |          | <b>- 6</b> 9: | )9 💎 🛢 |

| 於自選報價畫面點選上方編 |  |
|--------------|--|
| 輯鍵           |  |

| 自選報價  |                | 自選群組      | i- 🛇      |           | 警示 ON      |
|-------|----------------|-----------|-----------|-----------|------------|
| 新増、刪  | 除、修改後系統將自動儲存變更 | •         |           |           |            |
| 請輸入   | 股號或股名          | Ð         | 類股選擇新增自選  |           | ٥          |
| 11/30 |                | 語音(       | 0/5) 訂閱新聞 | 通知條件      | 上下移動       |
|       | ●台泥            |           | •         |           |            |
|       | ● 小台近月         |           | 8 🚟       |           |            |
|       | ● 台指近          |           | ə 📷       |           |            |
| 04    | ●中鋼            |           | 8         | 0         |            |
|       | ■富邦金           |           | 8         |           |            |
| 06 (  | ●日月光           |           | 8         |           |            |
|       | ● 群創           |           | 8         |           |            |
| 08    | ● 鴻海           |           | 8         |           |            |
| 09    | ● 高鐵           |           | •         |           |            |
|       | ●黑松            |           | •         |           |            |
| 11    | ●加權指           |           | 8 1       |           |            |
|       |                |           |           |           |            |
| 自選報價  | 類股報價 交易功能 財經新聞 | 盤後資料 股神贏家 | 國票訊息國票官網  | 營業據點 個人訊息 | 息 系統設定 🐟 🛔 |
| Ð     |                | •         |           |           | 🖬 🛅 9:11 💎 |

選擇欲刪除的條件,點選

◎ 圖示

| 自選  | 報價             |        |      |      | 自選群編 | £— ♥  |        |       |      | 警          | T ON   |
|-----|----------------|--------|------|------|------|-------|--------|-------|------|------------|--------|
| 新增、 | 刪除、修改後系編       | 充將自動儲存 | 變更   |      |      | • 中鋼  | 25.90  |       |      |            |        |
|     |                | 通知條    | 件商品  |      | 删除全部 |       | į      | 新增通知條 | 件    |            | 加入     |
| 02  | 小台近月           |        |      |      |      | 通知條件  |        | 請選擇   | 條件   |            | Ξ      |
| 03  | 台指近            |        |      |      |      | 通知值   |        | 請輸入條  | 条件值  |            | 張      |
| 04  | 中鋼             | _      | _    |      | 2    | 通知次數  |        | 不限    | 次    |            | Ξ      |
| 05  | 富邦金            |        |      |      |      | 刪除    |        | 通知條   | 件    | l.         | ●訂新聞   |
| 06  | 日月光            |        |      |      |      | ● 成交價 | 格高於30元 |       |      |            | (不限次)  |
| 07  | 群創             |        |      |      |      | ● 總量超 | 過5000張 |       |      |            | (不限次)  |
| 08  | 鴻海             |        |      |      |      |       |        |       |      |            |        |
| 09  | 高鐵             |        |      |      |      |       |        |       |      |            |        |
| 10  | 黑松             |        |      |      |      |       |        |       |      |            |        |
| 11  | 加權指            |        |      |      |      |       |        |       |      |            |        |
| 自選輔 | <b>長價</b> 類股報價 | 交易功能   | 財經新聞 | 盤後資料 | 股神贏家 | 國票訊息  | 國票官網   | 營業據點  | 個人訊息 | 系統設定       | 0      |
| 5   | ά d            |        |      |      |      |       |        |       |      | <b>9</b> : | 13 🐨 🛔 |

選擇欲刪除的條件,點選圖

示 📀

| 自選  | 報價   |        |        |      |      | 自選群  | 組一 오  |        |       |                   | 警                         |        |
|-----|------|--------|--------|------|------|------|-------|--------|-------|-------------------|---------------------------|--------|
| 新增、 | 刪除、  | 修改後系   | 統將自動儲存 | Ŗ變更  |      |      | •• 中鋼 | 25.90  |       |                   |                           |        |
|     |      |        | 通知條    | 件商品  |      | 删除全部 |       |        | 新增通知條 | 件                 |                           | 加入     |
| 02  | 小台边  | 印      |        |      |      | 0    | 通知條件  |        | 請選擇   | 條件                |                           | =      |
| 03  | 台指述  | Í      |        |      |      | 0    | 通知值   |        | 請輸入修  | 条件值               |                           | 張      |
| 04  | 中鋼   | -      | _      | _    |      | 2    | 通知次數  |        | 不限    | 次                 |                           | Ξ      |
| 05  | 富邦会  | È      |        |      |      | 0    | 制除    |        | 诵知條   | 件                 |                           | の訂新聞   |
| 06  | 日月ን  | ť      |        |      |      |      | ◎ 成交價 | 格高於30元 | •     |                   |                           | (1100) |
| 07  | 群創   |        |        |      |      | 0    | ● 總量超 | 過5000張 |       |                   |                           | (不限次)  |
| 08  | 鴻海   |        |        |      |      | 0    |       |        |       |                   |                           |        |
| 09  | 高鐵   |        |        |      |      |      |       |        |       |                   |                           |        |
| 10  | 黑松   |        |        |      |      | 0    |       |        |       |                   |                           |        |
| 11  | 加權打  | l<br>l |        |      |      | 0    |       |        |       |                   |                           |        |
| 自選輔 | 8價 類 | 酿服報價   | 交易功能   | 財經新聞 | 盤後資料 | 股神贏家 | 國票訊息  | 國票官網   | 營業據點  | 個人訊息              | 系統設定                      | ⊘ 🔒    |
| 5   |      | Ó      | ]      |      |      |      | 0     |        |       | 正在儲存螢幕<br>正在儲存螢幕情 | 幕擷取畫面<br><sup> 取畫面。</sup> |        |

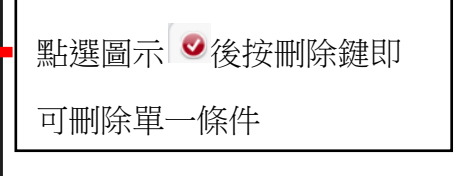

### 主動警示條件通知關閉

| 自選  | 報價  | -    | -      | -    | -    | 自選群  | 组一 오 | -     | -     | -    | 警示 ON      |   |
|-----|-----|------|--------|------|------|------|------|-------|-------|------|------------|---|
| 新増、 | 刪除、 | 修改後系 | 統將自動儲存 | 7變更  |      |      | • 中鋼 | 25.90 |       |      |            |   |
|     |     |      | 通知條    | 件商品  |      | 删除全部 |      |       | 新增通知修 | 辭件   | 加入         |   |
| 02  | 小台  | 近月   |        |      |      |      | 通知條件 |       | 請選擇   | 條件   | ==         |   |
| 03  | 台指  | 近    |        |      |      |      | 通知次數 |       | 不開    | し次   | ==         |   |
| 04  | 中鋼  |      | _      | _    | E    |      | 删除   |       | 通知條   | 件    | ◎ 訂新聞      |   |
| 05  | 富邦  | 金    |        |      | E    | • •  |      |       |       |      |            |   |
| 06  | 日月  | 光    |        |      |      |      |      |       |       |      |            |   |
| 07  | 群創  |      |        |      |      |      |      |       |       |      |            |   |
| 08  | 鴻海  |      |        |      |      |      |      |       |       |      |            |   |
| 09  | 高鐵  |      |        |      |      |      |      |       |       |      |            |   |
| 10  | 黑松  |      |        |      |      |      |      |       |       |      |            |   |
| 11  | 加權  | 指    |        |      |      |      |      |       |       |      |            |   |
| 自選輔 | 損   | 類股報價 | 交易功能   | 財經新聞 | 盤後資料 | 股神贏家 | 國票訊息 | 國票官網  | 營業據點  | 個人訊息 | 系統設定 🔿     | • |
| ţ   | Ĺ   | 5    |        |      |      |      | 0    |       |       |      | 🖬 🖬 9:13 🛡 |   |

# 將開關圖示 節の 向右拉

呈現反白

|                | 自選群組一 🔮                               |                 | 警示 ON        |             |
|----------------|---------------------------------------|-----------------|--------------|-------------|
|                | 存變更 • 中鋼                              |                 |              |             |
| 通知             | 条件商品                                  | 新增通知條件          | 加入           |             |
|                | 通知條件                                  | 請選擇條件           | =            |             |
|                | 通知次書                                  | 1 不限次           | Ξ            |             |
| 04 中鋼          | ▲ 訊息通知                                | 條件              | ●訂新聞         |             |
| 05 富邦金         | 提醒您!關閉本通知功能,系統將不能                     |                 |              |             |
|                | 的警示條件通知,但是您可以經由個,<br>通知,您是否確認要關閉本通知功能 | 人訊息查詢到該訊息<br>?  |              | 選確定後即關閉所有通知 |
|                | 確定取                                   | <b>4</b>        |              |             |
|                | •                                     |                 |              |             |
| 09 高鐵          | <b>11</b>                             |                 |              |             |
| 10 黑松          | •                                     |                 |              |             |
|                | <b>1</b>                              |                 |              |             |
| 自選報價 類股報價 交易功能 | 財經新聞 盤後資料 股神贏家 國票訊                    | 息 國票官網 營業據點 個人訊 | 息 系統設定 🔕 🔒   |             |
| 5 Č Ū          | 0                                     |                 | 🖬 💽 9:13 ᄛ 🛢 |             |

### 自選/綜合報價各項功能介紹

|          | 4年世纪4月 J 1078                                                                                                  |                  |                  |                     |
|----------|----------------------------------------------------------------------------------------------------|------------------|------------------|---------------------|
| ▶ 商品     | 成交                                                                                                    | 漲跌               | 幅度               | 買進▼                 |
| 加權指      | 8773.55                                                                                                    | 145.77           | 1.69%            |                     |
| • 小台近月   |                                                                                                    |                  |                  |                     |
| 台指近      |                                                                                                    |                  |                  |                     |
| 1        | • 95.50                                                                                                    | 1,50             |                  | 95.40               |
| 富邦金      | 50.80                                                                                                    |                  |                  | 50.70               |
| 台泥       | 47.10                                                                                                    |                  |                  | 47.10               |
| 日月光      | - 35.35                                                                                                    |                  |                  |                     |
| 黑松       |                                                                                                    | 0.05             |                  |                     |
| - 中鋼     | · 25.90                                                                                                    |                  |                  | 25.90               |
| 群創       | 13.25                                                                                                    |                  |                  |                     |
| 高鐵       | 4.19                                                                                                    | 0.01             | 0.24%            | 4.19                |
| △泥 == 典  | ↓五樓↓技術↓分                                                                                                    |                  | □                |                     |
| 台泥[1101] | 2014/1                                                                                                    | 0/28 14:30:00 台泥 | [1101]           | 2014/10/28 14:30:00 |
| 49.05    |                                                                                                    | B                | 時間 買進 賣出         | 1 成交 單量 漲跌 🏚        |
| 47.98    |                                                                                                    | 14:              | 30:00 47.10 47.1 |                     |
| 46.92    | the second second second second second second second second second second second second second second second s | 13:              | 30:00 47.10 47.1 | 5 47.10 304 1.25 2  |
| 45.85    |                                                                                                    | 13:              | 24:37 47.05 47.1 |                     |

直式觀看時,預設第一頁報價欄位 為:商品名、成交、漲跌、幅度、 買進、賣出,按住報價畫面後,可 朝左或朝右撥動進行換頁

| 1              |                            | -       | ~                 | -            |        | *           | -     |                 |         |     |
|----------------|----------------------------|---------|-------------------|--------------|--------|-------------|-------|-----------------|---------|-----|
| 台泥             | 走勢 五檔                      | 技術 分明   | 5 分價              | 新聞 基本        | 趨勢     | 則才养务        | 下單    |                 | + >     | <   |
| 台泥[1101]       |                            | 2014/10 | /28 14:30:0       | 0 台泥[1101]   | ]      |             | 2014, | 10/28           | 3 14:30 | :00 |
| 49.05          |                            |         |                   | 時間           | 買進     | 寶出          | 成交    | 單量              | 漲跌      |     |
| 47.98          |                            |         |                   | 14:30:00     |        |             |       |                 |         |     |
| 46.92          | - Andrewson and the second |         |                   | 13:30:00     |        |             |       | 304             |         |     |
| 45.85          |                            |         |                   | 13:24:37     |        |             |       |                 |         |     |
| 44.78          |                            |         |                   | 13:24:27     |        |             |       |                 |         |     |
| 43.72          |                            |         |                   | 13:24:17     |        |             |       | 14              |         |     |
| 42.65          |                            |         |                   | 13:24:06     |        |             |       |                 |         |     |
| 331            |                            |         |                   | 13:23:56     |        |             |       |                 |         |     |
| 221            |                            |         |                   | 13:23:46     |        |             |       |                 |         |     |
| 330            |                            |         |                   | 13:23:36     |        |             |       |                 |         |     |
| o Ulkila       | har har he                 |         | a control L       | 13:23:26     |        |             |       |                 |         |     |
| 09             | 10                         | 11 12   | 13                | 13:23:16     |        |             |       |                 |         |     |
| 成交 4           | 7.10 漲跌                    | 1.25 幅度 |                   | 13:23:06     |        |             |       |                 |         |     |
| 単量 4           | 7線量                        | 7561 振幅 | 2.29%             | 13:22:26     |        |             |       |                 |         |     |
| 白選報價           | * 1日 幸居 (曹                 | 交易功能    | 財經新聞              | 般後資料         | 月日本由語  |             | 國裏訊度  | . ( <b>6</b> 7) | 曹官纲     | ſ,  |
| THE REAL PLANE |                            | 299 GE  | 103 107-1341 1241 | 111 12 92 11 | 112111 | 10.25 I III |       | 1201            |         |     |
| 1              |                            | _,      |                   |              |        | 6           | -     | 9:18            | 3 🐳 .   |     |

|   | ch 200 (201 (201 (201 (201 (201 (201 (201 | 大力 日日 44 |       |       |       | 80. 公司世80.84 |
|---|-------------------------------------------|----------|-------|-------|-------|--------------|
| • | 商品                                        | 宦        | 買進▼   | 賣出    | 單量    | 總量           |
| 2 | 台泥                                        | 2 73%    | 47 10 | 47 15 | 7     | 756          |
| • | 小台近月                                      |          |       |       | 21    | 6537         |
| - | 台指近                                       |          |       |       | 10    | 12694        |
| - | 中鋼                                        | ×        | 25.90 |       | 21    | 1686         |
|   | 富邦金                                       | -1.53%   | 50.70 | 50.80 | 83    | 4827         |
| ÷ | 日月光                                       | -).43%   |       | 35.40 | 70    | 1941         |
|   | 群創                                        | -3.92%   |       | 13.30 | 217   | 7128         |
| - | 鴻海                                        | -1.60%   | 95.40 | 95.50 |       | 2745         |
|   | 高鐵                                        | ).24%    | 4.19  |       | 1     | 1408.00      |
| - | 黑松                                        |          |       | 35.40 | 23    | 20           |
| • | 加權指                                       |          |       |       | 1.50億 | 840          |

按住報價畫面後,朝左撥動 更換報價

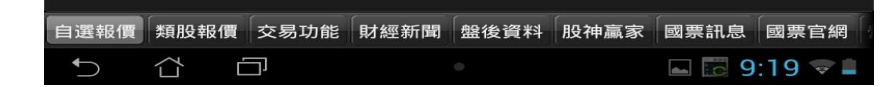

#### 觀看個股詳細資訊

|                                                                                                    | 实代广告                                                                                                    | bill hit                                                                                                    | ▶ 目迭辞組─                                                                                                    |                                                                                                    | +m > Chise in monise and                                                                                                    |                                        |
|----------------------------------------------------------------------------------------------------|----------------------------------------------------------------------------------------------------|----------------------------------------------------------------------------------------------------|----------------------------------------------------------------------------------------------------|----------------------------------------------------------------------------------------------------|----------------------------------------------------------------------------------------------------|----------------------------------------|
| ▶ 商品                                                                                                    |                                                                                                    | 成交                                                                                                    | 漲跌                                                                                                    | 幅度                                                                                                    | 買進▼                                                                                                    |                                        |
| 加權指                                                                                                    | 8                                                                                                    | 773.55                                                                                                    | 145.77                                                                                                    | 1.69%                                                                                                    |                                                                                                    |                                        |
| 小台近月                                                                                                    |                                                                                                    |                                                                                                    |                                                                                                    |                                                                                                    | 8793                                                                                                    |                                        |
| 台指近                                                                                                    |                                                                                                    |                                                                                                    |                                                                                                    |                                                                                                    | 8793                                                                                                    |                                        |
| 鸿海                                                                                                    | 1                                                                                                    | 95.50                                                                                                    | 1.50                                                                                                    |                                                                                                    | 95.40                                                                                                    |                                        |
| 富邦金                                                                                                    | 1                                                                                                    | 50.80                                                                                                    | 2.20                                                                                                    | 4.53%                                                                                                    | 50.70                                                                                                    |                                        |
| 台泥                                                                                                    | -                                                                                                    | 47.10                                                                                                    | 1.25                                                                                                    |                                                                                                    | 47.10                                                                                                    |                                        |
| 日月光                                                                                                    | 1                                                                                                    | 35.35                                                                                                    | 0.15                                                                                                    | 0.43%                                                                                                    | 35.35                                                                                                    |                                        |
| 里松                                                                                                    |                                                                                                    | 35.35                                                                                                    | 0.05                                                                                                    | 0.14%                                                                                                    | 35.35                                                                                                    |                                        |
| 中綱                                                                                                    | -                                                                                                    | 25.90                                                                                                    |                                                                                                    |                                                                                                    | 25.90                                                                                                    |                                        |
| 理論                                                                                                    | -                                                                                                    | 13.25                                                                                                    | 0.50                                                                                                    | 3 92%                                                                                                    | 13.25                                                                                                    |                                        |
| 高鐵                                                                                                    |                                                                                                    | 4.19                                                                                                    | 0.01                                                                                                    | 0.24%                                                                                                    | 4.19                                                                                                    |                                        |
|                                                                                                    |                                                                                                    |                                                                                                    |                                                                                                    |                                                                                                    |                                                                                                    | _                                      |
| 台泥 走勢                                                                                                    | │ 五檔 │                                                                                                    | 技術 分眼                                                                                                    | 疗 → 分價 → 新聞                                                                                                    | 基本 ┃ 趨勢 ┃ 財務                                                                                                    | 8 🛨 🛨                                                                                                    |                                        |
| 今泥[1101]<br>49.05                                                                                                    |                                                                                                    | 2014/10/                                                                                                    | /28 14:30:00 台泥[1<br>時                                                                                                    | 1101]<br>間 冒進 喜出                                                                                                    | 2014/10/28 14:30:00<br>成交 單量 漲跌 🗰                                                                                                    |                                        |
|                                                                                                    |                                                                                                    |                                                                                                    | 14:30                                                                                                    | 0:00 47.10 47.1                                                                                                    | 5 47.10 7 1.25 2.                                                                                                    | ▙━━  點選任一商品列,下                         |
| 46.92                                                                                                    |                                                                                                    |                                                                                                    | 13:30                                                                                                    | 0:00 47.10 47.1                                                                                                    | 5 47.10 304 1.25 2                                                                                                    | 山口田叩志太可治日元                             |
| 45.85                                                                                                    |                                                                                                    |                                                                                                    | 13:24                                                                                                    | 4:37 47:05 47.1                                                                                                    | 0 47.05 1 1.20 2.                                                                                                    | │││□□□□□□□□□□□□□□□□□□□□□□□□□□□□□□□□□□□ |
| 44.78                                                                                                    |                                                                                                    |                                                                                                    | 13:24                                                                                                    | 4:27 47.05 47.1                                                                                                    | 0 47.05 2 1.20 2.<br>5 47.10 14 1.25 2                                                                                                    |                                        |
| 43.72                                                                                                    |                                                                                                    |                                                                                                    | 13:24                                                                                                    | 4:06 47.10 47.13                                                                                                    | 5 47.10 2 1.25 2                                                                                                    |                                        |
| 331                                                                                                    |                                                                                                    |                                                                                                    | 13:23                                                                                                    | 3:56 47.10 47.1                                                                                                    | 5 47. <mark>1</mark> 0 1 1.25 2.                                                                                                    |                                        |
| 221                                                                                                    |                                                                                                    |                                                                                                    | 13:23                                                                                                    | 3:46 47.05 47.1                                                                                                    | 5 47.10 3 1.25 2                                                                                                    |                                        |
| 110                                                                                                    |                                                                                                    |                                                                                                    | 13:23                                                                                                    | 3:36 47.05 47.1                                                                                                    | 0 47.15 40 1.30 2.                                                                                                    |                                        |
|                                                                                                    |                                                                                                    | No. on the second                                                                                                    | 13:23                                                                                                    | 3:26 47.05 47.10                                                                                                    | 0 47.10 14 1.25 2                                                                                                    | -                                      |
|                                                                                                    | 10                                                                                                    | 11 12 12 12 12 12 12 12 12 12 12 12 12 1                                                                                                    | 13 12.24                                                                                                    | 3.16 47.00 47.00                                                                                                    | 5 47 05 2 1 20 2                                                                                                    |                                        |
| o<br>09<br>成交 47.10                                                                                                    | ■<br>10<br>□ 漲跌                                                                                                    | 11 12<br>1.25 幅度                                                                                                    | 13<br>2.73%<br>13:23                                                                                                    | 3:16 47:00 47:0<br>3:06 47: <u>00 47:0</u>                                                                                                    | 5 47.05 2 1.20 2.4<br>5 47.00 4 1.15 2                                                                                                    |                                        |
| 09<br>成交 47.10<br>質進 47.10<br>單量 7                                                                                                    | 10<br>10<br>0 漲跌<br>0 賣出<br><u>7 總量</u>                                                                                                    | 11.25 幅度<br>47.15 均價<br>7561 振幅                                                                                                    | 13<br>2.73%<br>46.91<br>2.29%<br>13:23<br>13:23<br>13:23<br>13:23<br>13:23                                                                                                    | 3:16 47.00 47.0<br>3:06 47.00 47.0<br>2:26 47.00 47.0                                                                                                    | 5       47.05       2       1.20       2         5       47.00       4       1.15       2         5       47.05       5       1.20       2                                                                                                    |                                        |
| 09<br>成交 47.10<br>買進 47.10<br>單量 7<br>自選報價 類                                                                                                    | 10<br>0 漲跌<br>0 賣出<br>7 總量                                                                                                    | 1.25 幅度<br>47.15 均價<br>7561 振幅<br>交易功能                                                                                                    | 13<br>13<br>13:23<br>13:24<br>13:24<br>13:25<br>13:25<br>13:55<br>13:55                                                                                                    | 3:16 47.00 47.03<br>3:06 47.00 47.03<br>2:26 47.00 47.03<br>2:26 <u>47.00 47.03</u><br>資料 股神赢家                                                                                                    | 5 47.05 2 1.20 2.<br>5 47.00 4 1.15 2.<br>5 47.05 5 1.20 2.<br>國票訊息 國票官網                                                                                                    |                                        |
| 0<br>0<br>0<br>0<br>0<br>0<br>0<br>0<br>0<br>0<br>0<br>0<br>0<br>0                                                                                                    | 0 漲跌<br>0 賣出<br>7 總量<br>1股報價                                                                                                    | 1.25 幅度<br>47.15 均價<br>7561 振幅<br>交易功能                                                                                                    | 13<br>2.73%<br>46.91<br>2.29%<br>封經新聞 盤後道                                                                                                    | 3:16 47.00 47.0<br>3:06 47.00 47.0<br>2:26 47.00 47.0<br>資料 限神贏家                                                                                                    | 5 47.05 2 1.20 2<br>5 47.00 4 1.15 2<br>5 47.05 5 1.20 2<br>國票訊息 國票官網                                                                                                    |                                        |
| ●<br>09<br>成交 47.10<br>買進 47.10<br>單量 1<br>自選報價 類<br>●                                                                                                    | 10<br>○ 漲跌<br>○ 賣出<br>7 總量                                                                                                    | 112<br>1.25 幅度<br>47.15 均價<br>7561 振幅<br>交易功能                                                                                                    | 13:23<br>2.73%<br>46.91<br>2.29%<br>封經新聞 盤後道                                                                                                    | 3:16 47.00 47.0<br>3:06 47.00 47.0<br>2:26 47.00 47.0<br>2:26 47.00 47.0<br>資料 股神贏家                                                                                                    | 5 47.05 2 1.20 2<br>5 47.00 4 1.15 2<br>5 47.05 5 1.20 2<br>國票訊息 國票官網<br>9:18 文 =                                                                                                    |                                        |
| ogg<br>成交 47.11<br>質進 47.11<br><sup>買量</sup> :<br><sup>買量</sup> :<br><sup>冒</sup> 量 :<br><sup>□</sup><br><sup>□</sup><br><sup>□</sup><br><sup>□</sup><br><sup>□</sup><br><sup>□</sup><br><sup>□</sup><br><sup>□</sup>                                                                                                    | 10<br>0 漲跌<br>0 寶出<br>7 總量<br>加及報任質                                                                                                    | 11.25 幅度<br>17.15 均價<br>7561 振幅<br>交易功能                                                                                                    | 13:23<br>2.73%<br>46 91<br>2.29%<br>封經新聞 盤後道                                                                                                    | 3:16 47.00 47.0<br>3:06 47.00 47.0<br>2:26 47.00 47.0<br>2:26 47.00 47.0<br>資料 股神赢家                                                                                                    | 5 47.05 2 1.20 2<br>5 47.00 4 1.15 2.<br>5 47.05 5 1.20 2<br>國票訊息 國票官網                                                                                                    |                                        |
| o uuuuuu     o uu     o uu     o o o o                                                                                                    | inctacaciolawalka     inctacaciolawalka     inctacaciolawal                                                                                                    | 111 12<br>1.25 幅度<br>47.15 均價<br>7561 振幅<br>交易功能                                                                                                    | 13<br>2.73%<br>46.91<br>2.29%<br>財經新聞 盤後對                                                                                                    | 3:16 47.00 47.0<br>3:06 47.00 47.0<br>2:26 47.00 47.0<br>2:26 47.00 47.0<br>資料 股神贏家                                                                                                    | 5 47.05 2 1.20 2<br>5 47.00 4 1.15 2<br>5 47.05 5 1.20 2<br>國票訊息 國票官網<br>9:18 全 章                                                                                                    |                                        |
| ○     0.9       成交     47.10       買進     47.11       單量     1       当選報價     類       自選     國際       創選     萬原                                                                                                    | ■ 10<br>■ 28<br>■ 28<br>■ 2 | 111 12<br>12<br>1.25 幅度<br>47.15 均價<br>7561 振幅<br>交易功能                                                                                                    | 13<br>2.73%<br>46.91<br>2.29%<br>財經新聞 盤後對<br>●<br>■<br>個度<br>買進                                                                                                    | 3:16 47.00 47.0<br>3:06 47.00 47.0<br>2:26 47.00 47.0<br>2:26 47.00 47.0<br>資料 股神贏家                                                                                                    | 5 47.05 2 1.20 2<br>5 47.00 4 1.15 2.<br>5 47.05 5 1.20 2.<br>國票訊息 國票官網<br>□ ○ 9:18 ♀ □<br>□ □ ○ 9:18 ♀ □                                                                                                    |                                        |
|                                                                                                    | ■ 深跌<br>■ 深跌<br>■ 賣出<br>7 總量<br>加股報價<br>1<br>加<br>成交<br>46.45                                                                                                    | 111 12<br>12<br>1.25 幅度<br>47.15 均價<br>7561 振幅<br>交易功能                                                                                                    | 13<br>2.73%<br>4.61<br>3.29%<br>封經新聞 盤後對<br>■<br>■<br>個度 買進<br>0.64%<br>4.64(                                                                                                    | 3:16 47.00 47.0<br>3:06 47.00 47.0<br>2:26 47.00 47.0<br>2:26 47.00 47.0<br>資料 股神贏家<br>賣出 !<br>0 46.45                                                                                                    | 5       47.05       2       1.20       2         5       47.00       4       1.15       2         5       47.05       5       1.20       2         國票訊息       國票官網       1         ○       9:18       ○       1         ○       9:18       ○       1         ■       ○       9:18       ○       1         ■       ○       9:18       □       1         ■       ○       9:18       □       1         ■       ○       9:18       □       1         ■       ○       9:18       □       1                                                                                                    |                                        |
|                                                                                                    | ■ 2. coldbackal<br>● 3. 法<br>● 28<br>● 28<br>●      | 111 12<br>12<br>1.25 幅度<br>47.15 均價<br>7561 振幅<br>交易功能<br>引                                                                                                    | 13<br>2.73%<br>2.29%<br>13:22<br>13:22<br>13:                                                                                                    | <ul> <li>3:16 47.00 47.00</li> <li>3:06 47.00 47.00</li> <li>3:26 47.00 47.00</li> <li>2:26 47.00 47.00</li> <li>資料 股神贏家</li> <li>資料 股神贏家</li> <li>資出</li> <li>5</li> <li>6</li> <li>8881</li> </ul>                                                                                                    | 5 47.05 2 1.20 2<br>5 47.00 4 1.15 2.<br>5 47.05 5 1.20 2<br>國票訊息 國票官網<br>○ 9:18 ○ ■<br>單量 總量 買<br>540 5090<br>1 53225                                                                                                    |                                        |
| ●<br>成交<br>47.10<br>第<br>2<br>3<br>選報役<br>第<br>47.10<br>第<br>3<br>選報役<br>第<br>47.10<br>第<br>47.10<br>1<br>47.10<br>1<br>47.10<br>1<br>47.10<br>1<br>47.10<br>1<br>47.10<br>1<br>47.10<br>1<br>47.10<br>1<br>47.10<br>1<br>47.10<br>47.10<br>1<br>47.10<br>1<br>4<br>4<br>4<br>4<br>4<br>4<br>4<br>4<br>4<br>4<br>4<br>4<br>4                                                                                                    | 1.100 hookal<br>の 決跌<br>の 実計<br>の 決跌<br>の 実計<br>の 決跌<br>の 実計<br>の 決跌<br>の 決決<br>の 決決<br>の 決決<br>の 決決<br>の 決決<br>の 決決<br>の 決決<br>の 決決<br>の 決決<br>の 決決<br>の 決決<br>の 決決<br>の 決決<br>の 決決<br>の 決決<br>の 決決<br>の 決決<br>の 決決<br>の 決決<br>の 決決<br>の 決決<br>の 決決<br>の たい<br>の たい<br>の   | 11<br>12<br>1.25 幅度<br>47.15 均價<br>交易功能<br>交易功能<br>」                                                                                                    | 13<br>2.73%<br>2.29%<br>13:22<br>13:22<br>13:                                                                                                    | <ul> <li>3:16 47.00 47.00</li> <li>3:06 47.00 47.00</li> <li>3:26 47.00 47.00</li> <li>2:26 47.00 47.00</li> <li>資料 股神贏家</li> <li>資料 股神贏家</li> <li>0 46.45</li> <li>0 8881</li> <li>0 9893</li> </ul>                                                                                                    | 5       47.05       2       1.20       2         5       47.05       5       1.20       2         5       47.05       5       1.20       2         國票訊息       國票官網       ()         ○       9:18       ○       1         ○       9:18       ○       1         ○       4/86       質       1         540       5090       1       53225         1       05556       1       05566                                                                                                    |                                        |
|                                                                                                    | ■ (1) (1) (1) (1) (1) (1) (1) (1) (1) (1)                                                                                                    | 111 12<br>1.25 幅度<br>47.15 均價<br><b>7561</b> 振幅<br>交易功能                                                                                                    | 13<br>2.73%<br>13:22<br>13:22<br>13:                                                                                                    | <ul> <li>3:16 47.00 47.00</li> <li>3:06 47.00 47.00</li> <li>3:06 47.00 47.00</li> <li>2:26 47.00 47.00</li> <li>2:26 47.00 47.00</li> <li>資料 股神贏家</li> <li>賣出</li> <li>5</li> <li>6</li> <li>8881</li> <li>8881</li> </ul>                                                                                                    | 5       47.05       2       1.20       2         5       47.05       5       1.20       2         5       47.05       5       1.20       2         國票訊息       國票官網       ()         ○       9:18       ○       1         ○       9:18       ○       1         ○       ()       ()       ()       1         ○       1       53225       1       95556         ○       1       1       1                                                                                                    |                                        |
|                                                                                                    | ■ 25.001/modul<br>● 決跌<br>● 費出<br>用及表程1頁<br>小<br>本種<br>成交<br>46.45<br>8881<br>8381<br>26.05                                                                                                    | 11<br>12<br>12<br>1.25 幅度<br>47.15 均價<br>交易功能                                                                                                    | 13:23<br>2.73%<br>13:23<br>13:23<br>13:23<br>13:23<br>13:22<br>13:22                                                                                                    | <ul> <li>3:16 47.00 47.00</li> <li>3:06 47.00 47.00</li> <li>3:06 47.00 47.00</li> <li>2:26 47.00 47.00</li> <li>2:26 47.00 47.00</li> <li>2:26 47.00 47.00</li> <li>2:26 47.00 47.00</li> <li>2:26 47.00 47.00</li> <li>2:26 47.00 47.00</li> <li>2:26 47.00 47.00</li> <li>2:26 47.00 47.00</li> <li>2:26 47.00 47.00</li> <li>2:26 47.00 47.00</li> <li>2:26 47.00 47.00</li> <li>3:26 47.00 47.00</li> <li>3:26 47.00 47.00</li> <li>3:26 47.00 47.00</li> <li>4:26 47.00 47.00</li> <li>4:26 47</li></ul>                                                                                                    | 5       47.05       2       1.20       2         5       47.05       5       1.20       2         國票訊息       國票官網       1       2         國票記息       9:18       1       2         第       9:18       1       1         1       53225       1       9       1840         9       11840       1       1840                                                                                                    |                                        |
|                                                                                                    | ▲ Control and A and A                                                                                                    | 11<br>12<br>12<br>12<br>1.25 幅度<br>47.15 均價<br>交易功能<br>交易功能<br>0.30<br>2<br>0.05<br>0.30<br>(3014:900                                                                                                    | 13       13:22         2.73%       13:22         13:29       13:22         13:29       13:22         13:22       13:22         東水經新四       全後         「       自選群組−         幅度       貫進         0.64%       46.40         0.02%       8880         0.02%       8880         0.19%       26.00         0.59%       50.80                                                                                                    | <ul> <li>3:16 47.00 47.00</li> <li>3:06 47.00 47.00</li> <li>3:06 47.00 47.00</li> <li>2:26 47.00 47.00</li> <li>2:26 47.00 47.00</li> <li>3:26 47.00 47.00</li> <li>3:26 47.00 47.00</li> <li>4:26 47.00 47.00</li> <li>4:26 47</li></ul>                                                                                                    | 5       47.05       2       1.20       2         5       47.05       5       1.20       2         國票訊息       國票官網       3       3       3         副票訊息       國票官網       3       3       3         第       9:18       1.15       2       3         第       9:18       1.20       2       3         國票訊息       國票官網       3       3       3         第       9:18       1.20       2       3         第       9:18       1.20       2       3         第       1.53225       1       95556       3       11840         9       11840       3       16911       36.24       3                                                                                                    | 描置時,個時容知道                              |
| ○       Utility (Utility)         成交       47.11         買進       47.11         買進       47.11         算量       47.11         算量       47.11         算量       47.11         算量       47.11         算量       47.11         算量       47.11         自選報(質)       類         商品       5         台泥       -         台泥       -         台北       -         白指近       -         南部金       -         第12022       -         (2002)       -                                                                                                    | 10<br>○ 漲跌<br>○ 買出<br>7 總量<br>加及容很價<br>↓<br>6<br>余報<br>6<br>6<br>6<br>6<br>6<br>7<br>8<br>8<br>8<br>8<br>8<br>8<br>8<br>8<br>8<br>8<br>8<br>8<br>8                                                                                                    | 11<br>12<br>12<br>12<br>12<br>12<br>12<br>12<br>12<br>12                                                                                                    | 13:20       13:20         2.73%       13:22         13:22       13:22         13:22       13:22         13:22       13:22         東水經新四       全後         東水經新四       全後         「「」」       13:22         東水經新四       全後         「「」」       13:22         東水       13:22         「「」」       13:22         「」」       13:22         「」」       13:22         「」」       13:22         「」」       金後         「」」       13:22         「」」       「」」         「」」       「」」         「」」       「」」         「」」       「」」         「」」       「」」         「」」       「」」         「」」       「」」         「」」       「」」         「」」       「」」         「」」       「」」         「」」       「」」         「」」       「」」         「」」       「」」         「」」       「」」         「」」       「」」         「」」       「」」         「」」       「」」         「」」       「」」 <td><ul> <li>3:16 47.00 47.00</li> <li>3:06 47.00 47.00</li> <li>3:06 47.00 47.00</li> <li>4:02 47.00 47.00</li> <li>2:26 47.00 47.00</li> <li>資料</li> <li>股神贏家</li> <li>費出</li> <li>9</li> <li>46.45</li> <li>8881</li> <li>8881</li> <li>26.05</li> <li>50.90</li> <li>財務</li> <li>#號:</li> </ul></td> <td><ul> <li>47.05</li> <li>47.05</li> <li>47.05</li> <li>1.20</li> <li>47.05</li> <li>1.20</li> <li>2</li> <li>47.05</li> <li>1.20</li> <li>2</li> <li>2</li> <li>2</li> <li>3</li> <li>3</li> <li>3</li> <li>2</li> <li>47.05</li> <li>1.20</li> <li>2</li> <li>2</li> <li>2</li> <li>3</li> <li>2</li> <li>3</li> <li>2</li> <li>47.05</li> <li>1.20</li> <li>2</li> <li>2</li> <li>2</li> <li>2</li> <li>2</li> <li>3</li> <li>2</li> <li>2</li> <li>3</li> <li>47.05</li> <li>3</li> <li>2</li> <li>2</li> <li>2</li> <li>3</li> <li>47.05</li> <li>3</li> <li>2</li> <li>2</li> <li>2</li> <li>3</li> <li>47.05</li> <li>47.05</li> <li>4</li></ul></td> <td>橫置時,個股資訊視行</td> | <ul> <li>3:16 47.00 47.00</li> <li>3:06 47.00 47.00</li> <li>3:06 47.00 47.00</li> <li>4:02 47.00 47.00</li> <li>2:26 47.00 47.00</li> <li>資料</li> <li>股神贏家</li> <li>費出</li> <li>9</li> <li>46.45</li> <li>8881</li> <li>8881</li> <li>26.05</li> <li>50.90</li> <li>財務</li> <li>#號:</li> </ul>                                                                                                    | <ul> <li>47.05</li> <li>47.05</li> <li>47.05</li> <li>1.20</li> <li>47.05</li> <li>1.20</li> <li>2</li> <li>47.05</li> <li>1.20</li> <li>2</li> <li>2</li> <li>2</li> <li>3</li> <li>3</li> <li>3</li> <li>2</li> <li>47.05</li> <li>1.20</li> <li>2</li> <li>2</li> <li>2</li> <li>3</li> <li>2</li> <li>3</li> <li>2</li> <li>47.05</li> <li>1.20</li> <li>2</li> <li>2</li> <li>2</li> <li>2</li> <li>2</li> <li>3</li> <li>2</li> <li>2</li> <li>3</li> <li>47.05</li> <li>3</li> <li>2</li> <li>2</li> <li>2</li> <li>3</li> <li>47.05</li> <li>3</li> <li>2</li> <li>2</li> <li>2</li> <li>3</li> <li>47.05</li> <li>47.05</li> <li>4</li></ul> | 橫置時,個股資訊視行                             |
| ○       山山山山         成交       47.11         算進       47.11         厚量       47.11         厚量       47.11         厚量       47.11         白透報役(「類       5         白透       6         白透       6         白透       6         白泥       4         小台近月       4         白指近       4         南部金       5         約(2002)       7.80         (2004)       4                                                                                                    | max-schwalt all     max-schwalt all                                                                                                    | 11<br>12<br>12<br>12<br>12<br>12<br>12<br>12<br>12<br>12                                                                                                    | 13:20       13:20         2.73%       13:22         13:29%       13:22         13:29%       13:22         東湖經新聞       全         東湖經新聞       全         東湖經新聞       全         東湖經新聞       全         東湖       28880         0.64%       46.40         0.02%       8880         0.19%       26.00         0.59%       50.80         基本資料       基本資料                                                                                                    | <ul> <li>3:16 47.00 47.00</li> <li>3:06 47.00 47.00</li> <li>3:06 47.00 47.00</li> <li>4:00 47.00</li> <li>2:26 47.00 47.00</li> <li>2:26 47.00 47.00</li> <li>3:26 47.00 47.00</li> <li>3:26 47.00 47.00</li> <li>3:26 47.00 47.00</li> <li>4:37 10</li> <li>4:37 10</li></ul>                                                                                                    |                                                                                                    | 橫置時,個股資訊視<br>選觀看三項功能                   |
|                                                                                                    | max schwald         10         10         10                                                                                                    | 11<br>12<br>12<br>1.25 幅度<br>47.15 均價<br>7561 振幅<br>交易功能<br>0.30<br>2<br>0.05<br>0.30<br>(3014:30:00<br>2<br>0.30                                                                                                    | 13:21         13:22         2.73%         13:22         13:22         13:22         13:22         13:22         13:22         13:22         13:22         13:22         13:22         13:22         13:22         13:22         13:22         13:22         13:22         13:22         13:22         13:22         13:22         13:22         13:22         13:22         13:22         13:22         13:22         13:22         13:22         13:22         13:22         13:22         13:22         13:22         13:22         13:22         13:22         14:2         15:2         15:2         16:2         17:2         17:2         17:2         17:2         17:2         17:2         17:2         17:2                                                                                                    | <ul> <li>3:16 47.00 47.00</li> <li>3:06 47.00 47.00</li> <li>3:06 47.00 47.00</li> <li>4:00 47.00</li> <li>2:26 47.00 47.00</li> <li>2:26 47.00 47.00</li> <li>3:26 47.00 47.00</li> <li>3:26 47.00 47.00</li> <li>3:26 47.00 47.00</li> <li>4:37 10</li> <li>4:37 10</li></ul>                                                                                                    |                                                                                                    | 橫置時,個股資訊視行<br>選觀看三項功能                  |
|                                                                                                    | max-schwald 1     10     の 決跌     変出     マロン     マロン     マロン     マロン     マロン     マロン     マロン     マロン     マロン     マロン     マロン     マロン     マロン     マロン     マロン     マロン     マロン     マロン     マロン     マロン     マロン     マロン     マロン     マロン     マロン     マロン                                                                                                    | 11<br>12<br>12<br>1.25 幅度<br>47.15 均價<br>7561 振幅<br>交易功能<br>0.30<br>2<br>0.05<br>0.30<br>/3014:30:00                                                                                                    | 13:21         13:22         2.73%         13:22         13:22         13:22         13:22         13:22         13:22         13:22         13:22         13:22         13:22         13:22         13:22         13:22         13:22         13:22         13:22         13:22         13:22         13:22         13:22         13:22         13:22         13:22         13:22         13:22         13:22         13:22         13:22         13:22         13:22         13:22         13:22         13:22         13:22         13:22         13:22         14:2         15:2         15:2         16:2         17:2         17:2         17:2         17:2         17:2         17:2         17:2         17:2                                                                                                    | <ul> <li>3:16 47.00 47.00</li> <li>3:06 47.00 47.00</li> <li>3:06 47.00 47.00</li> <li>4:00 47.00</li> <li>2:26 47.00 47.00</li> <li>2:26 47.00 47.00</li> <li>3:26 47.00 47.00</li> <li>3:26 47.00 47.00</li> <li>3:26 47.00 47.00</li> <li>4:26 47.00 47.00</li> <li>4:26 47.00 47.00</li> <li>4:26 47.00 47.00</li> <li>4:26 47.00 47.00</li> <li>4:26 47.00 47.00</li> <li>4:26 47.00 47.00</li> <li>4:26 47.00 47.00</li> <li>4:26 47.00 47.00</li> <li>4:26 47.00 47.00</li> <li>4:26 47.00 47.00</li> <li>4:26 47.00 47.00</li> <li>4:26 47.00 47.00</li> <li>4:26 47.00</li> <li>4:26 47.00</li>     &lt;</ul>                                                                                                    | 5       47.05       2       1.20       2         5       47.05       5       1.20       2         5       47.05       5       1.20       2         國票訊息       國票官網       2       2       2         國票訊息       國票官網       2       2       2         國票訊息       國票官網       2       2       2         國票訊息       9:18       3       3       3         單量       總量       買       540       5090       1       53225         1       95556       9       11840       3       16911       功能選單         南京-0106019       -       -       -       -       -         中銅(2002)         東殿       -       -         普通            -       -                                                                                                    | 橫置時,個股資訊視行<br>選觀看三項功能                  |
| ○       山山山山         成交       47.11         開選報(質)       須         百選報(質)       類         ●       ○         ●       ○         ●       ○         ●       ○         ●       ○         ●       ○         ●       ○         ●       ○         ●       ○         ●       ○         ●       ○         ●       ○         ●       ○         ●       ○         ●       ○         ●       ○         ●       ○         ●       ○         ●       ○         ●       ○         ●       ○         ●       ○         ●       ○         ●       ○         ●       ○         ●       ○         ●       ○         ●       ○         ●       ○         ●       ○         ●       ○         ●       ○         ●       ○         ●       ○                                                                                                    | ■ (1)<br>■ )<br>■ )<br>■ )<br>■ (1)<br>■ (2)<br>■ (2)                                                                                                 | 11<br>12<br>12<br>12<br>12<br>12<br>12<br>12<br>12<br>12                                                                                                    | 13:20         13:21         13:22         13:22         13:22         13:22         13:22         13:22         13:22         13:22         13:22         13:22         13:22         13:22         13:22         13:22         13:22         13:22         13:22         13:22         13:22         13:22         13:22         13:22         13:22         13:22         13:22         13:22         13:22         13:22         13:22         13:22         13:22         13:22         13:22         13:22         13:22         13:22         13:22         13:22         13:22         13:22         13:22         13:22         13:22         13:22         13:22         13:22         13:22         14:2         15:2                                                                                                    | <ul> <li>3:16 47.00 47.00</li> <li>3:06 47.00 47.00</li> <li>3:06 47.00 47.00</li> <li>3:06 47.00 47.00</li> <li>4:26 47.00 47.00</li> <li>2:26 47.00 47.00</li> <li>2:26 47.00 47.00</li> <li>3:26 47.00 47.00</li> <li>3:26 47.00 47.00</li> <li>4:26 47.00 47.00</li> <li>4:26 47</li></ul>                                                                                                    | 5       47.05       2       1.20       2         5       47.05       5       1.20       2         5       47.05       5       1.20       2         國票訊息       國票ご網       1       1       1       1         ○       9:18       ○       1       5       1       2       1         ○       9:18       ○       1       5       2       1       1       5       2       1       1       5       3       2       1       1       1       1       1       1       1       1       1       1       1       1       1       1       1       1       1       1       1       1       1       1       1       1       1       1       1       1       1       1       1       1       1       1       1       1       1       1       1       1       1       1       1       1       1       1       1       1       1       1       1       1       1       1       1       1       1       1       1       1       1       1       1       1       1       1       1 <t< td=""><td>横置時,個股資訊視行<br/>選觀看三項功能</td></t<>                                                                                                    | 横置時,個股資訊視行<br>選觀看三項功能                  |
| ○       ●       ●       ●       ●       ●       ●       ●       ●       ●       ●       ●       ●       ●       ●       ●       ●       ●       ●       ●       ●       ●       ●       ●       ●       ●       ●       ●       ●       ●       ●       ●       ●       ●       ●       ●       ●       ●       ●       ●       ●       ●       ●       ●       ●       ●       ●       ●       ●       ●       ●       ●       ●       ●       ●       ●       ●       ●       ●       ●       ●       ●       ●       ●       ●       ●       ●       ●       ●       ●       ●       ●       ●       ●       ●       ●       ●       ●       ●       ●       ●       ●       ●       ●       ●       ●       ●       ●       ●       ●       ●       ●       ●       ●       ●       ●       ●       ●       ●       ●       ●       ●       ●       ●       ●       ●       ●       ●       ●       ●       ●       ●       ●       ●       ●       ●       ●       ●       ●                                                                                                    | max schwald 1     10     10     10     10     10     10     10     10     10     10     10     10     10     10     10     10     10     10     10     10     10     10     10     10     10     10     10     10     10     10     10     10     10     10     10     10     10     10     10     10     10     10     10     10     10     10     10     10     10     10     10     10     10     10     10     10     10     10     10     10     10     10     10     10     10     10     10     10     10     10     10     10     10     10     10     10     10     10     10     10     10     10     10     10     10     10     10     10     10     10     10     10     10     10     10     10     10     10     10     10     10     10     10     10     10     10     10     10     10     10     10     10     10     10     10     10     10     10     10     10     10     10     10     10     10     10     10     10     10     10     10     10     10     10     10     10     10     10     10     10     10     10     10     10     10     10     10     10     10     10     10     10     10     10     10     10     10     10     10     10     10     10     10     10     10     10     10     10     10     10     10     10     10     10     10     10     10     10     10     10     10     10     10     10     10     10     10     10     10     10     10     10     10     10     10     10     10     10     10     10     10     10     10     10     10     10     10     10     10     10     10     10     10     10     10     10     10     10     10     10     10     10     10     10     10     10     10     10     10     10     10     10     10     10     10     10     10     10     10     10     10     10     10     10     10     10     10     10     10     10     10     10     10     10     10     10     10     10     10     10     10     10     10     10     10     10     10     10     10     10     10     10     10     10     10     10     10     10     10     10     10     10     10     10     10     10     10     10     10                                                                                                    | 11<br>12<br>12<br>12<br>12<br>12<br>12<br>12<br>12<br>12                                                                                                    | 13:23         2.73%         13:23         13:23         13:23         13:23         13:23         13:23         13:23         13:23         13:23         13:24         13:25         13:22         13:23         13:24         13:25         13:25         13:25         13:25         13:25         13:25         13:25         13:25         13:25         13:25         13:25         13:25         14         15         15         15         16         17         18         19         26.00         0.02%         888         0.19%         26.00         0.59%         50.80         基本資料         上       2         13       2         14       2         15       3         16       3         17                                                                                                    | <ul> <li>3:16 47.00 47.00</li> <li>3:06 47.00 47.00</li> <li>3:06 47.00 47.00</li> <li>4:26 47.00 47.00</li> <li>2:26 47.00 47.00</li> <li>2:26 47.00 47.00</li> <li>3:26 47.00 47.00</li> <li>3:26 47.00 47.00</li> <li>3:26 47.00 47.00</li> <li>3:26 47.00 47.00</li> <li>3:26 47.00 47.00</li> <li>4:26 47.00 47.00</li> <li>4:26 47.00 47.00</li></ul>                                                                                                    | 5         47.05         2         1.20         2           5         47.05         5         1.20         2           國票訊息         國票官網         1         2           國票訊息         國票官網         1         2           國票訊息         國票官網         1         2           第         9:18         1         1           第         5090         1         53225           1         95556         9         11840           8         16911         功能選單           南京-0106019             中鋼(2002)         原調理》         代碼           調通         盤後         零融           現股<                                                                                                    | 横置時,個股資訊視行<br>選觀看三項功能                  |
| ○       47.10         開選       47.10         厚道       47.10         厚道       47.10         厚道       47.10         自選       國際       熱門         ●       商品       7         ●       商品       7         ●       6       日         ●       6       日         ●       6       日         ●       6       日         ●       6       日         ●       10       10         ●       100       10         22.00       20       10         ●       0       10       10         ●       0       10       10         ●       0       10       10                                                                                                    | ■<br>10<br>●<br>二<br>一<br>二<br>二<br>二<br>二<br>二<br>二<br>二<br>二<br>二<br>二<br>二<br>二<br>二                                                                                                    | 11.25 幅度<br>47.15 均價<br>7561 振幅<br>交易功能<br>3.30<br>2<br>0.30<br>2<br>0.30<br>(3014:3000<br>2<br>0.30<br>(3014:3000<br>2<br>0.30                                                                                                    | 13:23       13:23         2.73%       13:23         13:23       13:23         13:24       13:23         13:25       13:22         13:25       13:22         13:25       13:22         13:25       13:22         13:25       13:22         13:25       13:22         13:25       13:22         13:25       13:22         13:25       13:22         13:25       13:25         13:25       13:25         13:25       13:25         13:25       13:25         14:00       13:25         15:01       13:25         0.64%       46.44         0.02%       8880         0.02%       8880         0.19%       26.00         0.59%       50.80         基本           基本           基本           基本           14:02           15:05           16:05           17:05           18:05                                                                                                    | <ul> <li>3:16 47.00 47.00</li> <li>3:06 47.00 47.00</li> <li>3:06 47.00 47.00</li> <li>3:06 47.00 47.00</li> <li>4:26 47.00 47.00</li> <li>2:26 47.00 47.00</li> <li>2:26 47.00 47.00</li> <li>3:26 47.00 47.00</li> <li>3:26 47.00 47.00</li> <li>3:26 47.00 47.00</li> <li>3:26 47.00 47.00</li> <li>3:26 47.00 47.00</li> <li>3:26 47.00 47.00</li> <li>4:26 47.00 47.00</li> <li>4:26 47</li></ul>                                                                                                    | 5         47.05         2         1.20         2           5         47.05         5         1.20         2           國票訊息         國票官網         2         2           國票訊息         國票官網         2         2           國票訊息         國票官網         2         2           國票訊息         9:18         2         2           第47.05         5:120         2         2           國票訊息         國票官網         2         2           第         9:18         2         2           540         5090         1         53225           1         95556         9         11840           8         16911         功能選單           南京-0106019             中銆(2002)         原陳熙尹         使品           現過         融資         融资           現過         融資         融资           現過         融資         融资           現過         融資         融资                                                                                                    | 橫置時,個股資訊視行<br>選觀看三項功能                  |
| ○       0       47.10         開選       47.10         厚道       47.10         厚道       47.10         厚道       47.10         月週       7.10         自選       國際       熱門         ●       6       6         ●       6       6         ●       6       6         ●       6       6         ●       6       6         ●       6       6         ●       6       6         ●       6       7         ●       6       7         ●       6       7         ●       6       7         ●       6       7         ●       7       7         ●       7       7         ●       7       7         ●       7       7         ●       7       7         ●       7       7         ●       7       7         ●       7       7         ●       7       7         ●       7       7         ●       7       7 </td <td>■<br/>10<br/>●<br/>二<br/>10<br/>●<br/>二<br/>10<br/>●<br/>二<br/>10<br/>●<br/>二<br/>10<br/>●<br/>二<br/>10<br/>●<br/>二<br/>10<br/>●<br/>二<br/>10<br/>●<br/>二<br/>10<br/>●<br/>二<br/>10<br/>●<br/>二<br/>10<br/>●<br/>二<br/>10<br/>●<br/>二<br/>10<br/>●<br/>二<br/>10<br/>●<br/>二<br/>10<br/>●<br/>二<br/>10<br/>●<br/>10<br/>●<br/>10<br/>10<br/>●<br/>10<br/>10<br/>●<br/>10<br/>10<br/>10<br/>10<br/>10<br/>10<br/>10<br/>10<br/>10<br/>10</td> <td>11.25 幅度<br/>47.15 均領<br/>マ561 振幅<br/>交易功能<br/>2<br/>3<br/>3<br/>3<br/>3<br/>3<br/>3<br/>47.15 均領<br/>2<br/>5<br/>5<br/>5<br/>5<br/>5<br/>5<br/>5<br/>5<br/>5<br/>5<br/>5<br/>5<br/>5</td> <td>13:21         13:22         13:23         13:22         13:22         13:22         13:22         13:22         13:22         13:22         13:22         13:22         13:22         13:22         13:22         13:22         13:22         13:22         13:22         13:22         13:22         13:22         13:22         13:22         13:22         13:22         13:22         13:22         13:22         13:22         13:22         13:22         13:22         13:22         13:22         13:22         13:22         13:22         13:22         13:22         13:22         13:22         13:22         13:22         13:22         13:22         13:22         13:22         13:22         14:10         15:10</td> <td><ul> <li>3:16 47.00 47.00</li> <li>3:06 47.00 47.00</li> <li>3:06 47.00 47.00</li> <li>3:06 47.00 47.00</li> <li>4:0 47.00</li> <li>2:26 47.00 47.00</li> <li>2:26 47.00 47.00</li> <li>3:26 47.00 47.00</li> <li>3:26 47.00 47.00</li> <li>3:26 47.00 47.00</li> <li>3:26 47.00 47.00</li> <li>4:26 47.00 47.00</li> <li>4:26 47.00</li> <li>4:26 4</li></ul></td> <td>5       47.05       2       1.20       2         5       47.05       5       1.20       2         國票訊息       國票官網       2       2         國票訊息       國票官網       2       2         國票記息       9:18       2       2         第       9:18       2       2         540       5090       1       53225         1       95556       9       11840         8       16911       功能減單         南京-0106019       (代码         普通       盤後       零股         現股       融資       融劳         現股       融資       融劳         夏出       第出       夏         26.05       (福)       福)</td> <td>橫置時,個股資訊視行<br/>選觀看三項功能</td> | ■<br>10<br>●<br>二<br>10<br>●<br>二<br>10<br>●<br>二<br>10<br>●<br>二<br>10<br>●<br>二<br>10<br>●<br>二<br>10<br>●<br>二<br>10<br>●<br>二<br>10<br>●<br>二<br>10<br>●<br>二<br>10<br>●<br>二<br>10<br>●<br>二<br>10<br>●<br>二<br>10<br>●<br>二<br>10<br>●<br>二<br>10<br>●<br>10<br>●<br>10<br>10<br>●<br>10<br>10<br>●<br>10<br>10<br>10<br>10<br>10<br>10<br>10<br>10<br>10<br>10                                                                                                    | 11.25 幅度<br>47.15 均領<br>マ561 振幅<br>交易功能<br>2<br>3<br>3<br>3<br>3<br>3<br>3<br>47.15 均領<br>2<br>5<br>5<br>5<br>5<br>5<br>5<br>5<br>5<br>5<br>5<br>5<br>5<br>5                                                                                                    | 13:21         13:22         13:23         13:22         13:22         13:22         13:22         13:22         13:22         13:22         13:22         13:22         13:22         13:22         13:22         13:22         13:22         13:22         13:22         13:22         13:22         13:22         13:22         13:22         13:22         13:22         13:22         13:22         13:22         13:22         13:22         13:22         13:22         13:22         13:22         13:22         13:22         13:22         13:22         13:22         13:22         13:22         13:22         13:22         13:22         13:22         13:22         13:22         13:22         14:10         15:10                                                                                                    | <ul> <li>3:16 47.00 47.00</li> <li>3:06 47.00 47.00</li> <li>3:06 47.00 47.00</li> <li>3:06 47.00 47.00</li> <li>4:0 47.00</li> <li>2:26 47.00 47.00</li> <li>2:26 47.00 47.00</li> <li>3:26 47.00 47.00</li> <li>3:26 47.00 47.00</li> <li>3:26 47.00 47.00</li> <li>3:26 47.00 47.00</li> <li>4:26 47.00 47.00</li> <li>4:26 47.00</li> <li>4:26 4</li></ul>                                                                                                    | 5       47.05       2       1.20       2         5       47.05       5       1.20       2         國票訊息       國票官網       2       2         國票訊息       國票官網       2       2         國票記息       9:18       2       2         第       9:18       2       2         540       5090       1       53225         1       95556       9       11840         8       16911       功能減單         南京-0106019       (代码         普通       盤後       零股         現股       融資       融劳         現股       融資       融劳         夏出       第出       夏         26.05       (福)       福)                                                                                                    | 橫置時,個股資訊視行<br>選觀看三項功能                  |
| ○       0       0       0       0       0       0       0       0       0       0       0       0       0       0       0       0       0       0       0       0       0       0       0       0       0       0       0       0       0       0       0       0       0       0       0       0       0       0       0       0       0       0       0       0       0       0       0       0       0       0       0       0       0       0       0       0       0       0       0       0       0       0       0       0       0       0       0       0       0       0       0       0       0       0       0       0       0       0       0       0       0       0       0       0       0       0       0       0       0       0       0       0       0       0       0       0       0       0       0       0       0       0       0       0       0       0       0       0       0       0       0       0       0       0       0       0       0       0                                                                                                    | ■<br>10<br>●<br>二<br>10<br>●<br>二<br>10<br>●<br>二<br>10<br>●<br>二<br>10<br>●<br>二<br>10<br>●<br>二<br>10<br>●<br>二<br>10<br>●<br>二<br>10<br>●<br>二<br>10<br>●<br>二<br>10<br>●<br>二<br>10<br>●<br>二<br>10<br>●<br>二<br>10<br>●<br>二<br>10<br>●<br>二<br>10<br>●<br>二<br>10<br>●<br>10<br>●<br>10<br>10<br>●<br>10<br>●<br>10<br>10<br>●<br>10<br>10<br>●<br>10<br>10<br>●<br>10<br>10<br>●<br>10<br>10<br>10<br>10<br>10<br>10<br>10<br>10<br>10<br>10                                                                                                    | 11.25 幅度<br>47.15 均領<br>7561 振幅<br>交易功能<br>2.<br>0.30<br>2.<br>0.30<br>0.<br>0.<br>0.<br>0.<br>0.<br>0.<br>0.<br>0.<br>0.<br>0                                                                                                | 13:21         13:22         13:23         13:23         13:22         13:22         13:22         13:22         13:22         13:22         13:22         13:22         13:22         13:22         13:22         13:22         13:22         13:22         13:22         13:22         13:22         13:22         13:22         13:22         13:22         13:22         13:22         13:22         13:22         13:22         13:22         13:22         13:22         13:22         13:22         13:22         13:22         13:22         13:22         13:22         13:22         13:22         13:22         13:22         13:22         13:22         13:22         13:22         13:22         13:2         13:2                                                                                                    | <ul> <li>3:16 47.00 47.00</li> <li>3:06 47.00 47.00</li> <li>3:06 47.00 47.00</li> <li>3:06 47.00 47.00</li> <li>4:26 47.00 47.00</li> <li>2:26 47.00 47.00</li> <li>2:26 47.00 47.00</li> <li>3:26 47.00 47.00</li> <li>3:26 47.00 47.00</li> <li>3:26 47.00 47.00</li> <li>3:26 47.00 47.00</li> <li>3:26 47.00 47.00</li> <li>3:26 47.00 47.00</li> <li>3:26 47.00 47.00</li> <li>4:20 47.00</li> <li>4:20 47.00&lt;</li></ul>                                                                                                    | 47.05         2         1.20         2           5         47.05         5         1.20         2           國票訊息         國票官網         2         2         2           國票訊息         國票官網         2         2         2           國票訊息         國票官網         2         2         2           國票訊息         國票官網         2         2         2           第         9:18         2         2           540         5090         1         53225         1           1         53225         1         95556         9         11840           8         16911         功能選單         第         1         1         1           中調(2002)         軍務型         低揚         電数         2         2         2         3           現出         融資         融資         融資         1         1         1         1         1         1         1         1         1         1         1         1         1         1         1         1         1         1         1         1         1         1         1         1         1         1         1         1 <td< td=""><td>橫置時,個股資訊視行<br/>選觀看三項功能</td></td<>                                                                                                    | 橫置時,個股資訊視行<br>選觀看三項功能                  |
| ○                                                                                                    |                                                                                                    | 11、125<br>12、25 幅度<br>47、15 均領<br>7561 振幅<br>交易功能<br>3<br>3<br>3<br>3<br>3<br>47、15 均領<br>7561 振幅<br>7<br>7 | 13:21         13:22         13:23         13:22         13:22         13:22         13:22         13:22         13:22         13:22         13:22         13:22         13:22         13:22         13:22         13:22         13:22         13:22         13:22         13:22         13:22         13:22         13:22         13:22         13:22         13:22         13:22         13:22         13:22         13:22         13:22         13:22         13:22         13:22         13:22         13:22         13:22         13:22         13:22         14:         15:         15:         16:         17:         17:         17:         17:         17:         17:         17:         17:         <                                                                                                    | <ul> <li>3:16 47.00 47.00</li> <li>3:06 47.00 47.00</li> <li>3:06 47.00 47.00</li> <li>4:26 47.00 47.00</li> <li>2:26 47.00 47.00</li> <li>2:26 47.00 47.00</li> <li>3:26 47.00 47.00</li> <li>3:26 47.00 47.00</li> <li>3:26 47.00 47.00</li> <li>3:26 47.00 47.00</li> <li>4:26 47.00</li> <li>4:26 47.00</li> <li>4:26 47.00</li> <li>4:26 47.00</li> <li>4:26 47.00</li> <li>4:26 47.00</li> <li>4:26 47.00</li> <li>4:26 47.00</li> <li>4:26 47.00</li> <li>4:26 47.00</li> <li>4:26 47.00</li> <li>4:26 47.00</li> <li>4:26 47.00</li> <li>4:26 47.0</li></ul>                                                                                                    | 47.05         2         1.20         2           5         47.05         5         1.20         2           國票訊息         國票官網         2         2         2           國票訊息         國票官網         2         2         2           國票訊息         國票官網         2         2         2           國票訊息         國票官網         2         2         2           國票訊息         9:18         2         2           540         5090         1         53225         1           1         95556         9         11840         2           8         16911         功能報軍         1         1           南京-0106019           1         1           東道 盤後         零股         現役         融券         2           現役         融資         融券         2         2           1          第         2         2                                                                                                    | 橫置時,個股資訊視續<br>選觀看三項功能                  |
| ○       0       47.10         開選       47.10         開選       47.10         開選       47.10         日辺器       88%         角辺       1         白辺       1         市       1         白辺       1         市       1         白指近       1         白指近       1         白指近       1         白指近       1         白指近       1         白指近       1         白指近       1         白北       1         白北       1         白北       1         白北       1         白北       1         白北       1         白北       1         白北       1         12540       1         12540       1         12540       1         12540       1         12540       1         12540       1         12540       1         1255       1         1250       1         1250       1         1250       1                                                                                                    |                                                                                                    | 11、125 幅度<br>12、125 幅度<br>47、15 均領<br>7561 振幅<br>交易功能<br>300<br>2<br>2<br>0.05<br>0.30<br>2<br>2<br>0.05<br>0.30<br>2<br>2<br>0.05<br>0.30<br>2<br>2<br>0.05<br>0.30<br>2<br>2<br>0.05<br>0.30<br>2<br>2<br>0.05<br>0.30<br>2<br>2<br>0.05<br>0.30<br>2<br>2<br>0.05<br>0.30<br>2<br>2<br>0.05<br>0.30<br>2<br>2<br>0.05<br>0.30<br>2<br>2<br>0.05<br>0.30<br>2<br>2<br>0.05<br>0.30<br>2<br>2<br>0.05<br>0.30<br>3<br>3<br>1<br>3<br>1<br>5<br>5,96<br>0.77%<br>数級新聞    整後                                                                                                    | 13:21         13:22         13:23         13:22         13:22         13:22         13:22         13:22         13:22         13:22         13:22         13:22         13:22         13:22         13:22         13:22         13:22         13:22         13:22         13:22         13:22         13:22         13:22         13:22         13:22         13:22         13:22         13:22         13:22         13:22         13:22         13:22         13:22         13:22         13:22         13:22         13:22         13:22         13:22         13:22         13:22         13:22         13:22         13:22         13:22         13:22         13:22         13:22         13:22         13:2         13:2                                                                                                    | <ul> <li>3:16 47.00 47.00</li> <li>3:06 47.00 47.00</li> <li>3:06 47.00 47.00</li> <li>3:06 47.00 47.00</li> <li>4:0 47.00</li> <li>4:0 47.00</li> <li>2:26 47.00 47.00</li> <li>2:26 47.00 47.00</li> <li>3:26 47.00 47.00</li> <li>3:26 47.00 47.00</li> <li>3:26 47.00 47.00</li> <li>3:26 47.00 47.00</li> <li>4:20 1.00</li> <li>4:20 1.00<td>5         47.05         2         1.20         2           5         47.05         5         1.20         2           國票訊息         國票官網         2         2           國票訊息         國票官網         2         2           國票訊息         國票官網         2         2           國票訊息         9:18         2         2           算量         總量         買         540         5090           1         53225         1         95556         9           9         11840         8         16911         功能選單           南京-0106019               中銅(2002)          第         第            現設         監後          第             現設         監後         第              1                1</td><td>橫置時,個股資訊視行<br/>選觀看三項功能</td></li></ul> | 5         47.05         2         1.20         2           5         47.05         5         1.20         2           國票訊息         國票官網         2         2           國票訊息         國票官網         2         2           國票訊息         國票官網         2         2           國票訊息         9:18         2         2           算量         總量         買         540         5090           1         53225         1         95556         9           9         11840         8         16911         功能選單           南京-0106019               中銅(2002)          第         第            現設         監後          第             現設         監後         第              1                1                                                                                                    | 橫置時,個股資訊視行<br>選觀看三項功能                  |

| 自選國際           | 熱門      | 自難                                                |            |              | 自選郡      | ¥組一 、                 |               |              |            | 4輪入股名或股號   |
|----------------|---------|---------------------------------------------------|------------|--------------|----------|-----------------------|---------------|--------------|------------|------------|
| ▶ 商品           | 〕進      | 賣出                                                | 單          | Ē.           | 總量       |                       | 買量            | 賣量           | 開盤         | 最高         |
| 台泥             | 47.10   |                                                   |            | 7            | 75       | 61                    | 22            | 98           |            |            |
| 小台近月           |         |                                                   |            | 21           | 653      | 74                    | 44            | 2            |            |            |
| 台指近            | 8793    |                                                   |            | 10           | 1269     | 44                    | 17            | 7            |            |            |
| 中鋼             | *25.90  |                                                   |            | 21           | 168      | 62                    | 332           | 41           | 26.00      | 26.10      |
| 中鋼             |         | 走勢                                                | 五楷 技術      | 分時           | 分價 亲     | f聞 基本                 | □趨勢□則         | 務 下單         |            | ±×         |
| 中鋼[2002]       |         | 2014/10/28 1                                      | 4:3( 00 中鋼 | 2002]        |          | 2014/1                | 0/28 14:30:00 | 日線           |            | 設定         |
| 27.70<br>27.10 |         |                                                   | Ra         |              | - 東出     | 102                   | 潮跌 气度         | 5T:25.840    | 10T:25.705 | 22T:25.691 |
| 26.50          |         |                                                   | 14:3       | 0:00 25.9    | 90 🥄     | 25.90 <mark>21</mark> |               |              |            |            |
| 25.90          |         | • <del>• • • • • • • • • • • • • • • • • • </del> | 13:3       | 0:00 25.9    | 90 25.95 | 25.90 732             |               |              | 1          |            |
| 25.30          |         |                                                   | 13:2       | 4:53 25.9    |          |                       |               |              | -A-        |            |
| 24.10          |         |                                                   | 13:2       | 4:33 25.9    |          |                       |               |              |            | 25.95      |
| 1976<br>1317   |         |                                                   | 13:2       | 4:23 25.     |          |                       |               |              | - N/†      | 25.58      |
| 659            |         |                                                   | 13:2       | 4:13 25.     |          |                       |               |              |            | 25.20      |
| 0              | 10 11   | 12                                                | 13 13:2    | 4:03 25.9    |          |                       |               | ADV 5T:10417 |            | 45387      |
| 成交 25.9        | 90 漲跌   | 幅度                                                | 13:2       | 3:53 25.9    |          |                       |               |              |            | 30258      |
| 買進 25.9        | 90 賣出   | 25.95 均價                                          | 26.00 13:2 | 3:43 25.9    |          |                       |               |              |            | 15129      |
| 單量 2           | 21 總量 1 | 6862 振幅 (                                         | 19-5       |              |          |                       |               |              | 10         |            |
| 自選報價           | 領股報價    | 交易功能 射線                                           | 堅新聞 盤谷     | <b> 麦</b> 資料 | 股神贏家     | 國票訊息                  | 國票官網          | 營業據點         | 個人訊息 系統    | 設定 🔒       |
| 5 û            |         |                                                   |            |              |          |                       |               |              |            | 9:16  🛢    |

按住欲觀看的功能拖曳到下 方資訊區塊後即可切換

|                |                    |     |               |             | ◀▶ 目選群組一 🕑 |       |                |       |        |         | -      |             |              |                    |            |
|----------------|--------------------|-----|---------------|-------------|------------|-------|----------------|-------|--------|---------|--------|-------------|--------------|--------------------|------------|
| ▶ 商            | 品)                 | ŧ – | 賣出            | 1           | 單量         |       | 總量             | t     | ļ      | 買量      |        | 声<br>員<br>里 | 開盘           | r%d                | 最高         |
| 台              | 泥 <del>*4</del> 7  |     |               |             | 7          |       | 75             | 61    |        | 2       | 2      | 98          |              |                    |            |
| 小台             | 近月 87              |     | 87            |             | 21         |       | 653            | 74    |        | 4       | 4      | 2           |              |                    |            |
| 台指             | 街 87               |     | 87            |             | 10         |       | 1269           | 44    |        | 1       | 7      | 7           |              |                    |            |
| 中              | 鋼 *25              | .90 | 25            | 95          | 21         |       | 168            | 62    |        | 33      | 2      | 41          |              |                    |            |
| 中鋼             |                    |     | 走勢            | 五檔          | 技術 分       | 時一分   | 1 <b>1</b>   1 | 新聞    | 基本     | 趨勢      | s b    | 務下單         |              |                    | + ×        |
| 中鋼[2002        | 2]                 |     | 2014/10/      | 28 14:30:00 | 中銅[2002]   |       |                | 2     | 014/10 | )/28 14 | :30:00 | 日約          |              | 10                 | ŧ          |
| 27.70          |                    |     |               |             | 時間         | 買進    | 賣出             | 成交    | 單量     |         | 幅度     | 5T:25.840   | 10T:25.7     | 05 22T             | 25.691     |
| 27.10          |                    |     |               |             | 14:30:00   | 25.90 | 25.95          | 25.90 | 21     |         |        |             |              |                    |            |
| 25.90          |                    |     |               |             | 13:30:00   | 25.90 |                | 25.90 | 732    |         |        | L           | 1            |                    |            |
| 25.30          |                    |     |               |             | 13:24:53   |       |                |       |        |         |        |             | A            |                    |            |
| 24.70<br>24.10 |                    |     |               |             | 13:24:33   |       |                |       |        |         |        |             |              |                    | 25.        |
|                |                    |     |               |             | 13.24.23   |       |                |       |        |         |        |             |              | シᢣᠵᡃᢩᡷ             | 25.        |
|                |                    |     |               |             | 13.24.13   |       |                |       | 8      |         |        |             |              |                    |            |
| 0 44           | and the set of the |     | la in and a b | ter trata   | 10.24.10   |       |                |       |        |         |        | ADV 5T:1041 | 7.000 107:1  | 5810,500 <b>22</b> | T:16317.45 |
| 09             | 10                 |     | 12            |             | 13.24.03   |       |                |       |        |         |        | 1           |              |                    | 453        |
| 成交             | 25.90 漲趵           |     | 幅度            |             | 13:23:53   |       |                |       |        |         |        |             |              |                    | 151        |
| 頁進             | 25.90 買出           | 25  | 95 均價         | 26          | 13:23:43   |       |                |       |        |         |        |             | <b>F</b> []] |                    |            |
| 早里             | 21 總重              | 108 | 02 抓得的        | 0.77        | 12-22-22   | 25.05 |                | 16.00 | 46     | D OF    |        |             | 10           |                    |            |
| 自選報(           | 類股報                | 價交  | 易功能           | 財經新L        | 盤後資料       | 股     | 神贏家            | 國票    | 訊息     | 國票      | 官網     | 營業據點        | 個人訊息         | 系統設定               | Ĥ          |
| ţ              | $\Box$             | Ū   |               |             |            |       |                |       |        |         |        |             |              | 🖬 🐻 9:             | 16 🐨 🕯     |

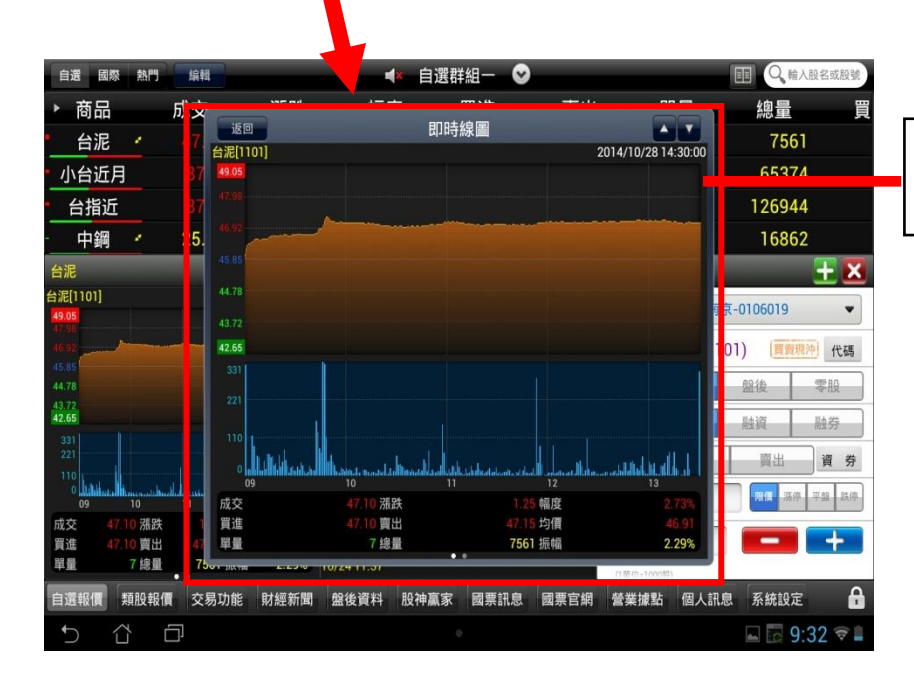

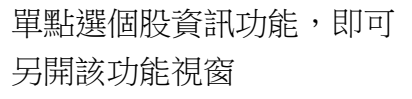

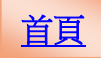

#### 各項商品資訊功能簡介

14:30:00

★點選五檔價格可自動帶入下單價格欄位

25.

買進

成交

幅度 單量

內盤

台指近

中鋼

台泥[1101]

成交

買進

單量

10 漲跌

0 賣出

7 總量

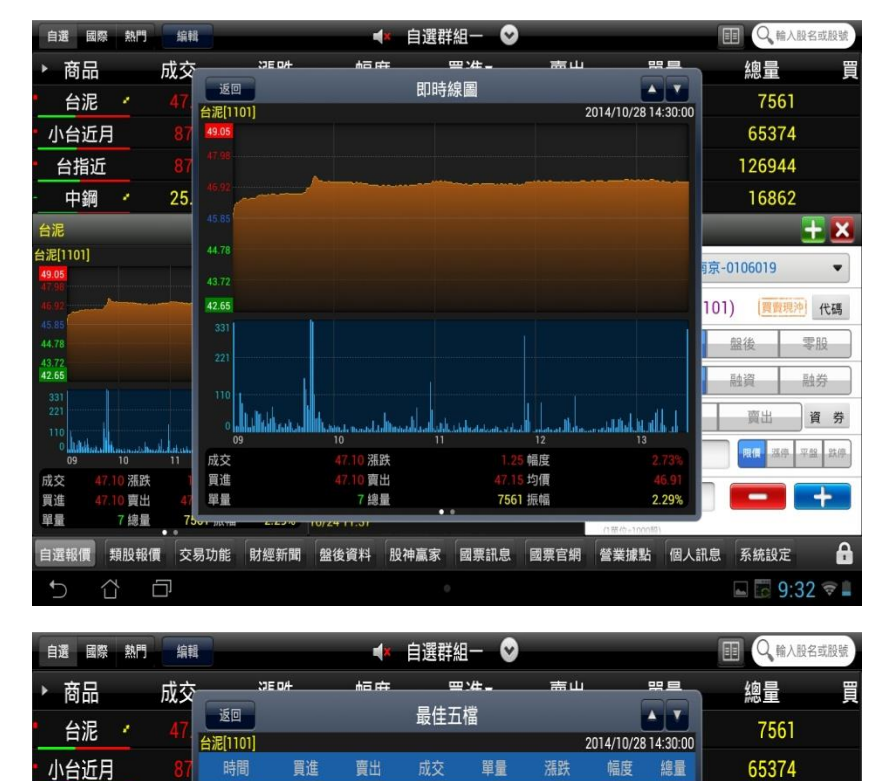

走勢:觀看最新交易日之走 勢圖及價量資訊

五檔:觀看五檔報價及近三 筆成交&價量資訊

126944

16862

京-0106019

融資

756

曹山

101) 買費現沖

委賣

450

+ ×

v

代碼

零股

動券

資 券

技術:觀看各資料期間之技 術分析指標

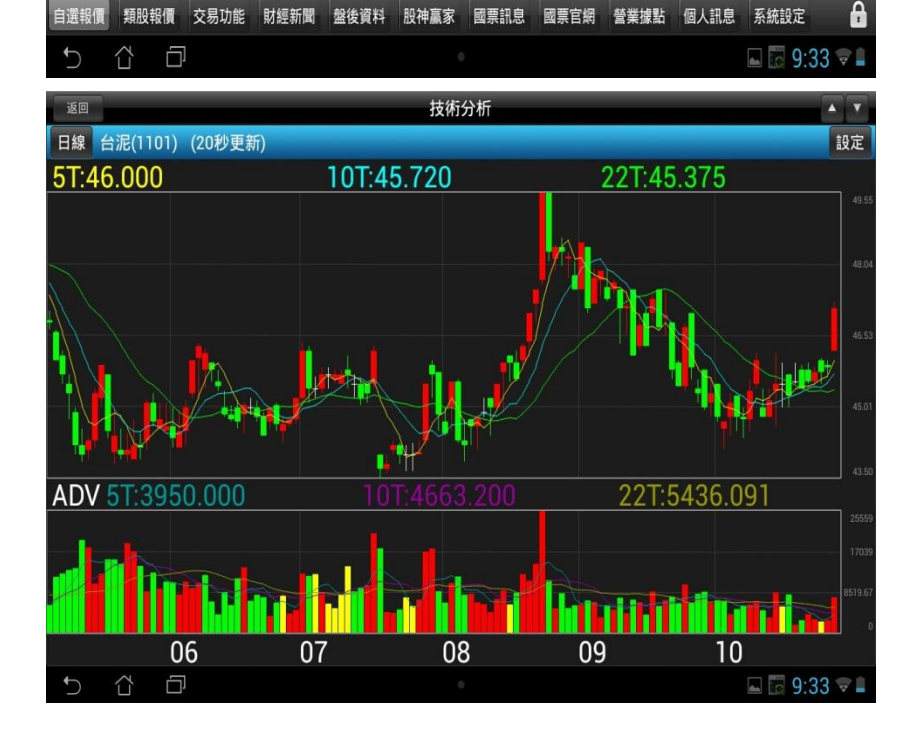

連續筆數:7

賣出

漲跌 均價

7總量

3085 外盤

分時:觀看最新交易日之成 交明細表

| 自選 國際          | 熱門       | 線報  |                |        | _         | (* 自選視 | 詳組一       | •     | -       | -                   | 日 4 輸入股名或股號    |
|----------------|----------|-----|----------------|--------|-----------|--------|-----------|-------|---------|---------------------|----------------|
| ▶ 商品           |          | 成交  |                | 9E 0/ł | 青田の       | #      | <u>一一</u> |       | πш      | 뿌르                  | 總量買            |
| 台泥             |          | 47. | 返回             |        |           | 即時     | 宇明細       |       | 即時明     | 細 今日明細              | 7561           |
| 小台近日           | 3        | 87  | 台泥[[101]<br>時間 | 冒進     | 會出        | 成交     | 麗量        | 漲跌    | 2014/10 | J/28 14:30:00<br>線量 | 65374          |
|                | <u> </u> | 07  | 14:30:00       | 47.10  | 47.15     | 47.10  | 7         | 1.25  | 2.73%   | 7561                | 126044         |
|                |          | 01  | 13:30:00       |        |           |        | 304       |       |         | 7554                | 120944         |
| - 中銷           | 1        | 25. | 13:24:37       |        |           |        |           |       |         | 7250                | 16862          |
| 台泥             |          |     | 13:24:27       |        |           |        |           |       |         | 7249                | 🛨 土            |
| 台泥[1101]       |          |     | 13:24:17       |        |           |        | 14        |       |         | 7247                | 雨京-0106019 🔹 👻 |
| 47.98          |          |     | 13:24:06       |        |           |        |           |       |         | 7233                |                |
| 45.85          |          |     | 13:23:56       |        |           |        |           |       |         | 7231                | 101) 買賣現沖 代碼   |
| 44.78          |          |     | 13:23:46       |        |           |        |           |       |         | 7230                | 盤後零股           |
| 43.72<br>42.65 |          |     | 13:23:36       |        |           |        |           |       |         | 7227                | 融資 融券          |
| 331            |          |     | 13:23:26       |        |           |        |           |       |         | 7170                |                |
| 110            |          |     | 13.23.10       |        |           |        |           |       |         | 7171                | 買出 資券          |
| 0              | 10       | 11  | 13:22:26       |        |           |        |           |       |         | 7167                | 國價 漲停 平盤 跌停    |
| 成交 47          | 10 漲跌    |     | 13:21:56       |        |           |        |           |       |         | 7162                |                |
| 買進 47<br>留景    | 10 賣出    | 47  | 10.01.10       |        |           | ana a  | -         | a geo | arean:  | 79.01               |                |
|                |          | -   |                |        | 0/2411.01 | -      |           | -     |         | -100019)            |                |
| 目選報價           | 類股報      | 夏 交 | 易功能 財          | 經新聞    | 盤後資料      | 股神贏家   | 國票訊       | 息 國票官 | 3網 營業   | 據點 個人語              | 北息 糸統設定 🐼 🖬    |
| Ć í            |          |     |                |        |           |        |           |       |         |                     | 🖬 🐻 9:33 🛡 🛢   |
|                |          |     |                |        |           |        |           |       |         |                     |                |

| 自選 國際 熱門                                 | 1 編輯         |                        | 4          | × 自選群組  | - 0 | -    | -            |                  |            | 股名或股號    |
|------------------------------------------|--------------|------------------------|------------|---------|-----|------|--------------|------------------|------------|----------|
| ▶ 商品                                     | 成交           | 3E 0/4                 | h드 r루      |         | #   | 高山   |              |                  | 總量         | Į,       |
| 台泥                                       | 47.          | 返回 台泥[1101]            |            | 價量統訂    | t   | 20   | 14/10/28 14: | 30:00            | 7561       |          |
| 小台近月                                     | 87           | 47.25 高                |            |         |     |      |              | 132              | 65374      |          |
| 台指近                                      | 87           | 47.20                  |            |         |     |      |              | 116              | 126944     |          |
| 中綱・                                      | 25.          | 47.15<br>47.10 現 7 (7) |            |         |     |      | 1            | 427              | 16862      |          |
| 42                                       |              | 47.05                  |            |         |     |      | 1            | 320              |            |          |
| 白版<br>会混[1101]                           |              | 47.00                  |            |         |     |      | 1            | 093              |            |          |
| 49.05                                    |              | 46.95                  |            |         |     |      |              | 574 京京-          | 0106019    | •        |
| 47.98                                    |              | 46.90                  |            |         |     |      |              | 488              | ) (習書書)    | 件碼       |
| 45.85                                    |              | 46.80                  |            |         |     |      |              | 73               | ) (BEDEALT |          |
| 44.78                                    |              | 46.75                  |            |         |     |      |              | 27               | 盤後         | 零股       |
| 42.65                                    |              | 46.70                  |            |         |     |      |              | 196              | 融資         | 融券       |
| 331<br>221                               |              | 46.65                  | _          |         |     |      |              | 428              | 商山         | 27 #     |
| 110                                      |              | 46.55                  |            |         |     |      |              | 25               |            | 贝分       |
| 0 11 11 11 11 11 11 11 11 11 11 11 11 11 | 11<br>11     | 46.50                  |            |         |     |      |              | 236              | 限價 漲停      | 平盤 跌停    |
| 成交 47.10 漲                               | <b>跌</b>     | 46.45                  |            |         |     |      |              | 145              |            | -        |
| 算進 47.10 要<br>算量 7 線                     | ∷ 41<br>⊪ 75 | 46.40                  |            |         |     |      |              | 82               |            | <u> </u> |
|                                          | • •          |                        | 00/4 3/2 H |         |     |      | (1100-1000E) |                  | 77 44+0    | • •      |
| 目選報價 親股幹                                 | 資 交          | 易切能 射經新聞               | 盤後貸科       | 股秤贏豕 國  | 宗訊息 | 國宗官網 | 営業據點         | 個人訊息             | 糸統設定       | <b>W</b> |
| ↑ Å                                      |              |                        |            | 0       |     |      |              | 正在儲存螢幕<br>正在儲存螢幕 | 幕摄取畫面      |          |
| 自選國際熱門                                   | 1 编輯         |                        | 4          | × 自選群組  | - 0 | -    | _            |                  |            | 股名或股號    |
| ▶ 商品                                     | 成交           | ))E 마누                 | 싸므 또       | F === : | #   | 高山   |              |                  | 總量         | Ē        |

個股新聞

類股報價 交易功能 財經新聞 盤後資料 股神贏家 國票訊息 國票官網 營業據點 個人訊息 系統設定 🔿 🔒

台泥:代重要子公司和平電力股份有限公司公告民國103年第一次股東臨時會重要決議事項

10/28 09:49 《台北股市》盤中焦點股:華亞科、昆盈、杏國、美律、大魯閣、台塑

25. 10/27 17:18 台北周末電影票房(10/24-10/26) 控制高居榜首 私刑教育竄起

《外資》買超股: 鴻海砸1750億元籌建手機面板廠, 外資大買

《水泥股》價格漲,台、亞泥Q4營運發了

10/27 08:26 《個股重大訊息》個股動態:台騲、華碩

10/24 11:37 《水泥股》Q4業績可期,台泥抗跌

台泥:更正本公司背書保證公告資料 10/2113:53 旺季熱台泥宣布調漲兩廣水泥每公噸漲30元人民幣

《外資》買超股:大摩上看112元,鴻海翻多

10/20 08:21 《外資》賣超股:鴻海業績看俏,外資不賞脍

- +

7561

65374

126944

16862

101) [買費現沖] 代碼

盤後零股

賣出 資券 國價源停平盤。跌停。

融券

+

京-0106019

融資

▲ 正在儲存螢幕擷取畫面...

+ ×

•

台泥 🥣

小台近月

台指近

台泥

43,72 42.65

買進單量

自選報價

台泥[1101]

中鋼 🛃

10 漲跌 10 賣出

7 總量

Δ D

返回

10/28 15:03

10/27 08:2

10/24 08:3

10/23 16

10/21 08:31

### 分價:觀看最新交易日之成 交價量統計

新聞:觀看相關之歷史新聞

基本:觀看公司之基本資料/ 籌碼狀況/財務報表

| 自選國際                         | 熱門               | 編輯            |          |             | ▶ 自選群 | 組一 오            |      |          |      |               | 股名或股號      |
|------------------------------|------------------|---------------|----------|-------------|-------|-----------------|------|----------|------|---------------|------------|
| ▶ 商品                         |                  | 成交            | 3E 0#    | #프 R        | ÷     |                 | ニーニー | <u>9</u> |      | 總量            | E S        |
| 台泥                           | 1                | 47.           |          |             | 個股!   | 盤後              |      |          |      | 7561          |            |
| 小台近月                         |                  | 87            | 基本       |             | 壽     | 馬               |      | 財務       |      | 65374         |            |
| 台指近                          |                  | 87            |          |             | 基本    | 資料              |      |          |      | 126944        |            |
| 中鋼                           | é                | 25.           |          |             | 產銷    | 組合              |      |          |      | 16862         |            |
| 台泥                           |                  |               |          |             | 支撐    | 壓力              |      |          |      |               | <u>+</u> × |
| 台泥[1101]<br>49.05            |                  |               |          |             | 歷年    | 股利              |      |          | 雨    | -0106019      | •          |
| 46.92                        |                  | -             |          |             | 除權息   | 資訊              |      |          | 10   | 1) [買賣現       | 門 代碼       |
| 45.85                        |                  |               |          |             | 相關    | 商品              |      |          |      | 盤後            | 零股         |
| 43.72                        |                  |               |          |             | 轉投資   | 資訊              |      |          |      | 融資            | 融券         |
| 331<br>221                   |                  |               |          |             | 重大行   | <del>]</del> 事曆 |      |          |      | 賣出            | 資 券        |
| 0 <b></b>                    | 0                | 11            |          |             | 個股行   | 「事曆             |      |          |      | 限價 濕停         | 平盤 跳停      |
| 成交 47.10<br>買進 47.10<br>單量 7 | ) 漲跌<br>賣出<br>總量 | 1<br>47<br>75 |          | 10/24 11:31 |       |                 |      |          |      | -             | +          |
| 自選報價類                        | 股報價              | · 交易          | 易功能 財經新聞 | 盤後資料        | 股神贏家  | 國票訊息            | 國票官網 | 營業據點     | 個人訊息 | 系統設定          | 0          |
| 5 đ                          | ć                | ]             |          |             |       |                 |      |          |      | <b>- 5</b> 9: | 34 💎 🛔     |

| 自選國際熱門編                              | ■ ● ● 選群組                   | - 🛇                | ■ Q 輸入股名或股號        |
|--------------------------------------|-----------------------------|--------------------|--------------------|
| ▶ 商品 成交                              |                             | 准- 高山 명르           | 總量                 |
| 台泥 · 47                              | 均線圈                         | <u>執</u><br>ク      | 7561               |
| <ul> <li>小台近月</li> <li>87</li> </ul> | • 1101 台泥 均線趨勢              | Mental set         | 65374              |
| 台指近 87                               |                             | <u> </u>           | 126944             |
| - 中鋼 🛃 25                            | 同業本益比<br>FPS                | 17.3<br>1.36       | 16862              |
| 台泥                                   |                             | 29.22              | 🛨 🕂                |
| 台泥[1101]                             | 短期強弱                        | 一般                 |                    |
| 49.05                                | 指標提示                        | △買進                | 9京-0106019 🔹       |
| 40.00                                | 短線方向(周)                     | ↑趨勢向上              | 101) (             |
| 45.85                                | 中線方向(季)                     | ↑趨勢向上              | 101) [夏黄况冲] 代碼     |
| 44.78                                | 長線方向(半年)                    | ↑趨勢向上              | 解後 零股              |
| 43.72                                | 出現天數                        | 第3天                |                    |
| 42.65                                | 停損/停利價                      | 44.80              | 融資融券               |
| 331                                  | 進場成本                        | 45.90元             |                    |
|                                      | 壓刀價<br>+                    | 48.29元             | 買出 資券              |
| 0                                    | 文 <b>愣</b> 便<br>此夕根光带       | 44.44元             |                    |
| 09 10 11                             | 做夕損 <u></u> 一件<br>          | 2.49%              | THE STATE OF STATE |
| 成交 47.10 准跃                          | (以上損益半<br>五口工語か)            | 0.00%              |                    |
| 貝進 47.10 買出 4.                       |                             | 0.21%              |                    |
| 半里 ( 部里 (                            | 001 JIXTH 2.2.3 10/24 11:01 | (1冊份~100082)       |                    |
| 自選報價類股報價交                            | 易功能 射經新聞 盤後資料 股神贏家 冒        | 國票訊息 國票官網 營業據點 個人訓 | 限息 系統設定 🔿 🔒        |
| 5 Č 🗇                                | 0                           |                    | ⊾ 🖸 9:34 🕫         |

自選 國際 熱門 编辑 🔹 自選群組一 😒 ■ Q,輸入股名或股號 吉山 商品 成交 DE DA <u>=</u>`#\_ 민트 總量 買 返回 財務診斷 台泥 🥣 7561 • 1101 台泥 財務診斷 小台近月 65374 資料值 126944 台指近 收盤價 47.10 15.75 16862 中鋼 🧨 25. 同業本益比 17.6 台泥 <u>+ ×</u> 1.36 台泥[1101] 每股淨值 29.22 京-0106019 • 股價淨值比 1.61 月營收成長率 2014年9月 -1.36% 101) [買賣現沖] 代碼 季營收成長率 2014Q2 19.30% 年營收成長率 2014年 11.00% 零股 盤後 季營業毛利率 2014Q2 20.49% 季稅後純益率 2014Q2 13.01% 融資 融券 季純益成長率 2014Q2 24.50% 股東權益報酬率 10.24% 賣出 資 券 資產報酬率 資料更新日期 5.92% 2014/10/28 10 成交 0 漲跌 買進 10 賣出 單量 7總量 自選報價 類股報價 交易功能 財經新聞 盤後資料 股神贏家 國票訊息 國票官網 營業據點 個人訊息 系統設定 📀 🔒 正在儲存螢幕攝取畫面. 

趨勢:觀看技術面之診斷資 訊

財務:觀看財務面之診斷資 訊

| 自選 國際 熱門 編輯                          | 返回                          |          | ■ Q 輸入股名或股號 |               |                   |
|--------------------------------------|-----------------------------|----------|-------------|---------------|-------------------|
| ▶ 商品 成交                              | 帳號:                         | 南京-010   | 5019        | •             | 總量買               |
| 台泥 · 47.                             | 設置・                         | 会泥(1101) |             | [雪贵词法] /4-28  | 7561              |
| <ul> <li>小台近月</li> <li>87</li> </ul> | 11X <del>3</del> .          |          |             | (MARCONT) ICM | 65374             |
| 台指近 87                               | 類別:普通                       | 盤後       | 2           | 零股            | 126944            |
| - 中鋼 🖌 25.                           | 委託: 現股                      | 融資       | -           | 融券            | 16862             |
| 台泥                                   | 買賣: 買道                      |          | 賣出          | 資 券           | 🛨 🔀               |
| 台泥[1101]<br>49.05                    | 價格 :                        | 47.1     | 限價   濕停     | 平盤 跌停         | 亰京-0106019 ▼      |
| 46.92                                | 單位: 1                       |          | -           | +             | 101) (買賣現沖) 代碼    |
| 45.85                                | (1單位=1000限)                 |          |             |               | 盤後零股              |
| 43.72<br>42.65                       | <b>買進</b>                   | ,        | 出           | 成交            | 融資 融券             |
| 331                                  | ● 47.1<br>★ 點選五檔價格可自動帶入價格欄位 |          | (15)        | 47.1          | 賣出 資券             |
|                                      | 委員                          |          | 委賣          |               |                   |
| 09 10 11                             | 22                          | 47.10    |             | 98            | PRIN ANY THE SALE |
| 成交 47.10 漲跌 1                        | 23                          |          | 47.20       | 419           |                   |
| 貝连 4/.10 買工 4/                       | 44                          | 47.00    | 47.25       | 251 H         |                   |
| ··                                   | 23                          | 46.95    | 47.30       | 367           |                   |
| 自選報價 類股報價 交                          | 158                         | 46.90    | 47.35       | 450           | R息 系統設定 📀 🔒       |
| 5 Å Ō                                |                             | .0       |             |               | 🖬 🐻 9:34 😤 🛢      |

#### 下單:商品下單畫面

國際報價

|          | 227)    |       |           | and the state |          |        |            |     |
|----------|---------|-------|-----------|---------------|----------|--------|------------|-----|
| 「 」 国際 「 |         |       |           |               |          | _      | annual a   | _   |
|          | 成交      | 漲跌    | 幅度        | 買進            | 賣出       | 單量     | 總量         | 買   |
| 韓國綜合     | 1925.68 | 6.29  | 0.33%     |               |          |        |            |     |
| 東證指數     | 1252    | 2.28  | 0.18%     |               |          |        |            |     |
| 日經指數     | 15330   | 59    | 0.38%     |               |          |        |            |     |
| 加權指      |         |       |           |               |          | 1.50億  | 840億       | 12  |
| 上証指數     |         |       |           |               |          |        |            |     |
| 深圳成指     |         |       |           |               |          |        |            |     |
| 恆生指數     |         |       |           |               |          |        |            |     |
| 上海A指     |         |       |           |               |          |        |            |     |
| 上海B指     |         |       |           |               |          |        |            |     |
| 深圳A指     |         |       |           |               |          |        |            |     |
| 深圳B指     |         |       |           |               |          |        |            |     |
| 海峽指數     | 3211.65 | 14.46 | 0.45%     |               |          |        |            |     |
| 泰國指數     |         |       |           |               |          |        |            |     |
| 馬尼拉指     | 7066.74 | 36.8  | 0.52%     |               |          |        |            |     |
| 自選報價 類股  | 報價 交易功能 | 財經新聞  | 盤後資料 股神贏家 | 家國票訊息         | 國票官網 營業排 | 點 個人訊息 | 系統設定 \land |     |
| t) 🖒     | ð       |       |           |               |          |        | 🖬 🖬 9:35 ° | ¢ 🛔 |
|          |         |       |           |               |          |        |            |     |

### 點選左上角國際即可查詢國 際金融報價

熱門標的

| 自選 國    | <sup>袋</sup> 熱門 |           |              |        |      | A 14 | 115 mL |      |     |       |             |       | 10. ex -411 |    |
|---------|-----------------|-----------|--------------|--------|------|------|--------|------|-----|-------|-------------|-------|-------------|----|
| 一 商品    |                 | 非行        | 交<br>- 18128 | 漲跌     | 幅)   | 变    | 買進     | 賣出   |     | 單量    |             | 總量    |             | 買  |
|         |                 | J 1 1 1 J |              | 6.29   | 0.   | 33%  |        |      |     |       |             |       |             |    |
| 派停      | 鎖任              | 1         | 铁停鎖任         | 2.28   | 0.   | 18%  |        |      |     |       |             |       |             |    |
| 即將      | 漲停              | 1         | 即將跌停         | 59     | 0.   | 38%  |        |      |     |       |             |       |             |    |
| 瞬間:     | 拉抬              | 1         | 瞬間殺盤         | 145.77 |      | 69%  |        |      |     | 1 50  | 音           | 840倍  |             | 12 |
| 漲幅      | 排行              | 1         | 跌幅排行         | 47.49  |      |      |        |      |     | 1.001 | nex.        |       |             | 12 |
| 成量      | 排行              | J         | 成值排行         | 47.40  |      |      |        |      |     |       |             |       |             |    |
| 單量      | 排行              | 1         | 量增排行         | 159.01 |      |      |        |      |     |       |             |       |             |    |
| 週轉      | 排行              | i         | 高價排行         | 377    |      |      |        |      |     |       |             |       |             |    |
| 低價      | 排行              | 1         | 開盤強勢         | 49.71  |      |      |        |      |     |       |             |       |             |    |
| 開盤      | 弱勢              | 1         | 開高走低         | 4.05   |      |      |        |      |     |       |             |       |             |    |
| 開低:     | 走高              |           | 大幅震盪         | 32.65  |      |      |        |      |     |       |             |       |             |    |
| 連續      | 冒留              | 1         | 車續齊單         | 9.6    |      |      |        |      |     |       |             |       |             |    |
| AL INT. |                 | 274       |              | 14.46  | 0.   | 45%  |        |      |     |       |             |       |             |    |
| 泰國指     | 數               |           |              |        |      |      |        |      |     |       |             |       |             |    |
| 馬尼拉     | 指               | 706       | 6.74         | 36.8   | 0.   | 52%  |        |      |     |       |             |       |             |    |
| 自選報價    | 類股報             | 價         | 交易功能         | 財經新聞   | 盤後資料 | 股神贏家 | 國票訊息   | 國票官網 | 營業抽 | 點 個,  | 人訊息         | 系統設定  | $\odot$     | A  |
| 5       | ά               | Ū         |              |        |      |      |        |      |     |       | <b>生儲存螢</b> | 幕擷取畫面 |             |    |

## 點選左上角熱門即可查詢熱 門標的

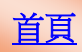

### 技術分析線圖及功能介紹

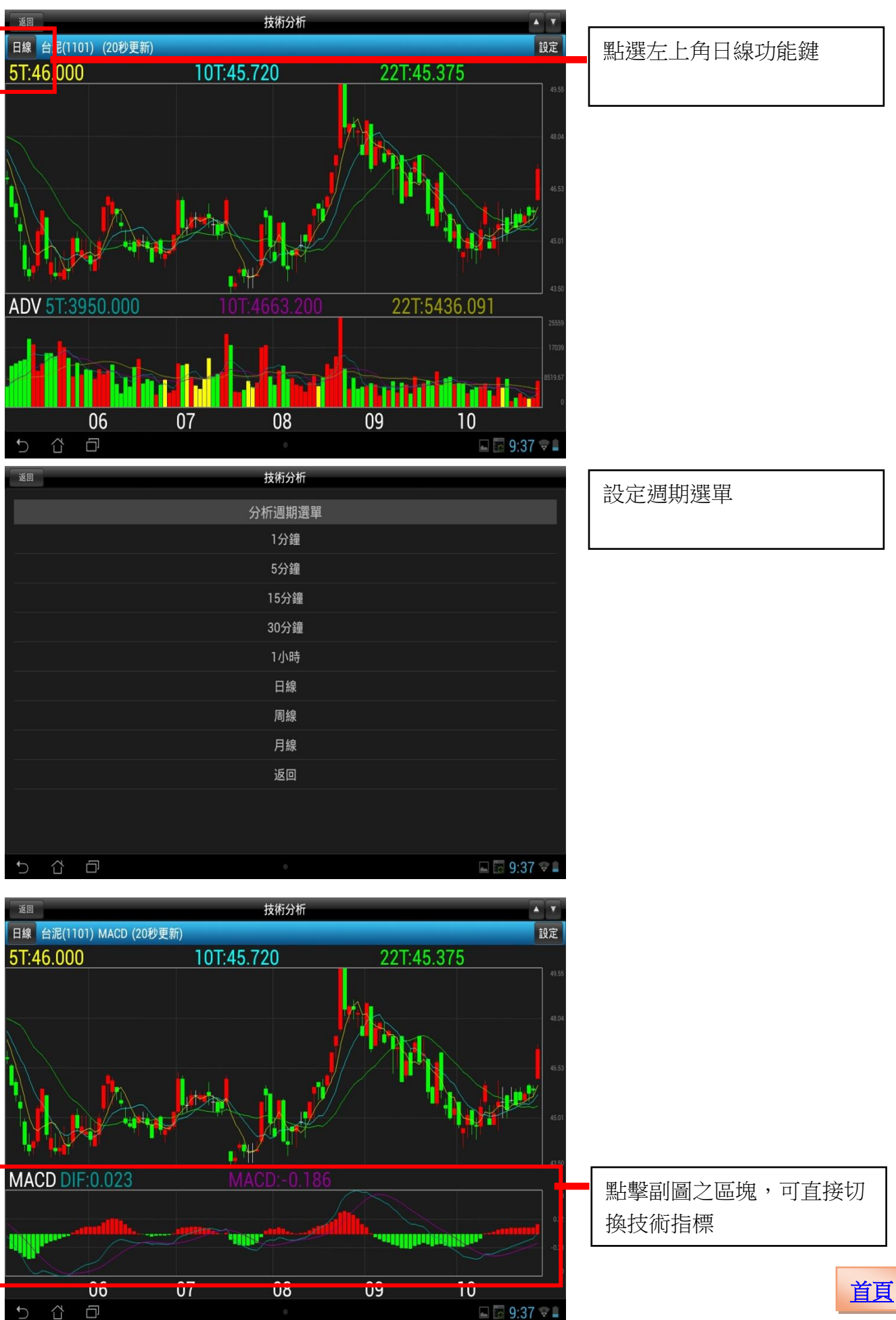

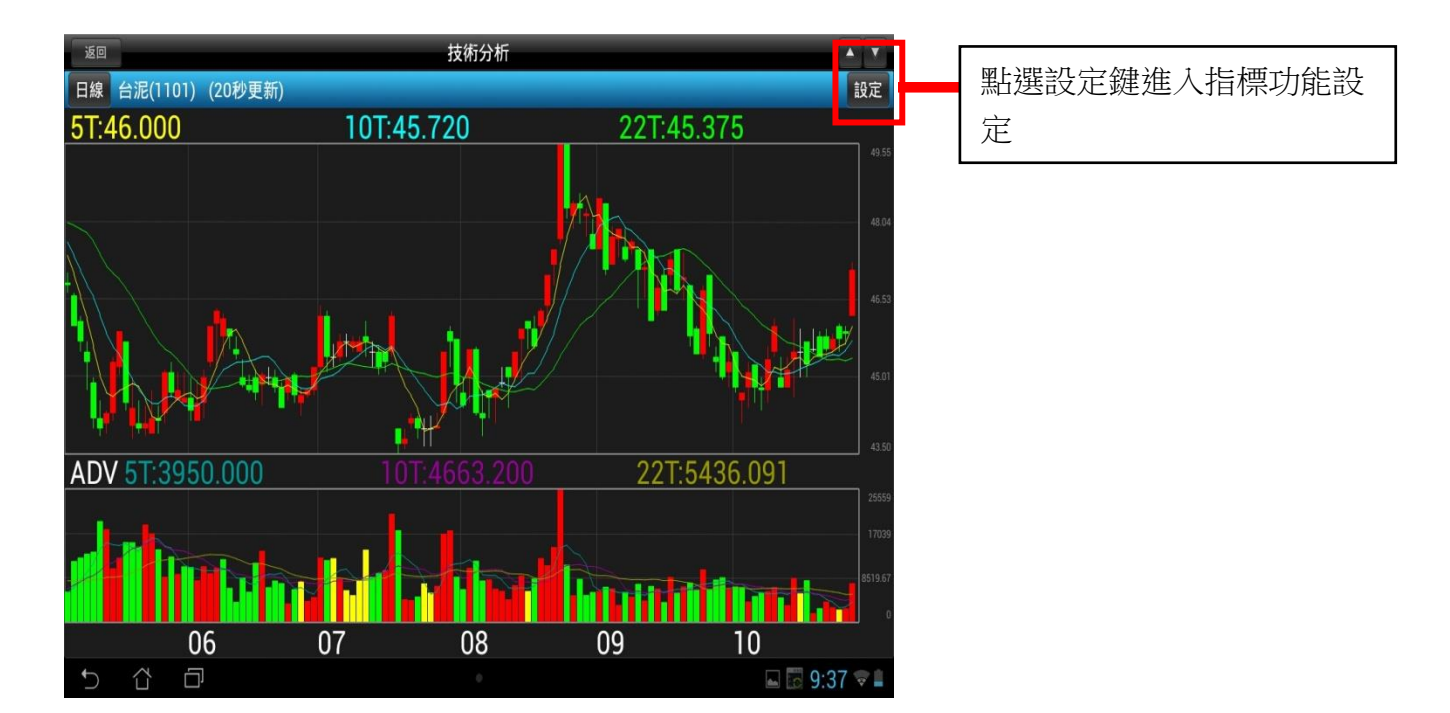

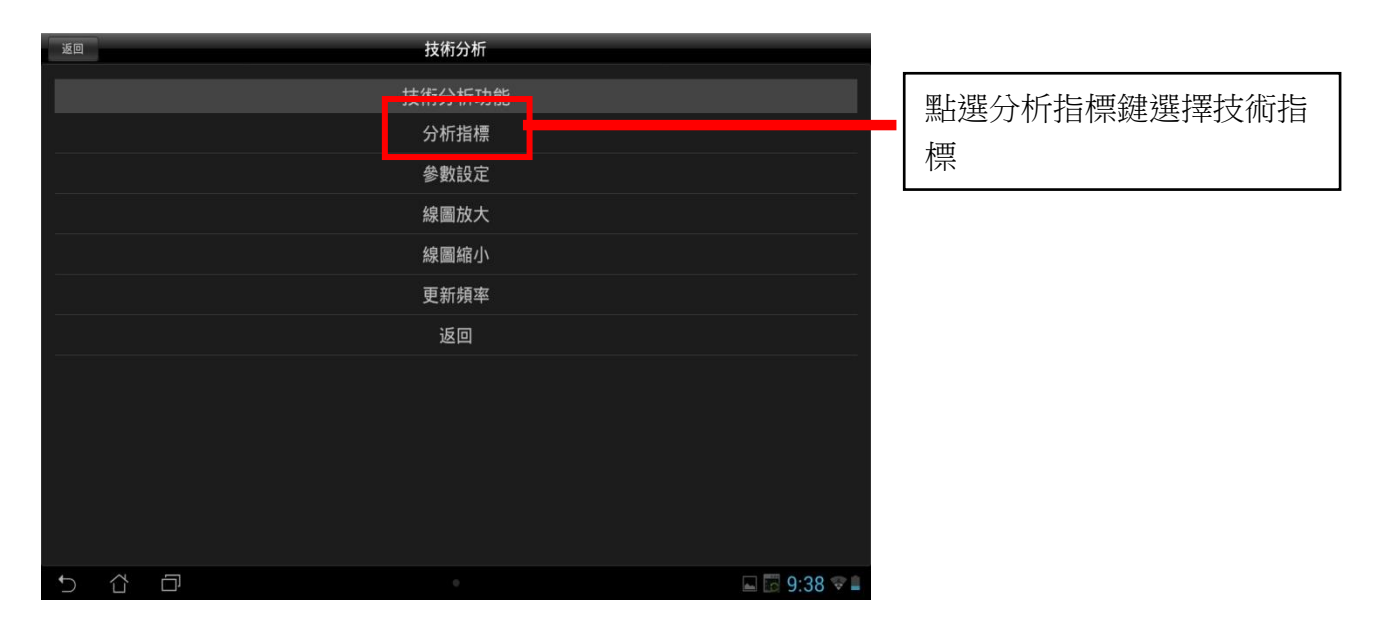

| 返回    | 技術分析   |                |
|-------|--------|----------------|
|       | 分析指標選單 |                |
|       | 均線     |                |
|       | RSI    |                |
|       | AR     |                |
|       | KD     |                |
|       | МТМ    |                |
|       | MACD   |                |
|       | PSY    |                |
|       | VR     |                |
|       | 威廉     |                |
|       | BR     |                |
|       | BIAS   |                |
| 5 6 0 | 0      | 🐻 🖬 🛍 3:15 🖈 🗎 |

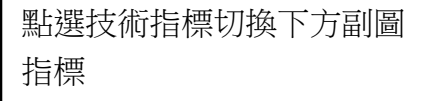

<u>首頁</u>

| 返回                      | 技術分析                   |              |            |    |
|-------------------------|------------------------|--------------|------------|----|
|                         | 技術分析功能                 |              |            |    |
|                         | <b>公</b> 标             |              |            | f  |
|                         | 參數設定                   |              |            |    |
|                         | 称圖以入                   |              |            |    |
|                         | 線圖縮小                   |              |            |    |
|                         | 更新頻率                   |              |            |    |
|                         | 返回                     |              |            |    |
|                         |                        |              |            |    |
|                         |                        |              |            |    |
|                         |                        |              |            |    |
|                         |                        |              |            |    |
| 5 Å Ø                   |                        | 🖬 🖾 9:38 😪 🛢 |            |    |
|                         |                        |              |            |    |
|                         |                        |              |            |    |
| 返回                      | 技術分析                   |              |            |    |
| 冬動設定_均須                 |                        |              |            |    |
|                         |                        |              |            |    |
| 5                       |                        |              |            |    |
| 5                       |                        |              | 設定技術指標週期參數 |    |
| 10                      |                        |              |            |    |
| 22                      |                        |              |            |    |
| 確定                      | 預設值                    |              |            |    |
|                         |                        |              |            |    |
|                         |                        |              |            |    |
|                         |                        |              |            |    |
|                         |                        |              |            |    |
|                         |                        |              |            |    |
|                         |                        |              |            |    |
|                         |                        |              |            |    |
| 5 Č 🗇                   |                        | ⊾ 🖬 9:40 📚 🕯 |            |    |
|                         |                        |              |            |    |
| · 返回                    | 技術分析                   |              |            |    |
|                         | 技術分析功能                 |              |            |    |
|                         | 分析指標                   |              | <b></b>    |    |
|                         | ** #4+1 亡<br>ジ RARX AC |              | 點擊後將線圖區間放大 |    |
|                         | 線圖放大                   |              |            |    |
|                         | 線圖縮小                   |              |            |    |
|                         | 更新頻率                   |              |            |    |
|                         | 返回                     |              |            |    |
|                         |                        |              |            |    |
|                         |                        |              |            |    |
|                         |                        |              |            |    |
|                         |                        |              |            |    |
|                         |                        |              |            |    |
| <ul><li>う 公 口</li></ul> |                        | 🗔 🗔 9·38 😤 🗎 |            | 首百 |
|                         |                        |              |            |    |

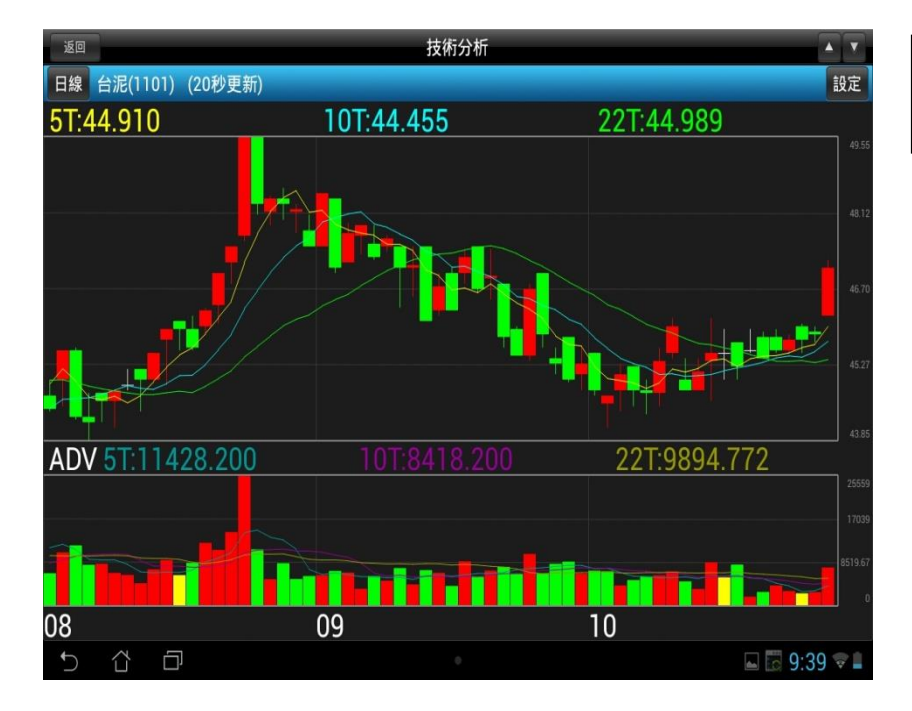

#### 成功將線圖區間放大

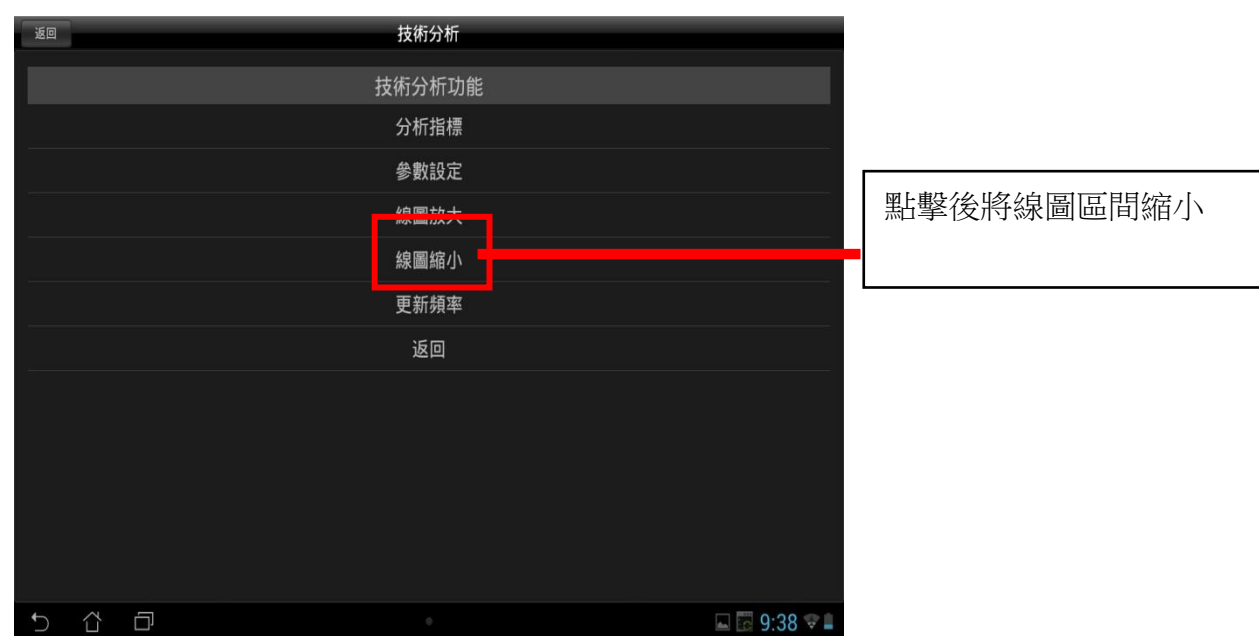

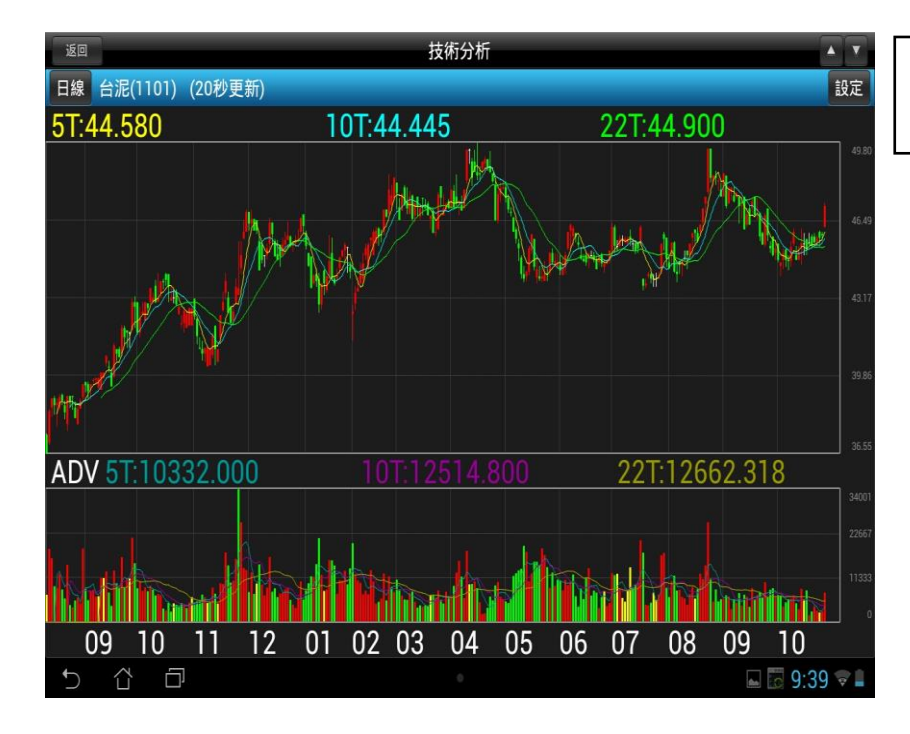

成功將線圖區間縮小

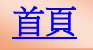

#### 在線圖上直接縮放線圖區間

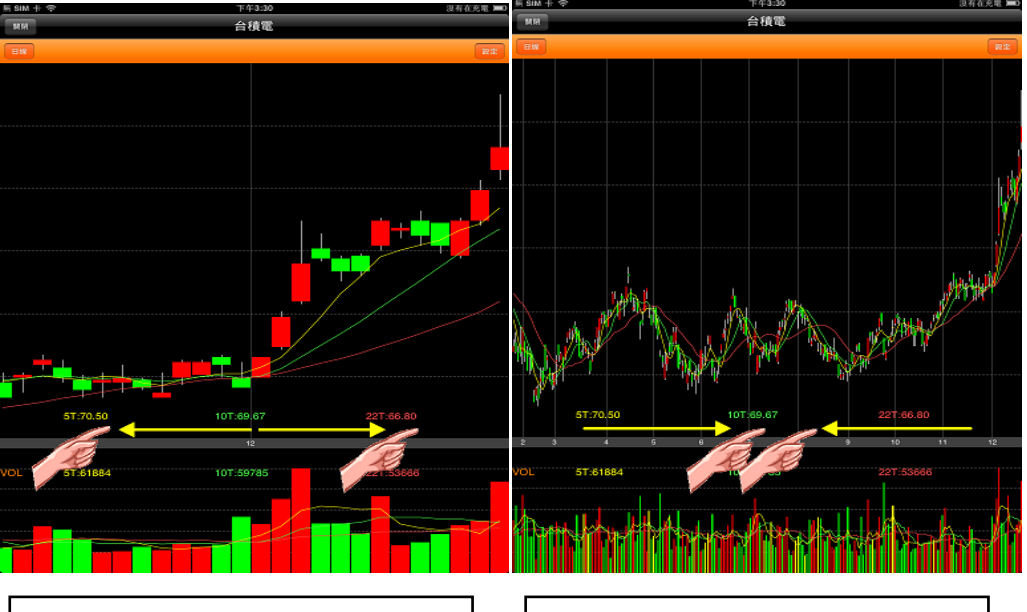

兩點觸控拉大,即可放大線圖

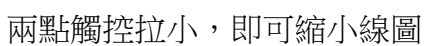

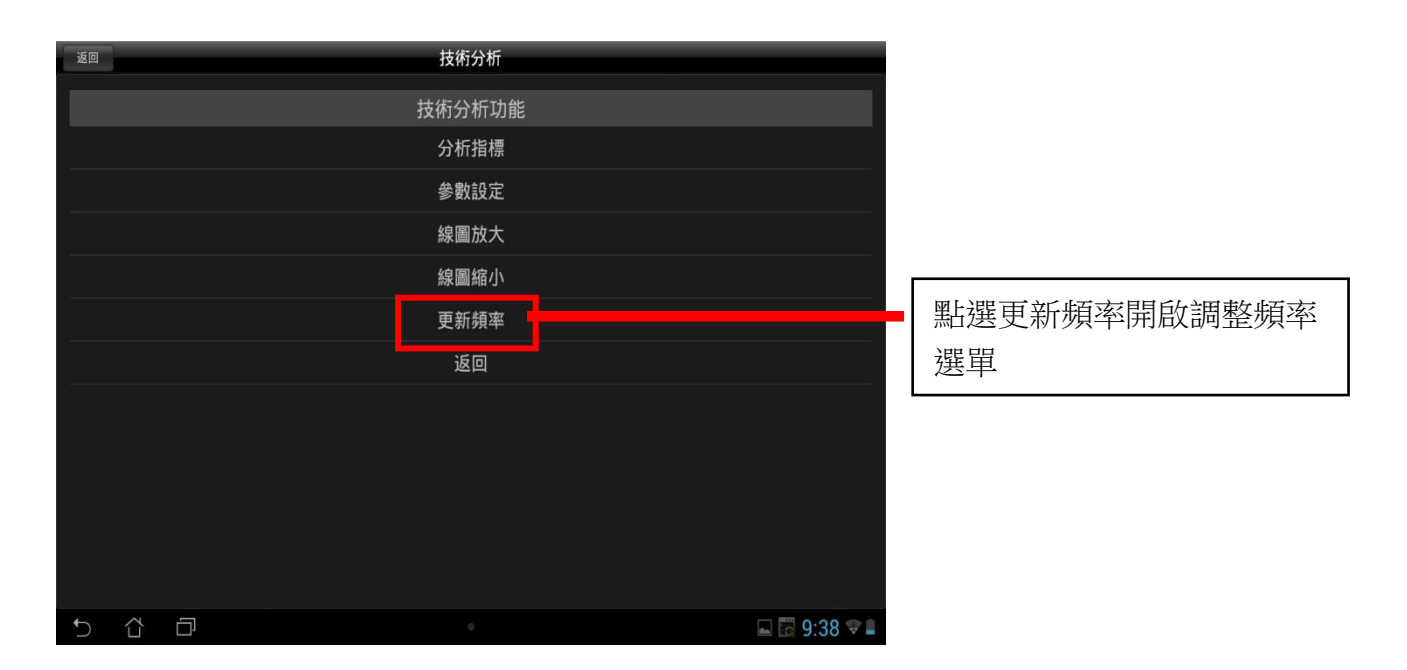

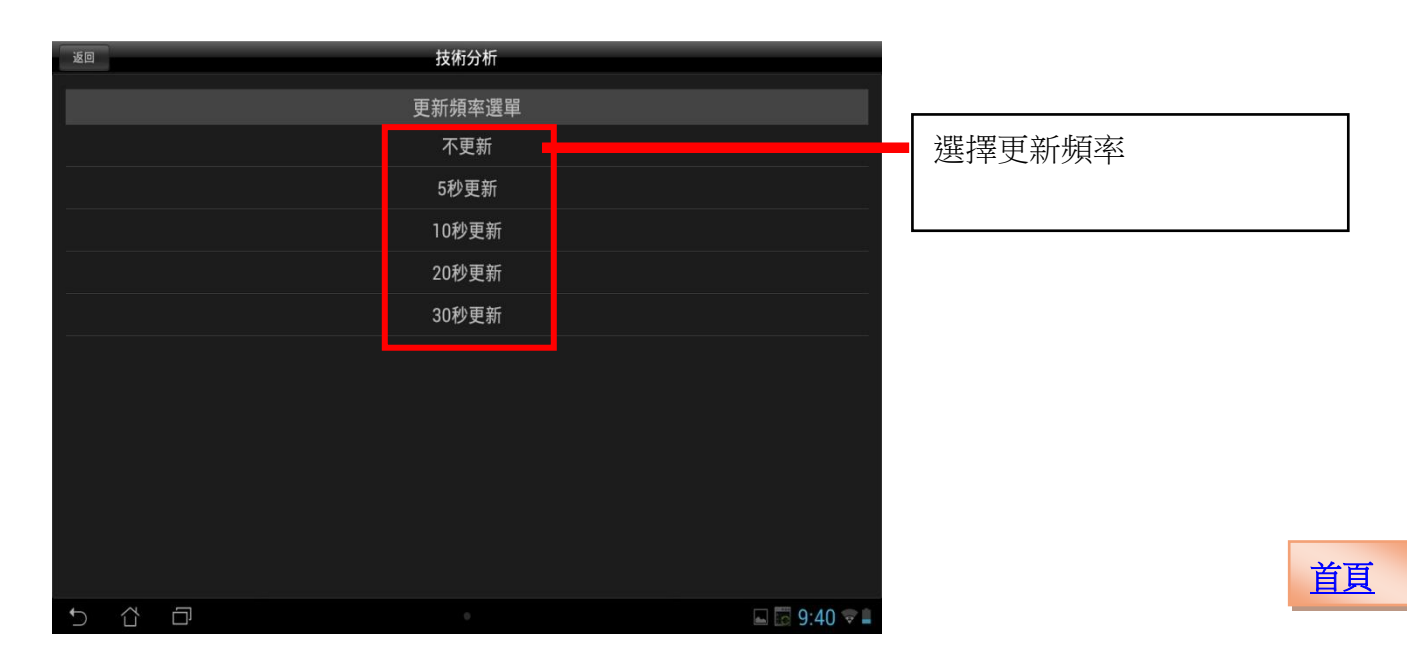

# 類股報價

|          | 新日月1日( <b>周</b>          | ○ 給入服2式認知                                                                                                    | ■ 輸入股名或股號搜尋商品 |
|----------|--------------------------|----------------------------------------------------------------------------------------------------|---------------|
| 市場分類     |                          | THIN COX CONSIGNATION OF THE PARTY OF THE PARTY OF THE PA |               |
|          | 指數類                      | >                                                                                                    |               |
| <br>上櫃類股 | 水泥工業                     | >                                                                                                    |               |
| 熱門排行     | 食品工業                     | >                                                                                                    |               |
| 興櫃類股     | 塑膠工業                     | >                                                                                                    |               |
| 產業類股     | 紡織纖維                     | >                                                                                                    |               |
| 集團類股     | 電機機械                     | >                                                                                                    |               |
| 概念類股     | 電器電纜                     | >                                                                                                    |               |
| 期貨       | 化學工業                     | >                                                                                                    |               |
| 選擇權      | 生技醫療                     | >                                                                                                    |               |
| 國際金融     | 玻璃陶瓷                     | >                                                                                                    |               |
|          | 造紙工業                     | <b>&gt;</b>                                                                                                    |               |
|          | 鋼鐵工業                     | <u> </u>                                                                                                    |               |
|          |                          |                                                                                                    | 點選類股報價鍵,開啟類股  |
|          | 盐牧貝什 瓜什么称 國赤正的 宫来嫁如 陷入訊心 | латыялы 🕶 🖬                                                                                                    | 報價選單          |

|                     | 類股報價                          | Q,輪入股名或股號    |  |  |  |  |  |
|---------------------|-------------------------------|--------------|--|--|--|--|--|
| 市場分類                | 期貨                            |              |  |  |  |  |  |
| 上市類股                | 近月                            | >            |  |  |  |  |  |
| 上櫃類股                | 台指                            | >            |  |  |  |  |  |
| 熱門排行                | 小台                            | >            |  |  |  |  |  |
| 興櫃類股                | 櫃買                            | >            |  |  |  |  |  |
| 產業類股                | 非金電                           | >            |  |  |  |  |  |
| 集團類股                | 電子                            |              |  |  |  |  |  |
| 椰今麵股                | 金融                            |              |  |  |  |  |  |
| 期貨                  | 450 ····                      | ,<br>,       |  |  |  |  |  |
|                     | 債券                            | >            |  |  |  |  |  |
| 國際金融                | FB上証期                         | >            |  |  |  |  |  |
|                     | F-TPK期                        | >            |  |  |  |  |  |
|                     | F-中租1                         | >            |  |  |  |  |  |
|                     | [5.中拍描                        |              |  |  |  |  |  |
| 自選報價 類股報價 交易功能 財經新聞 | 盤後資料 股神贏家 國票訊息 國票官網 營業據點 個人訊息 | 系統設定 🐟 🔒     |  |  |  |  |  |
| 5 6 0               |                               | 🖬 🖬 9:41 📽 🖬 |  |  |  |  |  |

| 點選期貨類, | , | 開啟期貨報價 |
|--------|---|--------|
| 選單     |   |        |

|                     | 類股報價                          | Q, 输入股名或股號   |  |  |
|---------------------|-------------------------------|--------------|--|--|
| 市場分類                | 選擇權                           |              |  |  |
| 上市類股                | 台指權                           | >            |  |  |
| 上櫃類股                | 電子權                           | >            |  |  |
| 熱門排行                | 金融權                           | >            |  |  |
| 興櫃類股                | 非金電                           | >            |  |  |
| 產業類股                | 櫃買權                           | >            |  |  |
| 集團類股                | 黃金權                           | >            |  |  |
| 概念類股                | 大同                            | >            |  |  |
| 别貝                  | 元大金                           | >            |  |  |
| 選擇權                 |                               |              |  |  |
| 國際全軸                | 中華電                           | >            |  |  |
|                     | 中鋼                            | >            |  |  |
|                     | 仁寶                            | >            |  |  |
|                     | 口日半                           |              |  |  |
| 自選報價 類股報價 交易功能 財經新聞 | 盤後資料 股神贏家 國票訊息 國票官網 營業據點 個人訊息 | 系統設定 🐟 🔒     |  |  |
| 5 6 0               | ۰                             | 🖬 🐻 9:41 💎 🛢 |  |  |

點選選擇權類,開啟選擇權 報價選單

| 返回   |      |        |      |      | 台指權10V | V5月 ♥  |        |          |          |            |
|------|------|--------|------|------|--------|--------|--------|----------|----------|------------|
| 加權指  |      |        |      |      |        |        |        | 2        | 014/10/2 | B 14:30:00 |
|      |      | CALL   |      |      |        |        |        | PUT      |          |            |
| 賣出   | 買進   | 幅度     | 漲跌   | 成交   | 履約     | り 成交   | 漲跌     | 幅度       | 買進       | 賣出         |
|      |      |        |      |      | 860    | 0 1    | 22.5   | 95.74%   | 0.90     | 1.10       |
|      |      |        |      |      | 865    | 0 2    | 43     | 95.56%   | 1.90     | 2.10       |
|      |      |        |      |      | 870    | 0 5.6  | 70.4   | 92.63%   | 5.40     | 5.80       |
|      |      |        |      |      | 875    | 0 15.5 | 100.5  | 5 86.64% | 15.50    | 16.00      |
|      |      |        |      |      | 880    | 0 39   | 119    | 75.32%   | 38.00    | 39.00      |
|      |      |        |      |      | 885    | 0 75   | 135    | 64.29%   | 75.00    | 76.00      |
|      |      |        |      |      | 890    | 0 123  | 136    | 52.51%   | 119.00   | 123.00     |
|      | 0.20 |        |      | 0.3  | 895    | 0 170  | 138    | 44.81%   | 168.00   | 173.00     |
| 0.30 | 0.10 | 33.33% |      |      | 900    | 0 223  | 134    | 37.54%   | 219.00   | 223.00     |
| 0.20 | 0.10 |        |      |      | 910    | 0 334  | 123    | 26.91%   | 314.00   | 324.00     |
|      | 0.10 |        |      | 0.1  | 920    | 0      |        |          | 398.00   | 476.00     |
|      | 0.10 |        |      |      | 930    | 0      |        |          | 481.00   | 540.00     |
| 0.20 | 0.10 |        |      |      | 940    | 0      |        |          | 590.00   | 640.00     |
| 自選報價 | 類股報價 | 交易功能   | 財經新聞 | 盤後資料 | 股神贏家   | 國票訊息   | 國票官網 營 | 業據點 個人評  | 息系統設定    | ē 🔕 🔒      |
| 5    | Δ D  |        |      |      |        |        |        |          | 🖬 🚮      | 9:41 🐨 🛔   |

點選商品,開啟選擇權 T 字 報價

# 財經新聞

| 10/217:31<br>(通信報題) M+遭對違反個資法,台灣大提3聲明<br>10/2817:31<br>(金組設) 理學質回傳藏說3465漲,每股均償13.06元<br>10/2817:19<br>(電晶設) 建學質回傳藏說3465漲,每股均償13.06元<br>10/2817:19<br>(電腦設備) 发基名列美前30次再生能源用戶<br>10/2817:10<br>(電腦設備) 发基名列美前30次再生能源用戶<br>10/2817:00<br>(電子通路) 三額決辦現增,預計專資2億元<br>10/2815:40<br>(電腦設備) 承給前三學EPS 1.77元<br>10/2815:58<br>(電腦設備) 承給前三學EPS 1.77元<br>10/2815:58<br>(電腦設備) 承給前三學EPS 1.77元                                                                                                    | 射經新聞                                      | 公司動態                    | - +                                     |              |
|----------------------------------------------------------------------------------------------------|-------------------------------------------|-------------------------|-----------------------------------------|--------------|
| (通信服約)M-遭用違反個資法,台灣大提3聲明<br>10/28 17:21<br>《金融級》理會質回摩藏設3465張,每級均價13.06元<br>10/28 17:19<br>《葉蟲國 可應義設3465張,每級均價13.06元<br>10/28 17:19<br>《葉蟲 g aB.》大然品前三季每股盈餘3.66元<br>10/28 17:10<br>10/28 17:00<br>《電過過約 宏者為美前30大再生能源用戶<br>10/28 17:00<br>《電子通路 三 260次的現象 在 5 125元 前3學 3.21元<br>10/28 16:50<br>國泰世華銀行申股菲律寶馬尼拉分行金管會進了<br>10/28 16:59<br>國泰世華銀行申股菲律寶馬尼拉分行金管會進了<br>10/28 16:59<br>國泰世華銀行申股菲律寶馬尼拉分行金管會進了<br>10/28 16:59<br>國泰世華銀行申股菲律寶馬尼拉分行金管會進了<br>10/28 16:59<br>國泰世華銀行申股菲律寶馬尼拉分行金管會進了<br>10/28 16:59<br>《電腦設例》双啟前三季EPS 1.77元<br>10/28 16:59<br>《電點設例》天自約百里字EPS 1.77元<br>10/28 16:59<br>《電點設例》天自約百里字EPS 1.77元<br>10/28 16:59                                                                                                    | 10/28 17:31                               |                         |                                         |              |
| 10/2817:21<br>(全融股) 甲酸酯比與三并住发信託銀行簽訂MOU<br>10/2817:19<br>(黄蟲是股) 理奏買回應離脫3465張,每股均價13.06元<br>10/2817:19<br>(黃編上費品) 大統益前三季每股盈餘3.66元<br>10/2817:15<br>10/2817:15<br>10/2817:15<br>10/2817:15<br>10/2816:59<br>電参世電線打中設建律實馬尼拉分行金管會准了<br>10/2816:59<br>[編集 電服設備) 承餘前三季EPS 1.77元<br>10/2816:59<br>[編集 電影投) 开訂首前與GODIVA合作,市占率而5%<br>10/2816:54<br>(雪麗設備) 安基施振榮 :半盲文化毒素台灣和企業<br>(電腦設備) 安基施振榮 :半盲文化毒素台灣和企業                                                                                                    | 《通信網路》M+遭判違反個資法,台灣大提3聲明                   |                         |                                         |              |
| (全融股) 理響值託與三井住友信托銀行餐訂MOU<br>10/2817:19<br>(黄品股) 理零質回應截股3456張,每股均值13.06元<br>10/2817:19<br>(業績-發品》大紙益前三季每股盈餘3.66元<br>10/2817:17<br>(電腦投細》左基名列美前30太再生能源用戶<br>10/2817:15<br>力/2817:20<br>(電子通路) 三額決辦現增,預計募資2億元<br>10/2816:59<br>國泰世聲銀行申股菲律賓馬尼拉分行金管會進了<br>10/2816:59<br>國泰世單銀行申股菲律賓馬尼拉分行金管會進了<br>10/2816:58<br>(蛋糕-電腦股側) 承敘前三季EPS1.77元<br>10/2816:54<br>(蛋糕) (二11首創與GODIVA合作,市占率電5成                                                                                                    | 10/28 17:21                               |                         |                                         |              |
| 10/2817:19<br>(食品股)環奏回庫藏股3465張,每股均償13.06元<br>10/2817:19<br>(電艇後備)安基名列美前30大馬生能源用戶<br>10/2817:15<br>10/2817:10<br>10/2817:00<br>(電子通路)三額決辦現增,預計募貨2億元<br>10/2817:00<br>國泰世華銀行申股菲律賓馬尼拉分行金管會進了<br>10/2816:58<br>(電解集電服設備)承放前三季EPS 1.77元<br>10/2816:54<br>(電路股份)7.11首劇與GODIVA合作,市占率電5成<br>10/2816:59<br>(電報編集)(公) 安善施振察:半單文化書告台灣和企業                                                                                                    | 《金融股》中國信託與三井住友信託銀行簽訂MOU                   |                         |                                         |              |
| (食品股) 環考貧回應離股346張,每股均償13.06元<br>10/2817:19<br>(業計 食品) 大統益前三季每股盈餘3.66元<br>10/2817:17<br>(電腦24個) 宏碁在列美前30大再生能源用戶<br>10/2817:15<br>10/2817:00<br>(電子通路) 三顧決辦現增,預計專資2億元<br>10/2816:59<br>國家世軍銀7:中以非律實馬尼拉分行金管會准了<br>10/2816:59<br>[編集/電腦設備) 承敘前三季EPS 1.77元<br>10/2816:59<br>[編集/電關設備) 承敘前三季EPS 1.77元<br>10/2816:54<br>(音段取) 7-11首創與GODIVA合作,市占率需5成<br>10/2816:54<br>(音段取) 7-11首創與GODIVA合作,市占率需5成<br>10/2816:54<br>(電腦設備) 家基施振榮:半盲文化專蛋台灣和企業                                                                                                    | 10/28 17:19                               |                         |                                         |              |
| 10/2817:79<br>(業績-食品)大統益前三季每股盈餘3.66元<br>10/2817:77<br>(電腦設備)支基名列美前30大再生能源用戶<br>10/2817:75<br>力成0.3淨利機.6% EPS 1.25元前3零3.21元<br>10/2817:00<br>(電子通路)三額決辦現增,預計募買2億元<br>10/2816:59<br>國泰世聲銀行申股菲律賓馬尼拉分行金管會准了<br>10/2816:59<br>(電餐編-電腦設備)承放前三季EPS 1.77元<br>10/2816:54<br>(電餐版型)了.11首創與GODIVA合作,市占率電5成<br>10/2816:59<br>(電腦設備)支基施振榮:半盲文化書書台灣和企業<br>四月二次:二次百六几,九,八,三丁美上台는 四月                                                                                                    | 《食品股》環泰買回庫藏股3465張,每股均價13.06元              |                         |                                         |              |
| 《葉維·食品》大紙品前三季每股盈維3.66元<br>10/2817:17<br>(電鑑设備》发著名列美前30大再生能源用戶<br>10/2817:05<br>10/2817:05<br>(電子通路》三額決辦現備,預計專資2億元<br>10/281659<br>國泰世華銀行申股菲律賓馬尼拉分行金管會准了<br>10/281659<br>(電解電觀設備》系統前三季EPS1.77元<br>10/281654<br>(音段股》7-11首創與GODIVA合作,市占率部5成<br>10/281654<br>(電腦設備》系藝施振榮:半盲文化書書台灣和企業                                                                                                    | 10/28 17:19                               |                         |                                         |              |
| 10/2817:17<br>(電腦设備)安基名列美前30大再生能源用戶<br>10/2817:15<br>力成037科增6.6% EPS 1.25元前3零3.21元<br>10/2817:00<br>(電子通路)三酚決辦現增,預計專資2億元<br>10/2816:59<br>國泰世電銀行申以非率實馬尼拉分行金管會准了<br>10/2816:59<br>(當錄電腦設備)承統前三季EPS 1.77元<br>10/2816:54<br>(百賀銀)7-11首創與GODIVA合作,市占率部5成<br>10/2816:54<br>(雪麗以倫)安基施振榮:半首文化書客台灣和企業                                                                                                    | 《業績-食品》大統益前三季每股盈餘3.66元                    |                         |                                         |              |
| 《電腦設備》安著名列美前30大再生能源用戶<br>10/2817:15<br>10/2817:00<br>(電子通路)至鹹決辦現增,預計募買2億元<br>10/2816:59<br>國泰世華銀行申股菲律賓馬尼拉分行金管會准了<br>10/2816:59<br>(電鬚紙電腦設備)承該前三季EPS1.77元<br>10/2816:54<br>(百選股份)7:11首創與GODIVA合作,市占率衝5成<br>10/2816:59<br>(電腦設備)安基施振榮:半盲文化毒害台灣和企業                                                                                                    | 10/28 17:17                               |                         |                                         |              |
| 10/2817:15<br>力成05%升增666;EPS125元前3%3.21元<br>10/2817:00<br>《電子道路》主解決排增,預計專貨2億元<br>10/281659<br>國泰世華銀行申股菲律賓馬尼拉分行金管會准了<br>10/281658<br>《業錄電觀設御》系敘約三季EPS177元<br>10/281654<br>《首段段》7-11首創與GODIVA合作,市占率部5成<br>10/281659<br>《電腦設御》家藝施振榮:半盲文化書書台灣和企業                                                                                                    | 《電腦設備》宏碁名列美前30大再生能源用戶                     |                         |                                         |              |
| 力成039利增6.6% EPS 1.25元前393.21元<br>10/28 17:00<br>(電子通路) 三额決辦現增,預計募買2億元<br>10/28 16:59<br>個素世電銀2(計具链集実實馬尼拉分行金管會准了<br>10/28 16:54<br>(音鐵股) 开门首翹與GODIVA合作,市占率面5成<br>10/28 16:54<br>(雪鐵股) 次上前會與GODIVA合作,市占率面5成<br>(電鐵股) 次基施振榮:半盲文化毒害台灣和企業                                                                                                    | 10/28 17:15                               |                         |                                         |              |
| 10/2817:00<br>《電子通路》三额決辦現增,預計募資2億元<br>10/2816:59<br>國泰世華銀行申段菲律賓馬尼拉分行金管會准了<br>10/2816:58<br>《當議思律》,承敘前三季EPS 1.77元<br>10/2816:58<br>《百賀股》7-11首創與GODIVA合作,市占率衝5成<br>10/2816:59<br>《電腦股份》宏基施振榮:半盲文化毒害台灣和企業                                                                                                    | 力成Q3淨利增6.6% EPS 1.25元 前3季3.21元            |                         |                                         |              |
| 《電子通路》三額決測現境,預計專賞2億元<br>10/281659<br>國泰世華銀行申設菲律賓馬尼拉分行金管會准了<br>10/281658<br>《當錄電觀設備》系啟約三季EPS1.77元<br>10/281654<br>《首段段》7-11首創與GODIVA合作,市占率而5成<br>10/281659<br>《電腦設備》宏基施振榮:半盲文化毒害台灣和企業                                                                                                    | 10/28 17:00                               |                         |                                         |              |
| 10/2816:59<br>國泰世華銀行申股菲律賓馬尼拉分行金管會准了<br>10/2816:58<br>(業錄電腦股端)承統前三季EPS1.77元<br>10/2816:54<br>(電腦股件)宏基施振榮:半盲文化專客台灣和企業<br>10/2816:39<br>(電腦股件)宏基施振榮:半盲文化專客台灣和企業                                                                                                    | 《電子通路》三顧決辦現增,預計募資2億元                      |                         |                                         |              |
| 國泰世華銀行甲段連維環境局起設行金管軍准了<br>10/281658<br>(業績・電腦設備) 承統前三季EPS 1.77元<br>10/281659<br>(省質銀) 7-11首創與GODIVA合作,市占率衝5成<br>10/2816:39<br>(電腦設備) 宏基施振榮:半盲文化專害台灣和企業                                                                                                    | 10/28 16:59                               |                         |                                         |              |
| 10/281658<br>《紫峰電腦設備》系統的三季EPS1.77元<br>10/281654<br>《雪觀2個》客畫施振榮:半盲文化書著65歳<br>《電腦2個》客畫施振榮:半盲文化書著65滴和企業<br>四月201672                                                                                                    | 國泰世華銀行甲設菲律賓馬尼拉分行 釜管警准了                    |                         |                                         |              |
| (業務・電源設現)を設約=学EPS1.77元<br>10/2816:54<br>(省貿級)ア-11首創與GODIVA合作,市占率部5成<br>10/2816:39<br>(電磁設備)を基施振築:半盲文化毒害台環和企業                                                                                                    | 10/28 16:58                               |                         |                                         |              |
| 10/2816:34<br>(省館設)の7-11首創與GODIVA合作,市占率面5成<br>10/2816:39<br>(電磁設備)を基施振築:半盲文化毒害台湾和企業<br>可定式、文百合人为、八三式長台等、四日                                                                                                    | 《葉鎮-電腦設備》 承啟 前 三字 EPS 1.77 元              |                         |                                         |              |
| (日度)(2016音), 市台車前流<br>(電機)(#) 客基施振発:半盲文化毒害台灣和企業<br>(電機)(#) 客基施振発:半盲文化毒害台灣和企業<br>DOPO1673                                                                                                    | 10/28 16:54                               |                         |                                         |              |
| 10/26 10:33 (電磁線) 宏碁施振榮: 半盲文化毒害台湾和企業                                                                                                    | 《日負股》/-11自剧與GUDIVA古作,巾占率衡5成               |                         |                                         | 凝射經新聞鍵,開啟新聞  |
|                                                                                                    | 10/28 10:39<br>《要哪約冊》中其体信器,光空文化表字公誉和个举    |                         | 1º*E                                    |              |
|                                                                                                    | 飞电脑放桶》 公誉爬派宋,十百文10母皆口/高州正来<br>10/99 16:97 |                         |                                         |              |
| (#16-163)<br>《编·编编》 #美術學EPS 1.67元                                                                                                    | 《業績-電腦設備》精英前3季EPS 1.67元                   |                         | 日日日日日日日日日日日日日日日日日日日日日日日日日日日日日日日日日日日日日日日 | 、囬,預設局公可劉態,點 |
|                                                                                                    | 10/28 16:36                               |                         |                                         |              |
| (通信網路) 通信: 5(6) 25:55 (2) 25:55 (2) | 《通信網路》遺傳·有信心達成今年<br>「測日標                  |                         |                                         | ·聞標題可觀看重內文   |
| 自選報價類股報價交易功 影 財經新聞 🎍 後資料 股神贏家 國票記息 國票官綱 營業擴點 個人記息 系統設定 🍛 📩                                                                                                    | 自選報價 類股報價 交易功 的 財經新聞 盤後資料 股行              | 申贏家 國票訊息 國票官網 營業據點 個人訊息 | 系統設定 🙆 📩                                |              |
| 5 샵 쿄 ┗━━━━━━ ● ● ● ● ● ● ● ● ● ● ● ● ● ● ● ●                                                                                                    | 5 Č ē                                     | ۰.                      | 🖬 📅 9:41 🗢 🛢                            |              |

| 財經新聞                                  |                | 公司動態     |           |                                  | + |
|---------------------------------------|----------------|----------|-----------|----------------------------------|---|
| 100 <sup>4</sup> 701<br>〇 公司動態        | 大提3聲明          |          |           |                                  |   |
| ◎ 產業動態                                | ī簽訂MOU         |          |           |                                  |   |
| 🧿 財政金融                                | 设均價13.06元      |          |           |                                  |   |
| ◎ 股市評論                                | 56元            |          |           |                                  |   |
| ◎ 財經評論                                | 原用戶            |          |           |                                  |   |
| ◎ 研究報告                                | 21元            |          |           |                                  |   |
| ◎ 台灣股市                                | 億元             |          |           |                                  |   |
| 🧿 國內報價                                | 皆習准了<br>一      |          |           |                                  |   |
| ⊙ 大陸新聞                                | 元<br>上 実 新 5 式 |          |           |                                  |   |
| ◎ 國際新聞                                | □中間300         |          |           |                                  |   |
| 10/28 16:37<br>《業績-電腦設備》精英前3季EPS 1.67 | 7元             |          |           |                                  |   |
| 10/28 16:36<br>《通信網路》读值·右信心達成今年即      | 初日煙            |          |           |                                  |   |
| 自選報價 類股報價 交易功能                        | 財經新聞 盤後資料      | 股神贏家國票訊息 | 國票官網 營業據點 | 個人訊息 系統設定 🔿                      | A |
| 5 C D                                 |                | 0        |           | <b>正在儲存螢幕擷取畫面</b><br>正在儲存螢幕攝取畫面。 |   |

點選左上方財經新聞鍵可開 啟新聞分類選單,切換欲觀 看之新聞類別

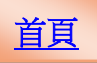

### 盤後資料

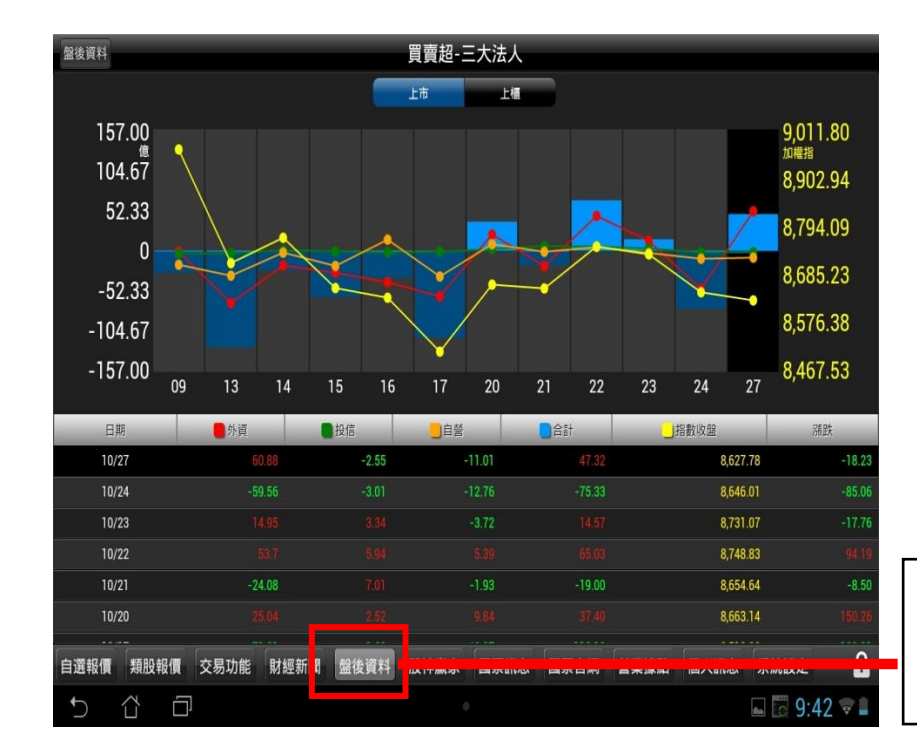

點選下方盤後資料鍵即可開 啟資料頁面,預設為大盤分 析

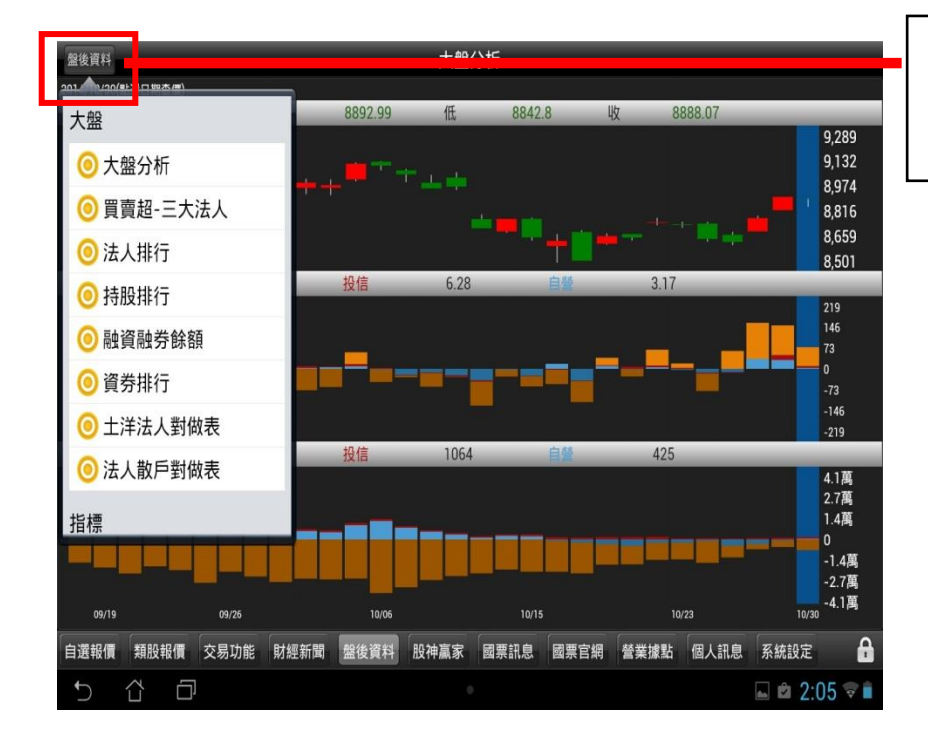

點選左上方盤後資料鍵可開 啟盤後分類選單,切換欲觀 看之盤後資料類別

### 股神贏家

| 股神贏家      |                   |      |       |       |         | 短線多頭    |          |             |         |                  |         |       |  |
|-----------|-------------------|------|-------|-------|---------|---------|----------|-------------|---------|------------------|---------|-------|--|
| • 结结夕雨    | ● 短線多頭 2014/10/28 |      |       |       |         |         |          |             |         |                  |         |       |  |
| ■超絲多顕     | 2014/10/          | 20   |       | 気い    |         |         |          | 指揮          |         | 准提               |         |       |  |
| 股名        | 本益比               | 本益比  | EPS   | 淨值    | 短線方向(周) | 中線方向(季) | 長線方向(半年) | 提示          | 天數      | <u></u> 虚场<br>成本 | 收盤價     | 轉折價   |  |
| 群創        | 47.32             | 23.3 | 0.35  | 21.42 | ↑趨勢向上   | ↓趨勢向下   | ↓趨勢向下    | △買進         | 5天      | 13.00            | 13.25   | 12.28 |  |
| 華亞科       | 7.50              | 16.1 | 3.53  | 13.02 | ↑趨勢向上   | ↓趨勢向下   | ↓趨勢向下    | △買進         | 7天      | 43.60            | 46.10   | 43.07 |  |
| <u>建漢</u> | 46.67             | 52.3 | 0.41  | 16.45 | ↑趨勢向上   | ↓趨勢向下   | ↓趨勢向下    | △買進         | 1天      | 26.00            | 23.80   | 21.93 |  |
| 華晶科       | 0.00              | 23.3 | 0.56  | 26.67 | ↑趨勢向上   | ↑趨勢向上   | ↑趨勢向上    | △買進         | 13天     | 26.25            | 30.00   | 27.13 |  |
| 遠見        | 59.90             | 13.2 | 5.93  | 15.62 | ↑趨勢向上   | ↓趨勢向下   | ↑趨勢向上    | △買進         | 3天      | 30.40            | 31.15   | 27.52 |  |
| 盛達        | 39.42             | 52.3 | 0.16  | 16.35 | ↑趨勢向上   | ↓趨勢向下   | ↓趨勢向下    | △買進         | 3天      | 19.05            | 20.50   | 19.11 |  |
| 奇鋐        | 19.55             | 17.4 | 0.60  | 20.59 | ↑趨勢向上   | ↓趨勢向下   | ↓趨勢向下    | △買進         | 5天      | 19.90            | 19.55   | 19.50 |  |
| 國泰金       | 13.21             | 10.7 | 2.48  | 33.91 | ↑趨勢向上   | ↓趨勢向下   | ↓趨勢向下    | △買進         | 1天      | 50.00            | 49.15   | 46.33 |  |
| 富邦金       | 12.33             | 10.7 | 2.67  | 35.20 | ↑趨勢向上   | ↑趨勢向上   | ↑趨勢向上    | △買進         | 1天      | 49.10            | 50.80   | 48.26 |  |
| 國賓        | 25.51             | 20.2 | 0.49  | 23.66 | ↑趨勢向上   | ↓趨勢向下   | ↓趨勢向下    | △買進         | 5天      | 27.00            | 27.55   | 27.18 |  |
| 宅配通       | 29.17             | 21.5 | 0.84  | 16.98 | ↑趨勢向上   | ↓趨勢向下   | ↓趨勢向下    | 6天          | 46.00   | 49.00            | 45.44   |       |  |
| 長榮航       | 54.69             | 21.5 | -0.24 | 10.84 | ↑趨勢向上   | ↑趨勢向上   | ↑趨勢向上    | △買進         | 7天      | 16.15            | 17.50   | 15.94 |  |
| 華航        | 0.00              | 21.5 | -0.72 | 9.05  | ↑趨勢向上   | ↑趨勢向上   | ↑趨勢向上    | △買進         | 7天      | 10.20            | 11.35   | 10.20 |  |
| 日勝生       | 1.41              | 13.8 | -0.23 | 19.23 | ↑趨勢向上   | ↓趨勢向下   | ↓趨勢向下    | △買進         | 1天      | 17.35            | 17.25   | 15.35 |  |
| 華建        | 0.00              | 13.8 | -0.20 | 11.19 | ↑趨勢向上   | ↓趨勢向下   | ↑趨勢向上    | △買進         | 5天      | 13.25            | 13.75   | 13.81 |  |
| 冠德        | 5.39              | 13.8 | 2.88  | 20.83 | ↑趨勢向上   | ↓趨勢向下   | ↓趨勢向下    | △買進         | 2天      | 25.40            | 25.60   | 22.87 |  |
| 承啟        | 9.82              | 17.4 | 1.33  | 15.64 | ↑趨勢向上   | ↑趨勢向上   | ↑趨勢向上    | △買進         | 6天      | 29.30            | 32.20   | 27.92 |  |
| 新巨        | 10.09             | 14.1 | 1.52  | 15.31 | ↑趨勢向上   | ↓趨勢向下   | ↓趨勢向下    | △買進         | 1天      | 34.10            | 33.00   | 29.90 |  |
| 仲琦        | 352.50            | 52.3 | 0.31  | 12.75 | ↑趨勢向上   | ↓趨勢向下   | ↓趨勢向下    | △買進         | 4天      | 13.70            | 14.10   | 13.37 |  |
| 友達        | 16.50             | 23.3 | 0.45  | 17.32 | ↑趨勢 可上  | ↑趨勢向」   | ↓趨勢向下    | △買進         | 5天      | 12.85            | 13.20   | 11.83 |  |
| 自選報價      | 類股報               | 夏 交易 | 功能    | 財經新聞  | 盤後資料    | 股神贏家    |          | <b>日</b> 未3 | кан шил | AILADA 251       | NURX AC |       |  |
| 5         | Û                 | D    |       |       |         |         |          |             |         |                  | 9:4     | 2 🗟 🛔 |  |

點選下方股神贏家鍵即可開 啟資料頁面,預設為短線多 頭

| 即油直完       |        |      |      |          | _       |         |                 |     |       |       |       |       |
|------------|--------|------|------|----------|---------|---------|-----------------|-----|-------|-------|-------|-------|
| 政作贏家       |        |      |      |          |         | アビデアソーズ |                 |     |       |       |       |       |
|            |        |      |      |          |         |         |                 |     |       |       |       |       |
| 趨勢統        | 計      |      | s    | 每股<br>淨值 | 短線方向(周) | 中線方向(季) | 長線方向(半年)        | 指標  | 天數    | 進場    | 收盤價   | 轉折價   |
| 🧿 短        | 線多頭    |      | 5    | 21 42    | ↑趨勢向上   | 掘塾向下    | 趨勢向下            | △冒進 | 5∓    | 13.00 | 13 25 | 12 28 |
| 0-         | /      |      | 3    | 13.02    | ↑趨勢向上   | 調整向下    | 調藝向下            | △冒谁 | 7天    | 43.60 | 46.10 | 43.07 |
| ❷短         | 線至頭    |      | 1    | 16.45    | ↑趨勢向上   | 調勢向下    | 調勢向下            | △冒谁 | 1天    | 26.00 | 23.80 | 21.93 |
| 62         | 商同楼    |      | 6    | 26.67    | ↑趨勢向上   | ↑趨勢向上   | ↑趨勢向上           | △買進 | 13天   | 26.25 | 30.00 | 27.13 |
| 09         | 頭凹個    |      | 3    | 15.62    | ↑趨勢向上   | 」趨勢向下   | ↑趨勢向上           | △買進 | 3天    | 30.40 | 31.15 | 27.52 |
| <b>0</b> 卒 | 方反彈    |      | 6    | 16.35    | ↑趨勢向上   | 」趨勢向下   | 」趨勢向下           | △買進 | 3天    | 19.05 | 20.50 | 19.11 |
| ×-         |        |      | 0    | 20.59    | ↑趨勢向上   | ↓趨勢向下   | 」趨勢向下           | △買進 | 5天    | 19.90 | 19.55 | 19.50 |
| 0 長        | 線多頭    |      | -8   | 33.91    | ↑趨勢向上   | ↓趨勢向下   | ↓趨勢向下           | △買進 | 1天    | 50.00 | 49.15 | 46.33 |
|            |        |      | 7    | 35.20    | ↑趨勢向上   | ↑趨勢向上   | ↑趨勢向上           | △買進 | 1天    | 49.10 | 50.80 | 48.26 |
| 🔘 長        | 線空頭    |      | .9   | 23.66    | ↑趨勢向上   | ↓趨勢向下   | ↓趨勢向下           | △買進 | 5天    | 27.00 | 27.55 | 27.18 |
|            |        |      | 4    | 16.98    | ↑趨勢向上   | ↓趨勢向下   | ↓趨勢向下           | 6天  | 46.00 | 49.00 | 45.44 |       |
| 財務統        | 計      |      | .4   | 10.84    | ↑趨勢向上   | ↑趨勢向上   | ↑趨勢向上           | △買進 | 7天    | 16.15 | 17.50 | 15.94 |
|            |        |      | 2    | 9.05     | ↑趨勢向上   | ↑趨勢向上   | ↑趨勢向上           | △買進 | 7天    | 10.20 | 11.35 | 10.20 |
| 0全         | 方位績優   |      | 13   | 19.23    | ↑趨勢向上   | ↓趨勢向下   | ↓趨勢向下           | △買進 | 1天    | 17.35 | 17.25 | 15.35 |
|            |        |      | 0    | 11.19    | ↑趨勢向上   | ↓趨勢向下   | ↑趨勢向上           | △買進 | 5天    | 13.25 | 13.75 | 13.81 |
| ◎經         | 營績優股   |      | 8    | 20.83    | ↑趨勢向上   | 」趨勢向下   | ↓趨勢向下           | △買進 | 2天    | 25.40 | 25.60 | 22.87 |
| <u>東</u> 取 | 9.82   | 17.4 | T.33 | 15.64    | ↑趨勢向上   | ↑趨勢向上   | ↑趨勢向上           | △買進 | 6天    | 29.30 | 32.20 | 27.92 |
| 新巨         | 10.09  | 14.1 | 1.52 | 15.31    | ↑趨勢向上   | ↓趨勢向下   | ↓趨勢向下           | △買進 | 1天    | 34.10 | 33.00 | 29.90 |
| 仲琦         | 352.50 | 52.3 | 0.31 | 12.75    | ↑趨勢向上   | ↓趨勢向下   | ↓趨勢向下           | △買進 | 4天    | 13.70 | 14.10 | 13.37 |
| 友達         | 16.50  | 23.3 | 0.45 | 17.32    | ↑趨勢向上   | ↑趨勢向上   | 」趨勢向下           | △買進 | 5天    | 12.85 | 13.20 | 11.83 |
| 自選報價       | 類股報價   | 交易   | 功能   | 財經新聞     | 盤後資料    | 股神贏家國   | <b>票訊息</b> 國票官網 | 營業擄 | 點個人   | 訊息 系統 | 統設定   | 0 8   |
| •          | ₫ ŕ    | ר    |      |          |         |         |                 |     |       |       | 9.4   | 2 😤 🗋 |

點選左上方股神贏家鍵,切 換欲觀看之股神贏家類別

### 國票訊息

| 股神贏家  |         |           |       |          |           | 短線多頭   | 頂          |          |       |          |       |       |
|-------|---------|-----------|-------|----------|-----------|--------|------------|----------|-------|----------|-------|-------|
| •短線多頭 | 2014/10 | )/28      |       |          |           |        |            |          |       |          |       |       |
| 股名    | 本益比     | 同業<br>本益比 | EPS   | 毎股<br>淨值 | 短線方向(周)   | 中線方向(季 | ) 長線方向(半年) | 指標<br>提示 | 天數    | 進場<br>成本 | 收盤價   | 轉折價   |
| 群創    | 47.32   | 23.3      | 0.35  | 21.42    | ↑趨勢向上     | 」趨勢向下  | ↓趨勢向下      | △買進      | 5天    | 13.00    | 13.25 | 12.28 |
| 華亞科   | 7.50    | 16.1      | 3.53  | 13.02    | ↑趨勢向上     | ↓趨勢向下  | ↓趨勢向下      | △買進      | 7天    | 43.60    | 46.10 | 43.07 |
| 建漢    | 46.67   | 52.3      | 0.41  | 16.45    | ↑趨勢向上     | ↓趨勢向下  | ↓趨勢向下      | △買進      | 1天    | 26.00    | 23.80 | 21.93 |
| 華晶科   | 0.00    | 23.3      | 0.56  |          |           |        |            |          | 13天   | 26.25    | 30.00 | 27.13 |
| 遠見    | 59.90   | 13.2      | 5.93  | 選擇       | 要使用的應用    | 相主     |            |          | 3天    | 30.40    | 31.15 | 27.52 |
| 盛達    | 39.42   | 52.3      | 0.16  |          |           |        |            | _        | 3天    | 19.05    | 20.50 | 19.11 |
| 奇鋐    | 19.55   | 17.4      | 0.60  |          |           |        |            |          | 5天    | 19.90    | 19.55 | 19.50 |
| 國泰金   | 13.21   | 10.7      | 2.48  |          |           |        |            |          | 1天    | 50.00    | 49.15 | 46.33 |
| 富邦金   | 12.33   | 10.7      | 2.67  |          |           |        |            |          | 1天    | 49.10    | 50.80 | 48.26 |
| 國賓    | 25.51   | 20.2      | 0.49  |          | 瀏覽器       |        | Chrome     |          | 5天    | 27.00    | 27.55 | 27.18 |
| 主配通   | 29.17   | 21.5      | 0.84  |          |           |        |            |          | 46.00 | 49.00    | 45.44 |       |
| 長榮航   | 54.69   | 21.5      | -0.24 |          |           |        |            |          | 7天    | 16.15    | 17.50 | 15.94 |
| 華航    | 0.00    | 21.5      | -0.72 |          | 一律採用      |        | 催限一次       |          | 7天    | 10.20    | 11.35 | 10.20 |
| 日勝生   | 1.41    | 13.8      | -0.23 | L        | 10-00-000 |        |            |          | 1天    | 17.35    | 17.25 | 15.35 |
| 華建    | 0.00    | 13.8      | -0.20 | 11.19    | ↑趨勢向上     | 」趨勢向下  | ↑趨勢向上      | △買進      | 5天    | 13.25    | 13.75 | 13.81 |
| 冠德    | 5.39    | 13.8      | 2.88  | 20.83    | 「趨勢向上     | 」趨勢向下  | ↓趨勢向下      | △買進      | 2天    | 25.40    | 25.60 | 22.87 |
| 承啟    | 9.82    | 17.4      | 1.33  | 15.64    | ↑趨勢向上     | ↑趨勢向上  | : ↑趨勢向上    | △買進      | 6天    | 29.30    | 32.20 | 27.92 |
| 新巨    | 10.09   | 14.1      | 1.52  | 15.31    | ↑趨勢向上     | ↓趨勢向下  | ↓趨勢向下      | △買進      | 1天    | 34.10    | 33.00 | 29.90 |
| 仲琦    | 352.50  | 52.3      | 0.31  | 12.75    | ↑趨勢向上     | ↓趨勢向下  | ↓趨勢向下      | △買進      | 4天    | 13.70    | 14.10 | 13.37 |
| 友達    | 16.50   | 23.3      | 0.45  | 17.32    | ↑趨勢向上     | ↑趨勢向上  |            | △買進      | 5天    | 12.85    | 13.20 | 11.83 |
| 自選報價  |         | 價交易       |       |          | 盤後資料      |        | 國票訊息  國票官編 | 晋 營業     | 劇 個ノ  | 、訊息 系    | 統設定   | 6     |
| Ċ     | $\Box$  |           |       |          |           |        |            |          |       | <b>.</b> | 9:4   | 3 🗟 🖥 |

### 點選國票訊息鍵後跳出應用 程式選擇頁面

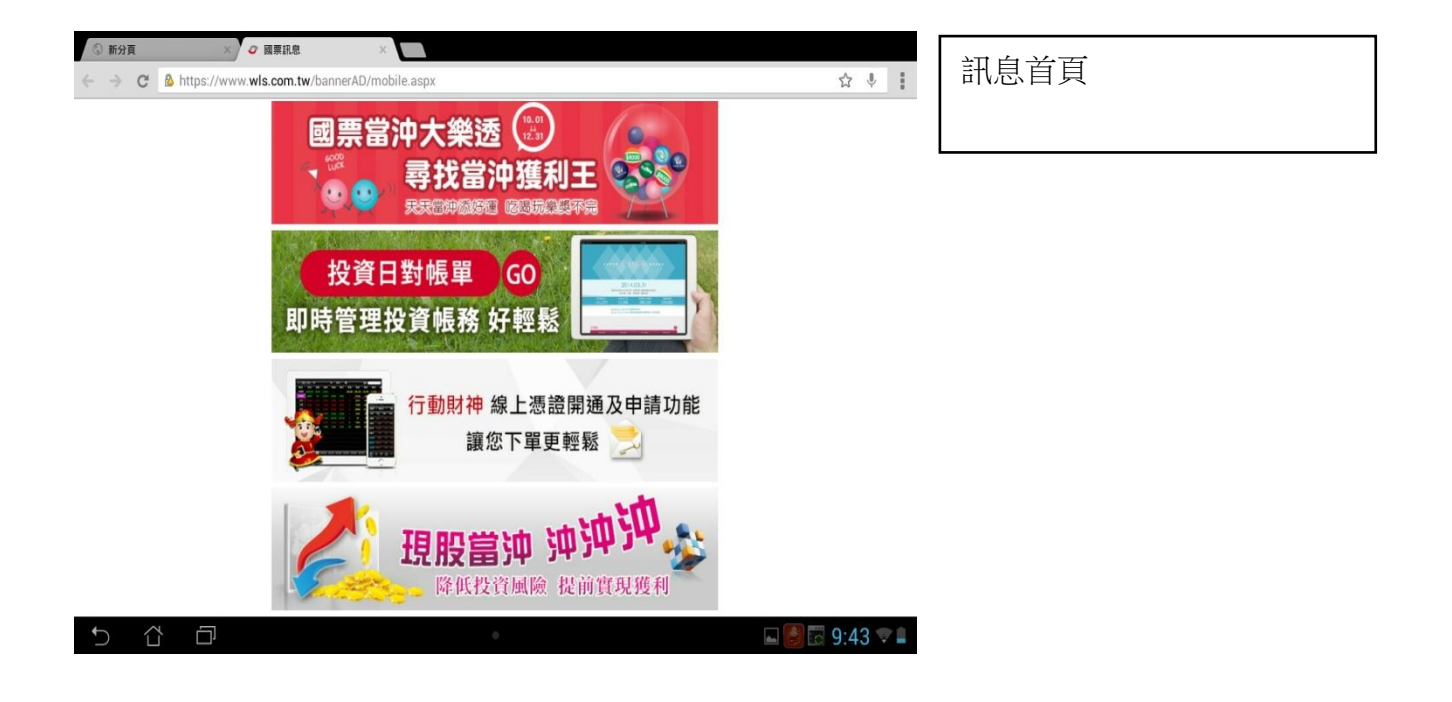

## 國票官網

| 股神贏家              |                         |      |       |          |                 | 短線多頭   | 頁          |     |       |                           |       |       |
|-------------------|-------------------------|------|-------|----------|-----------------|--------|------------|-----|-------|---------------------------|-------|-------|
| • 柄绕多頭 2014/10/28 |                         |      |       |          |                 |        |            |     |       |                           |       |       |
| 股名                | 本益比                     | 同業   | EPS   | 每股<br>淨值 | 短線方向(周)         | 中線方向(季 | ) 長線方向(半年) | 指標  | 天數    | 進場<br>成本                  | 收盤價   | 轉折價   |
| 群創                | 47.32                   | 23.3 | 0.35  | 21.42    | ↑趨勢向上           | 山趨勢向下  | 調勢向下       | △冒進 | 5天    | 13.00                     | 13.25 | 12.28 |
| 華亞科               | 7.50                    | 16.1 | 3.53  | 13.02    | ↑趨勢向上           | 山趨勢向下  | 」趨勢向下      | △買進 | 7天    | 43.60                     | 46.10 | 43.07 |
| 建漢                | 46.67                   | 52.3 | 0.41  | 16.45    | ↑趨勢向上           | 山趨勢向下  | 」趨勢向下      | 4買進 | 1天    | 26.00                     | 23.80 | 21.93 |
| 華晶科               | 0.00                    | 23.3 | 0.56  |          |                 |        |            |     | 13天   | 26.25                     | 30.00 | 27.13 |
| 遠見                | 59.90                   | 13.2 | 5.93  | 10014    | 英 <u>快</u> 们的运行 | 011±2V |            |     | 3天    | 30.40                     | 31.15 | 27.52 |
| 盛達                | 39.42                   | 52.3 | 0.16  |          |                 |        |            | _   | 3天    | 19.05                     | 20.50 | 19.11 |
| <u>奇鋐</u>         | 19.55                   | 17.4 | 0.60  |          |                 |        |            |     | 5天    | 19.90                     | 19.55 | 19.50 |
| 國泰金               | 13.21                   | 10.7 | 2.48  |          | and a second    |        |            |     | 1.    | 30.00                     | 43.1J | 40.00 |
| 富邦金               | 12.33                   | 10.7 | 2.67  |          |                 |        |            |     | 1天    | 49.10                     | 50.80 | 48.26 |
| 國實                | 25.51                   | 20.2 | 0.49  |          | 瀏覽器             |        | Chrome     |     | 5天    | 27.00                     | 27.55 | 27.18 |
| 宅配通               | 29.17                   | 21.5 | 0.84  |          |                 |        |            |     | 46.00 | 49.00                     | 45.44 |       |
| 長榮航               | 54.69                   | 21.5 | -0.24 |          |                 |        |            |     | 7天    | 16.15                     | 17.50 | 15.94 |
| 華航                | 0.00                    | 21.5 | -0.72 |          | 一律採用            |        | 僅限一次       |     | 7天    | 10.20                     | 11.35 | 10.20 |
| 日勝生               | 1.41                    | 13.8 | -0.23 | 19.23    | 超穷門工            | 一」趨勢回下 | し 辺 労 回 ト  | 一貝進 | 1天    | 17.35                     | 17.25 | 15.35 |
| 華建                | 0.00                    | 13.8 | -0.20 | 11.19    | ↑趨勢向上           | 超勢向下   | ↑趨勢向上      | 4買進 | 5天    | 13.25                     | 13.75 | 13.81 |
| 冠德                | 5.39                    | 13.8 | 2.88  | 20.83    | ↑趨勢向上           | ↓趨勢向下  | 」趨勢向下      | △買進 | 2天    | 25.40                     | 25.60 | 22.87 |
| <u>承啟</u>         | 9.82                    | 17.4 | 1.33  | 15.64    | ↑趨勢向上           | ↑趨勢向上  | : ↑趨勢向上    | △買進 | 6天    | 29.30                     | 32.20 | 27.92 |
| 新巨                | 10.09                   | 14.1 | 1.52  | 15.31    | ↑趨勢向上           | ↓趨勢向下  | 」趨勢向下      | △買進 | 1天    | 34.10                     | 33.00 | 29.90 |
| 仲琦                | 352.50                  | 52.3 | 0.31  | 12.75    | ↑趨勢向上           | 」趨勢向下  | ↓趨勢向下      | ▲買進 | 4天    | 13.70                     | 14.10 | 13.37 |
| 友達                | 16.50                   | 23.3 | 0.45  | 17.32    | ↑趨勢向上           | ↑趨勢向上  | 」趨勢向下      | △買進 | 5天    | 12.85                     | 13.20 | 11.83 |
| 自選報價              |                         | 價 交易 |       |          | 盤後資料            | 股神贏家   | 國票訊息 國票官將  | 營業排 | 劇點 個, | 人訊息系                      | 統設定   |       |
| Ċ                 | $\overrightarrow{\Box}$ |      |       |          |                 |        |            |     | 影     | <b>助財神 HD</b><br>財神 HD執行中 |       |       |

### 點選國票官網鍵後跳出應用 程式選擇頁面

| ③ 新分]                         | Ĩ                 | ×               | 〇 國票綜合證券網                  | -専業、服                       |                                       |     |   |
|-------------------------------|-------------------|-----------------|----------------------------|-----------------------------|---------------------------------------|-----|---|
| $\leftarrow \   \rightarrow $ | C 🔒 h             | ttps://www      | wls.com.tw                 |                             | \$                                    | Ŷ   | ł |
|                               | 國票金               | 空 國票證           | 券國票期貨                      | 國票投顧                        | <b>華頓投信 國票創投 國際票券</b>                 |     |   |
|                               | 0                 | 國票統<br>WATERLAN | <b>合證券</b><br>D SECURITIES |                             | 我要開戶 新手上路 我要登入 會員中心 口交易密碼變更           |     |   |
|                               | 證券                | 期貨              | 複委託交易                      | 基金                          | 新金融商品·權證 承銷 保險 債券 股務代理 關於國票           |     |   |
| <                             |                   |                 | 國票期<br><sub>讓</sub> ;      | <b>貨</b><br>溜 獨 享<br>水業得善用工 | 全球好事名<br>機 皇 陳 世 界<br>R #X* / 世界和知道24 |     | > |
|                               |                   | 0               |                            |                             |                                       |     |   |
|                               | 即時公               | 公告 國際           | 票線上簽署同意書                   | 節省您的問                       | 時間!簡便簽署流程!                            |     |   |
|                               | *                 | +               | 1.17                       |                             | 個股查詢 Search // o                      |     |   |
| 5                             | $\overline{\Box}$ |                 |                            |                             | • 🖬 🕑 🖾 9:4                           | 4 💎 |   |

官網首頁

#### 營業據點

| 自選國際 | 熱   | 9 编辑    |      | 🔹 自選      | 詳組一 📀 | )        |                                                                                                    | 日の、輸入股名  | 的或股號 |
|------|-----|---------|------|-----------|-------|----------|----------------------------------------------------------------------------------------------------|----------|------|
| ▶ 商品 |     | 成交      | 漲跌   | 幅度        | 買進    | 賣出       | 單量                                                                                                    | 總量       | 買    |
| 台泥   |     |         |      |           |       |          |                                                                                                    | 7561     |      |
| 小台近月 |     |         |      |           |       |          | .21                                                                                                    | 65374    |      |
| 台指近  |     |         |      |           |       |          | 10                                                                                                    | 126944   |      |
| 中鋼   |     | 25.90   |      |           | 25.90 |          | 21                                                                                                    | 16862    |      |
| 富邦金  |     |         |      |           |       |          |                                                                                                    | 48277    |      |
| 日月光  |     |         |      |           |       |          | 70                                                                                                    | 19411    |      |
| 群創   |     |         |      |           |       |          | 217                                                                                                    | 71281    |      |
| 鴻海   |     |         |      |           |       |          |                                                                                                    | 27452    |      |
| 高鐵   |     | 4.19    | 0.01 | 0.24%     | 4.19  |          |                                                                                                    | 1408.005 |      |
| - 黑松 |     |         |      |           |       |          | 23                                                                                                    | 204      |      |
| 加權指  |     |         |      |           |       |          | 1.50億                                                                                                    | 840億     | 12   |
|      |     |         |      |           |       | _        |                                                                                                    |          |      |
| 自選報價 | 頭股軸 | 暖價 交易功能 | 財經新聞 | 盤後資料 股神贏家 | 國票訊息  | 國票官網 營業抽 | 北部     北部     北     北     和     和      和     和     和     和     和     和     和     和     和 | 息 系統設定   |      |
| 5 1  | ł   |         |      |           |       |          |                                                                                                    | 🖬 🖬 9:09 | 1    |

點選下方營業據點鍵後開啟 選單

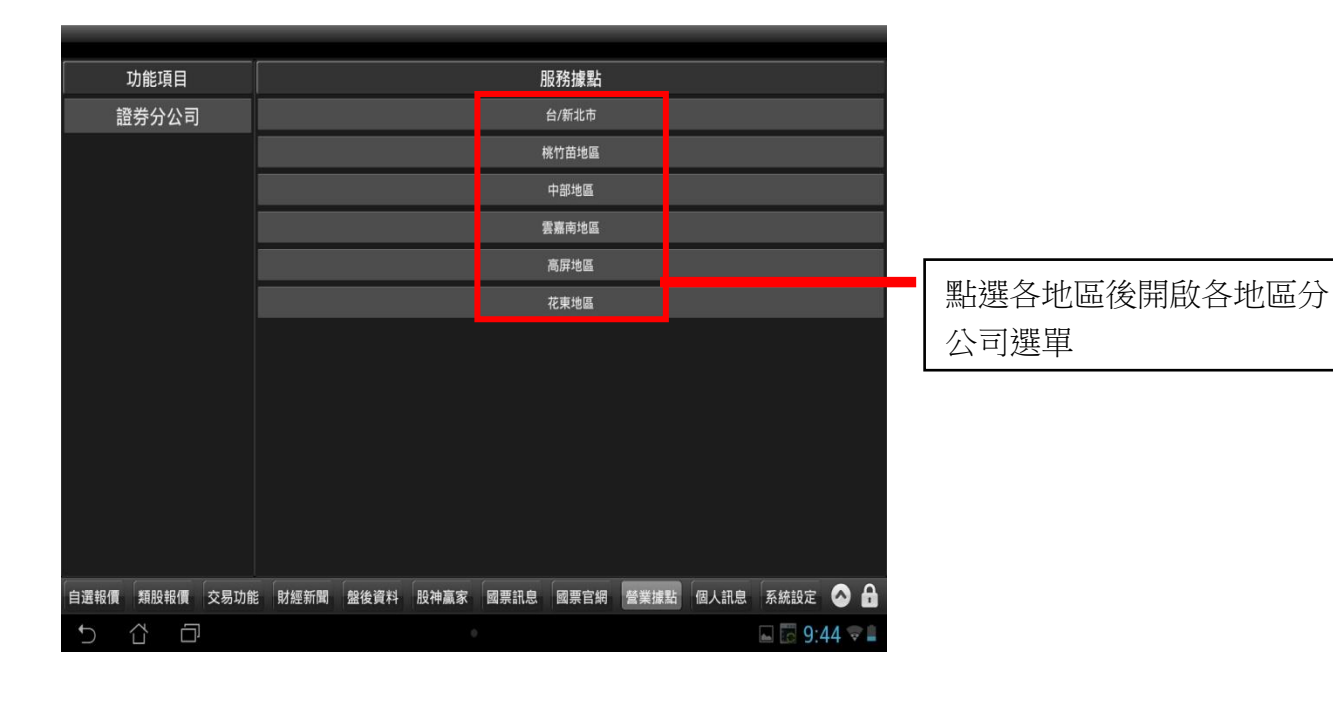

| <u> </u> | 能項目    |      | 返回                                        |                             |       | É    | 計/新北市 |      |      |        |         |     |
|----------|--------|------|-------------------------------------------|-----------------------------|-------|------|-------|------|------|--------|---------|-----|
| 證書       | 侍分公司   |      | 詞朝人則艇子的                                   | 这守王即爆尬                      |       |      |       |      |      |        | _       | _   |
|          |        |      | 總公司(經<br>台北市大同區<br>02-25933888            | <mark>紀部)</mark><br>i慶北路三段1 | 99號B1 |      |       |      |      |        |         | C   |
|          |        |      | <mark>北投</mark><br>台北市北投區<br>02-28969268  | 比投路二段139                    | 虓2樓   |      |       |      |      |        |         | 0   |
|          |        |      | <b>南港</b><br>台北市南港區即<br>02-26535757       | 电中路12巷25                    | 號B1   |      |       |      |      |        |         | 0   |
|          |        |      | <b>敦北</b><br>台北市松山區南<br>02-27760606       | 前京東路三段3                     | 46號2樓 |      |       |      |      |        |         | 0   |
|          |        |      | <b>安和</b><br>台北市大安區信<br>02-27557999       | 言義路四段382                    | 2號3樓  |      |       |      |      |        |         | C   |
|          |        |      | <mark>新莊</mark><br>新北市新莊區中<br>02-29923888 | 9華路一段16                     | if(B1 |      |       |      |      |        |         | 0   |
|          |        |      | 蘆洲<br>新北市蘆洲區集                             | <b>戦略222-5</b> 號            | 11樓   |      |       |      |      |        |         | C   |
| 自選報價     | 類股報價   | 交易功能 | 財經新聞                                      | 盤後資料                        | 股神贏家  | 國票訊息 | 國票官網  | 營業據點 | 個人訊息 | 系統設定   | $\odot$ | •   |
| 5 1      | )<br>D |      |                                           |                             |       |      |       |      | 9    | 🖬 🛍 6: | 19      | Þ 💼 |

### 點選各分公司可選擇撥打電 話或是開啟地圖

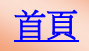

|      | 功能項目  |                                 |                |           |   | 台/新北市 |   |      |        |    |   |
|------|-------|---------------------------------|----------------|-----------|---|-------|---|------|--------|----|---|
| Ē    | 登券分公司 | 請輸入關鍵字書                         | 良寿全部據點         |           |   |       |   |      |        |    |   |
|      |       | 總公司(經<br>台北市大同區)<br>02-25933888 | 紀部)<br>重慶北路三段1 |           |   |       |   |      |        |    | 0 |
|      |       | 北投<br>台北<br>02-2                | 訊息通知           | ≝X槽:      |   |       |   |      |        |    | ( |
|      |       | 南<br>台北<br>02-2<br>樹<br>撥打      | 電話             |           |   |       | - |      |        |    | G |
|      |       | 敦; 看地                           | B              |           |   |       |   |      |        |    | 6 |
|      |       | 安秋<br>台北市大安區(<br>02-27557999    | 言義路四段382       | 虹<br>2號3樓 | 泊 |       |   |      |        |    | ۲ |
|      |       | 新莊<br>新北市新莊區=<br>02-29923888    | 中華路一段16        |           |   |       |   |      |        |    | 6 |
|      |       | 蘆洲<br>新北市蘆洲區的                   |                |           |   |       |   |      |        |    | 0 |
| 自選報價 | 類股報價  |                                 |                | 股神赢家      |   | 國票官網  |   | 個人訊息 |        | 0  | 8 |
| Ĵ    | ά D   |                                 |                | . (       |   |       |   |      | 🖬 🛍 6: | 22 | 7 |

選擇撥打電話或是開啟地圖

# 個人訊息

| 自選 國     | 際熱門            | 编輯          |               | ◀× 自選             | 群組一 오       |                     |                   | 日の神入股名            | 或股號  |
|----------|----------------|-------------|---------------|-------------------|-------------|---------------------|-------------------|-------------------|------|
| ▶ 商品     |                | 成交          | 漲跌            | 幅度                | 買進          | 賣出                  | 單量                | 總量                | 買    |
| 台泥       |                |             |               |                   |             |                     |                   | 7561              |      |
| 小台近      | 月              |             |               |                   |             |                     | 21                | 65374             |      |
| 台指述      | f              |             |               |                   |             |                     | 10                | 126944            |      |
| 中鋼       |                | 25.90       |               |                   | 25.90       |                     | 21                | 16862             |      |
| 富邦会      | È              |             |               |                   |             |                     |                   | 48277             |      |
| 日月ን      | ť 🧭            |             |               |                   |             |                     | 70                | 19411             |      |
| 群創       |                |             |               |                   |             |                     | 217               | 71281             |      |
| 鴻海       |                |             |               |                   |             |                     |                   | 27452             |      |
| 高鐵       |                | 4.19        | 0.01          | 0.24%             | 4.19        |                     |                   | 1408.005          |      |
| 黑松       |                |             |               |                   |             |                     | .23               | 204               |      |
| 加權打      |                |             |               |                   |             |                     | 1.50億             | 840億              | 12   |
| 自選報價     | 類股報            | 發價 交易功能     | 財經新聞 盤        | 後資料 股神贏家          | <b>國票訊息</b> | 國票官網 營業抽            | 點 個人訊!            | 息 系統設定 🤇          |      |
| Ĵ        |                | D           |               |                   | •           |                     |                   | 9:09              | ₽∎   |
|          |                |             |               |                   |             |                     |                   |                   |      |
| -        | -              |             |               | 中間遠               | 印白 😡        |                     |                   | 全部                | 口讀   |
|          | 00 10          | 01.00       |               | 小凡明               |             |                     |                   |                   | U IA |
| 014/10/  | 28 16:         | 01:08       |               |                   |             | - 49 45 - 49 4 - 4  | • 1 <del>**</del> |                   |      |
| 、壽碼動     | ⊡ <b>]</b> 10, | /28二大法人台    | 5計貝超155./     | 2億元 外貿員           | e122.38[    | 00 3A IH SERE       |                   | 1-3 JEREO 0.00 PD |      |
| 014/10/  | 28 15:         | 56:11       |               |                   |             |                     |                   |                   |      |
| 【籌碼動     | 向】10           | /28台指期外資    | 寶空單減碼386      | 55日,淨空單33         | 84口;投信      | 持有淨多單819日           | ];自營商持            | 有淨空單2836          |      |
| 014/10/  | 28 14:         | 32:08       |               |                   |             |                     |                   |                   |      |
| 【指數變     | 化】10           | /28近月台指期    | 月上漲150點(1     | .74%),收8793       | 點,成交量       | 126944口。            |                   |                   |      |
| 014/10/  | 28 14:         | 23:07       |               |                   |             |                     |                   |                   |      |
| 【指數變     | (Ł] 10         | /28櫃買指數上    | _漲2.62點(2.1   | 4%),收125.33       | 點,成交量;      | 207.44億元。           |                   |                   |      |
| 014/10   | 28 14          | 20.10       |               |                   |             |                     |                   |                   |      |
| 「指數總     | 1 10           | /28加礎指動     | - 涯1/15 77里上/ | 160%) 147977      | 355匙 成2     | >₩830 02倍元          |                   |                   |      |
| 「旧數变」    |                | /20川1住1日安)」 | _旅143.11泊(    | 1.09%), 42011     | 5.55約,成5    | <b>《里039.0</b> 2隐儿。 |                   |                   |      |
| 014/10/  | 28 08:         | 43:19       |               | 177 AA AT A A A A |             |                     | ***               | # >=              |      |
| 【籌碼動     | 回】10           | /27融資減少2    | 9.48億元,融      | 資餘額2010.25        | 億元 , 融券均    | 曾加5197張,融勢          | <b>芬餘額50.69</b>   | 禺張。               |      |
| 014/10/  | 28 08:         | 43:07       |               |                   |             |                     |                   |                   |      |
| 【國際股     | 市】10           | /27美股道瓊揹    | 旨數上漲12.53     | 點(0.07%),收1       | 6817.94點。   | NASDAQ上漲2.          | .21點(0.05%        | ),收4485.93        | ł.   |
| 2014/10/ | 28 08:         | 39:15       |               |                   |             |                     |                   |                   |      |
| 【焦點個)    | 段】49           | 04 遠傳 4G申辨  | 辦人數持續增加       | 加,業績成長可           | 期           |                     |                   |                   |      |
| 自選報價     | 類股報            | 價 交易功能      | 財經新聞 盤        | 後資料 股神贏家          | 國票訊息        | 國票官網 營業據            | 點個人訊息             | 系統設定              |      |
| C        | Ω              |             |               |                   | 0           |                     |                   | <b>a</b> 💀 9:45   | V    |

#### 系統設定

| 自選 國際    | 熱門                | 明编辑     |      | <b>4</b> × | 自選群組一 🔇 |      |         |           | 设名或股號 |
|----------|-------------------|---------|------|------------|---------|------|---------|-----------|-------|
| ▶ 商品     |                   | 成交      | 漲跌   | 幅度         | 買進      | 賣出   | 單量      | 總量        | 買     |
| 台泥       |                   |         |      |            |         |      |         | 7561      |       |
| 小台近月     | ∃ *               |         |      |            |         |      | 21      | 65374     |       |
| 台指近      |                   |         |      |            |         |      | .10     | 126944    |       |
| 中鋼       |                   | 25.90   |      |            | - 25.90 |      | 21      | 16862     |       |
| 富邦金      |                   |         |      |            |         |      |         | 48277     |       |
| 日月光      |                   |         |      |            |         |      | 70      | 19411     |       |
| 群創       |                   |         |      |            |         |      | 217     | 71281     |       |
| 鴻海       |                   |         |      |            |         |      |         | 27452     |       |
| 高鐵       |                   | 4.19    | 0.01 | 0.24%      | 4.19    |      |         | 1408.005  |       |
| 黑松       |                   |         |      |            |         |      | 23      | 204       |       |
| 加權指      |                   |         |      |            |         |      | 1.50億   | 840億      | 12    |
|          |                   |         |      |            |         |      |         |           |       |
| 自選報價     | 類股韓               | 暖價 交易功能 | 財經新聞 | 盤後資料 股     | 神贏家國票訊息 | 國票官網 | 營業據點 個人 | 讯息 系統設定   |       |
| <b>1</b> | $\overline{\Box}$ |         |      |            | 0       |      |         | le 10 9:0 | 9 🕫 🛔 |

點選下方系統設定鍵開啟系 統設定選單

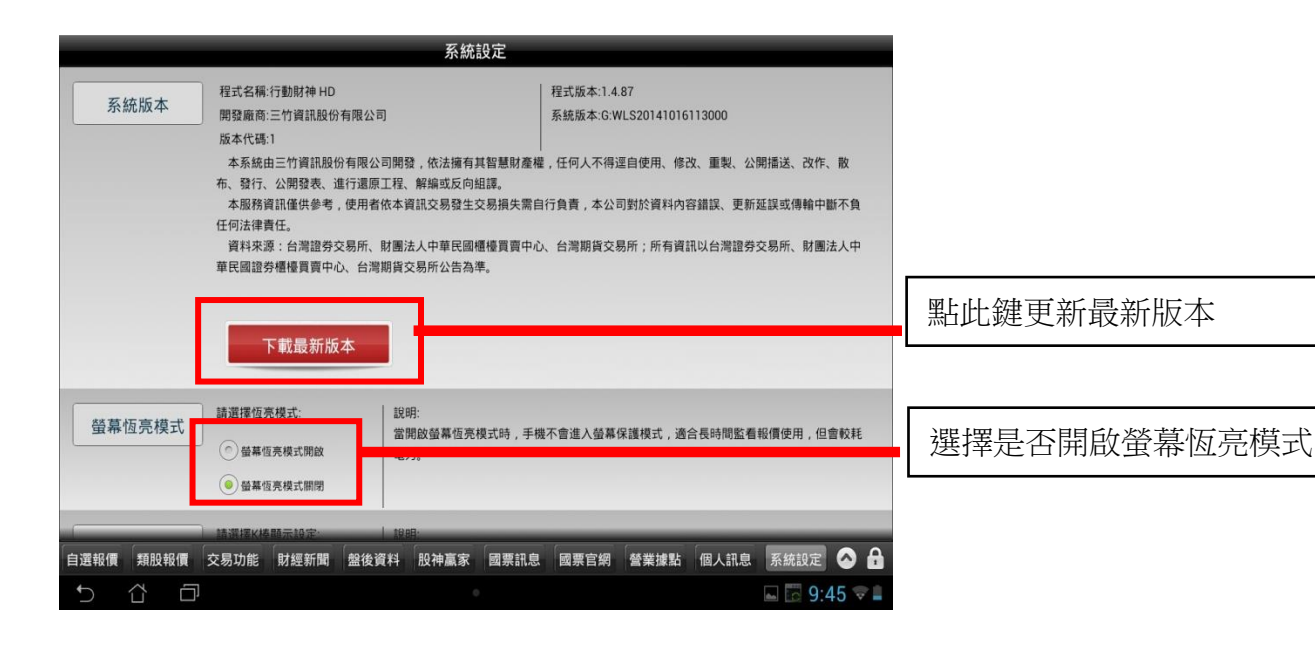

|              | 系統設定                                                                   |              |
|--------------|------------------------------------------------------------------------|--------------|
| K棒顯示         |                                                                        | 選擇是否<br>商品的小 |
|              | 報價清單畫面商品左方顯示或是關閉。                                                      |              |
| 內外盤比顯示       | 請選擇內外盤比顯示設定:<br>● 顯示內外盤比<br>● 關閉內外盤比                                   | 選擇是否         |
|              | 說明:<br>報價清單畫面商品下方顯示或是關閉。                                               | 商品的内外        |
|              | 請選擇資源万条:                                                               |              |
| 連線資費設定       | 一般集制网際条約留各<br>連続意記明:<br>24.06.1% 的发展了自然的常識或上約9.2至其會領域就,指許選擇[一般集約]際条約2各 | 選擇連線         |
|              | 連線」。若已申請看盤吃到飽優惠方案,請另將連線方式改成忽所<br>申請之電信業方案。                             |              |
| 廃住を見ばはままして言い | 請選擇離線排播設定:                                                             |              |
|              | ● 離線推掛功能掛 飲<br>● 離線推掛功能掛                                               | 選擇是否         |
|              | 端的訊息,其中包含您所訂閱的訊息通知!訊息傳送的方式是透<br>過設備端作業系統所提供的推播服務。                      |              |
| 「自選報價「類股報價」≤ | ころ功能 財經新聞 盤後資料 股神贏家 國票訊息 國票官網                                          |              |
|              |                                                                        |              |

|    | 選擇是否顯示報價畫面個別 |
|----|--------------|
|    | 商品的小 K 線     |
|    |              |
|    | 選擇是否顯示報價畫面個別 |
|    | 商品的內外盤比      |
| ĺ. |              |
|    | 選擇連線資費       |
|    |              |
|    | <b></b>      |
|    | 選擇是否開啟離線推播功能 |
|    |              |
|    |              |

首頁

٦

|                             | 系統設定                                                                                                    |
|-----------------------------|----------------------------------------------------------------------------------------------------|
| 通知設定                        | <ul> <li>訊息通知開閉:</li> <li>● 蓋示訊息</li> <li>● 系統公告</li> <li>● 派明:</li> <li>● 新統公告</li> <li>● 取用:</li> <li>● 本書</li> </ul>                                                        |
|                             | 您可以經由個人訊息查詢到該分類訊息內容。                                                                                                    |
| 系統資訊                        | 電信網路圖別:無<br>電信公司代號:無<br>電信公司名稱:無                                                                                                    |
|                             | イゴ動力通信機関といわれた<br>制置装置型にUNKNOWN<br>通道対大態に無示層通道<br>IMFE:                                                                                                    |
|                             | - 「機軟な智力な本:<br>IMSI:<br>認定: 本 1960                                                                                                    |
|                             | 2013年3-7-17月10日<br>WIFI: E 閉放<br>飛行1模式: 未開放<br>数(廣漫遊: 未開放                                                                                                    |
|                             | 連結何服器:170.14,170.20,144.51,<br>識別碼:F120838131<br>GCM註冊編號:APA91bHtxQg-<br>CFH14XzMJhus9ksotZ7/F/mhU6wPaLD4APIP5aubjalYyjZ-<br>vialA1yGeDnGkhHQNxBHeVfCELNUPhoioRNIu9gf6iKrQ11X- |
| 主動回報設定                      | wHjXipJoiwDl2dzbA6q03V5/L453-<br>委託回報訊息通知<br>の問題 成交回報訊息通知                                                                                                    |
|                             | 储存                                                                                                    |
| 白 選 報 (寶 「 美真 凡 史 幸長 (寶 「 乏 | 2易功能 財經新聞 盤後資料 股神贏家 國票訊息 國票官網                                                                                                    |
|                             | • 🖬 🖬 9:46 💎 🛎                                                                                                    |

選擇是否接收主動推播:警 示訊息/系統公告

選擇是否開啟主動回報:委 託回報訊息/成交回報訊息

|      | 系統設定                                                                                                    |                                                                                                    |          |      |
|------|----------------------------------------------------------------------------------------------------|----------------------------------------------------------------------------------------------------|----------|------|
| 專利宣告 | 安然記史本<br>合灣發明第1800762號<br>台灣發明第1802650號<br>台灣發明第1395134號<br>台灣發明第140883號<br>台灣發明第140883號<br>台灣發明第140861號<br>台灣發明第140861號<br>台灣發明第1410858號<br>台灣發明第1410858號<br>台灣發明第1410858號<br>台灣發明第1410858號<br>台灣發明9112499號<br>台灣發明9112499號<br>台灣發明9118207號 | 9状況下可以收到來自於本系統<br>9所訂問的3.紀憲通知1.計思傳送<br>星代的9推播服務。<br>業系統上面的限制,雲論服務系<br>重或是週調狀況1.目此部分本公<br>2週第1.<br>9以後的版本,使用本服务需要註:<br>業系統提供的推播服務當必使用 |          |      |
| 公告資訊 | 田Gmail棟頭, 因為本服務使用作<br>電信業者包見方案時其中包含遠伺<br>生額外的網際網路數據封包費用,<br>費用不是包月計算, 忽可選擇開唱<br>捕設定! 忽一樣可以訂閉忽所需要<br>式僅限於本APP用啟連線的狀況下<br>緊急公告<br>一般公告<br>勢功能 射經新聞 盈後資料 )                                                                                      | (議系統提供的推捕服務領密処使用<br>965時高、中華至東方案,將窗震<br>,若2000一般線開際網路製練連線<br>別APP系統設定中的離線訊風推<br>要的訊息通知,但是訊息通知方<br>。                                  | 觀看緊急公告/- | 一般公告 |
|      |                                                                                                    | 🛏 📫 9:46 🤝 🗖                                                                                                    |          |      |

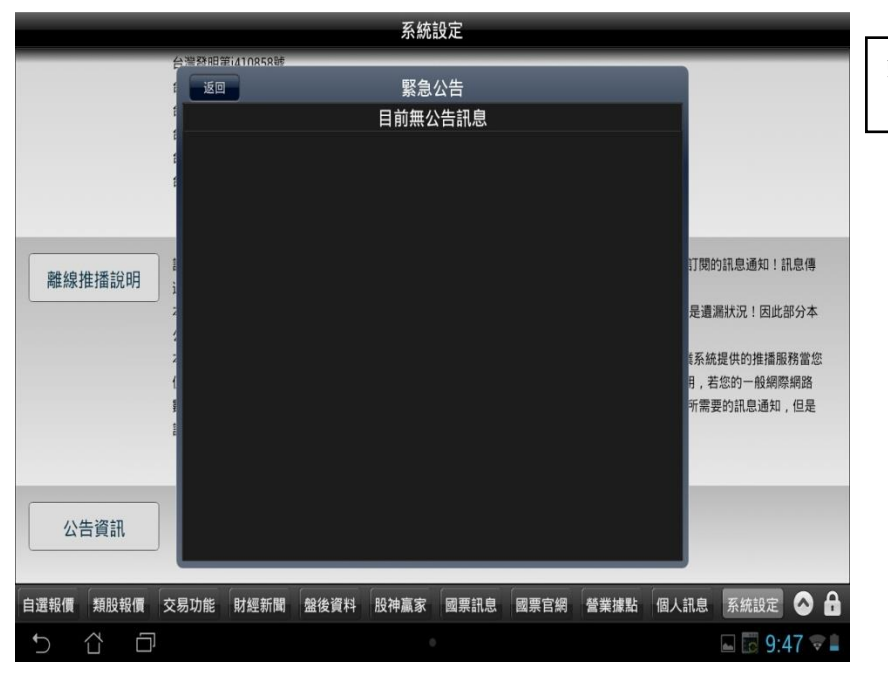

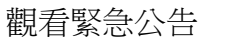

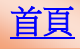

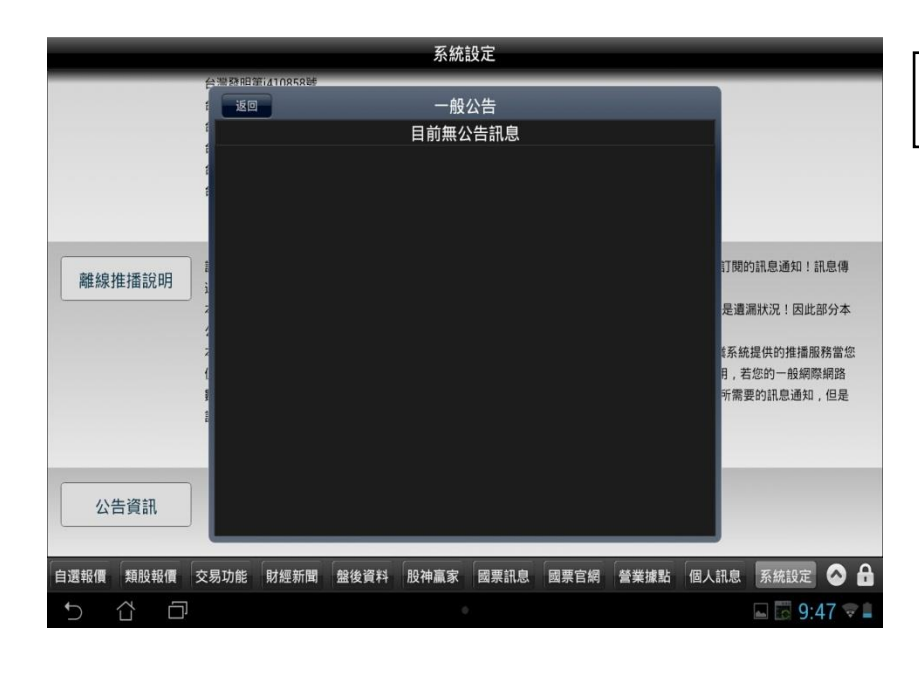

下單帳務功能操作說明

### 證券下單

| 自選國際 | 1   | 網       |      | ◀× 自選群    | ≇組一 오 |          |        | 日 Q 输入股名或  | 股號 |
|------|-----|---------|------|-----------|-------|----------|--------|------------|----|
| ▶ 商品 |     | 成交      | 漲跌   | 幅度        | 買進    | 賣出       | 單量     | 總量         | 買  |
| 台泥   |     |         |      |           |       |          | 7      | 7561       |    |
| 小台近月 | 月 * |         |      |           | 8793  |          | 21     | 65374      |    |
| 台指近  |     |         |      |           |       |          | 10     | 126944     |    |
| 中鋼   | 1   | 25.90   |      |           | 25.90 |          | 21     | 16862      |    |
| 富邦金  | 1   |         |      |           |       |          |        | 48277      |    |
| 日月光  | 1   |         |      |           |       |          | 70     | 19411      |    |
| 群創   | 1   |         |      |           |       |          | 217    | 71281      |    |
| 鴻海   | 1   |         |      |           |       |          |        | 27452      |    |
| 高鐵   |     | 4.19    | 0.01 | 0.24%     | 4.19  |          |        | 1408.005   |    |
| - 黑松 |     |         |      |           |       |          | 23     | 204        |    |
| 加權指  | í   |         |      |           |       |          | 1.50億  | 840億       | 12 |
|      | _   |         |      |           |       |          |        |            |    |
| 自選報價 | 類   | 報價 交易功能 | 財約新聞 | 盤後資料 股神贏家 | 國票訊息  | 國票官網 營業據 | 點 個人訊! | 息 系統設定 🕗   |    |
| ) í  | Ω   | Ĺ,      |      |           |       |          |        | 🖬 🖬 9:09 🕯 | ÷  |

點選交易功能鍵,開啟交易 功能頁面

觀看一般公告

| 中長3                 | 務功能       | 中長勁虎電路王里      |
|---------------------|-----------|---------------|
| 證券                  |           | 其月 <b>桂</b> 藿 |
| 交易功能                |           |               |
| i登 :                | 券下單       |               |
| 承任                  | 诮申購       |               |
| 帳務查詢                |           |               |
| 證券-                 | 委託查詢      |               |
| 證券-                 | 成交查詢      |               |
| 證券-                 | 庫存查詢      |               |
| 證券-信用當              | 當沖未沖銷損益   |               |
| 證券-信用書              | 曾沖已沖銷損益   |               |
| 證券-對                | 讨帳單查詢     |               |
| 證券-預                | 估應收付款     |               |
| 證券-約                | 推持率查詢     |               |
| 證券-已                | 已實現損益     |               |
| 證券-歷                | 史成交查詢     |               |
|                     |           |               |
|                     |           |               |
|                     |           |               |
|                     |           |               |
| 自選報價 類股報價 交易功能 財經新聞 | 盤後資料 股神贏雪 | R 國票訊息 國票官網   |
|                     | •         | 🛋 1 9:48 🤝 🛎  |

證券帳務功能主頁面,分為 交易功能/帳務查詢兩大類

| li         |                       | 證券           | PDR 879 |                   | 其月木藿         | 1010 507c 100c 3302 | <b> </b>                              |
|------------|-----------------------|--------------|---------|-------------------|--------------|---------------------|---------------------------------------|
| 交易功        | 能                     |              |         |                   |              |                     |                                       |
|            |                       |              | 證券      | 下單                |              |                     | 山                                     |
| 巾長 矛名 古    |                       | 2            |         |                   |              |                     |                                       |
| TEX 5 25 1 | 山田田                   |              | 證券      | 下單                |              |                     |                                       |
|            | 80.00                 | 2            | →新雲(23  | (変要認知) (変要認知) (分類 |              |                     |                                       |
|            | 類別:                   | 普通           |         | 盤後                | 零服           |                     |                                       |
|            | 委託:                   | 現股           |         | 局生資               | 局虫 参护        |                     | ┛通渡陸                                  |
|            | 買賣:                   | 買進           |         | 賣出                | 資 劣          | ÷                   | 商品                                    |
|            | 價格:                   | 1:           | 28      | Pre 104           | 56.194       |                     | * * * * * * * * * * * * * * * * * * * |
|            | <b>单1立:</b><br>(1單位=1 | 000股)        |         |                   |              |                     | 頬別・首通/盛俊/苓版                           |
|            | 和客部公司关                | 買進           |         | 賣出                | 成交           |                     | 委託:現股/融資/融券                           |
|            | ★ 點選五檔                | 價格可自動帶入價格    | 開位      |                   | 大 茴          |                     | 買賣:買谁/賣出                              |
|            |                       | 194          | 128.00  | 128.50            | 3482<br>6353 |                     |                                       |
|            |                       | 2409<br>1613 | 127.00  | 129.50            | 4839<br>5405 | H                   | 資券:融資券資料                              |
| L L        |                       | 2224         | 126.00  | 130.50            | 1806         |                     | 價格:限價/漲停/平盤/跌停                        |
| 1          |                       |              |         |                   |              |                     | 單位:以張為單位/零股以股                         |
|            |                       |              |         |                   |              |                     | 為單位                                   |
| 自選報個       | ■ 類股朝<br>☆            | 發價 交易功能      | 財經新聞    | 盤後資料 股神           | ·嬴家 國票訊息     | 國票官網 :49 💎 🗕        | *可點下方五檔內之價格直                          |
|            |                       |              |         |                   |              |                     | 接帶下單價                                 |

### 由行情報價下單

| (m) 398 (101) (153) (155)                                                                                                    | 京れ ピラ (14歳)                          | a 🖌 🖌 📄                          | 選君羊約且 ——                                                                                                    |                                                                                                    | Q, 輸入股名或股號                                                                                                    |
|----------------------------------------------------------------------------------------------------|--------------------------------------|----------------------------------|----------------------------------------------------------------------------------------------------|----------------------------------------------------------------------------------------------------|----------------------------------------------------------------------------------------------------|
| ▶ 商品                                                                                                    | 「「「「「」」」                             | ट <u>छ</u>                       | 長足失                                                                                                    | 幅度                                                                                                    | 買進                                                                                                    |
| 台泥                                                                                                    | - 47                                 |                                  |                                                                                                    |                                                                                                    |                                                                                                    |
| 小台近月                                                                                                    |                                      |                                  |                                                                                                    |                                                                                                    |                                                                                                    |
| 台指近                                                                                                    |                                      |                                  |                                                                                                    |                                                                                                    |                                                                                                    |
| - 中鋼                                                                                                    | - 25                                 | .90                              |                                                                                                    |                                                                                                    | 25.90                                                                                                    |
| 富邦金                                                                                                    | - 50                                 |                                  |                                                                                                    |                                                                                                    |                                                                                                    |
| 日月光                                                                                                    | - 35                                 |                                  |                                                                                                    |                                                                                                    |                                                                                                    |
| 君羊倉山                                                                                                    | - 13                                 |                                  |                                                                                                    |                                                                                                    |                                                                                                    |
| 「」「「「」「「」」「「」」「」」「」」「」」「」」「」」「」」「」」「」」「                                                                                                    | - 95                                 |                                  |                                                                                                    |                                                                                                    |                                                                                                    |
| 高鐵                                                                                                    | 4                                    | .19                              | 0.01                                                                                                    | 0.24%                                                                                                    | 4.19                                                                                                    |
| 黑松                                                                                                    |                                      |                                  |                                                                                                    |                                                                                                    |                                                                                                    |
| 加權指                                                                                                    | 8773                                 |                                  |                                                                                                    |                                                                                                    |                                                                                                    |
| 台泥 走勢                                                                                                    | │ 五檔 │ 技祥                            | ्रिक्ष् े अख                     | । ∏ अन्ताव्या ] स्वाइ-नाक                                                                                                    | -   AM BO   R.7.7                                                                                                    | <b></b>                                                                                                    |
| 台泥[1101]                                                                                                    | 2                                    | 014/10/28 14:3                   | 0:00                                                                                                    | (固用S <mark>养</mark>                                                                                                    | 新聞 - +                                                                                                    |
| 47,00<br>40,02<br>45,00<br>45,00<br>45,00<br>45,00<br>45,00<br>45,00<br>45,00<br>42,00<br>331<br>221<br>100<br>0<br>0<br>0<br>0<br>0<br>47,10<br>月<br>331<br>221<br>100<br>0<br>0<br>47,10<br>47,00<br>47,00<br>40 | ···································· | 25 南度 2.7<br>5 均價 46<br>5 均價 2.2 | 10/28 15:::<br>台港::代日<br>岡103年第<br>10/28 09::<br>《台北陽子<br>10/27 08::<br>10/27 08::<br>〇日、10/27 08::<br>〇日、10/2 | )3<br>豊要子公司和平委<br>書要子公司和平委<br>5)の第10<br>5)の第11、台盟<br>1)の第11、台盟<br>1)の第11、台盟<br>10<br>10月<br>10月<br>10月<br>10月<br>10月<br>10月<br>10月 | <ul> <li>(分有限公司公告目<br/>第2) 天誠事項</li> <li>(第二) (記念、否</li> <li>(10/20) 控制高层榜首私</li> <li>(20) 控制高层榜首私</li> <li>(20) 控制高层榜首</li> <li>(20) 控制高层榜首</li> <li>(20) 控制高层</li> <li>(20) 控制高层</li> <li>(20) 推進</li> <li>(20) 推進&lt;</li></ul> |
| 自 選幸及 (賢 类頁)                                                                                                    | 设载(價 交易                              | 功能「财務國新                          | 聞 盘後資料                                                                                                    | 服神廠家国                                                                                                    | 國票訊息國票官網                                                                                                    |
|                                                                                                    |                                      |                                  |                                                                                                    |                                                                                                    |                                                                                                    |

| 自選 國際             | <b>夾</b> 為尸 <b>9</b> / 編 中耳 | ◀★ 自選群系                                                                                                    | a— 📀        |          | Q,輸入股名或股號                             |
|-------------------|-----------------------------|----------------------------------------------------------------------------------------------------|-------------|----------|---------------------------------------|
| ▶ 商品              | 成交                          | <b>济長</b>                                                                                                    | 巾畐          | 度        | 買進                                    |
| 台泥                |                             |                                                                                                    |             |          |                                       |
| 小台近月              |                             |                                                                                                    |             |          |                                       |
| 台指近               |                             |                                                                                                    |             |          |                                       |
| - 中鋼              | - 25.90                     |                                                                                                    |             |          | 25.90                                 |
| 富邦金               | - 50.80                     |                                                                                                    |             |          |                                       |
| 日月光               | - 35.35                     |                                                                                                    | 5 0         |          |                                       |
| 君羊 倉山             | - 13.25                     |                                                                                                    |             |          |                                       |
| 11.11海            | 95.50                       |                                                                                                    |             |          |                                       |
| 高鐵                | 4.19                        | 0.0                                                                                                    | 0           | .24%     | 4.19                                  |
| 黑松                |                             |                                                                                                    |             |          |                                       |
| 加權指               |                             |                                                                                                    |             |          |                                       |
|                   |                             |                                                                                                    |             |          |                                       |
| 台泥 走勢             | 五檔 技術 分                     | 时 分價 新聞                                                                                                    | │基本│趙       | 884 R778 | 下単 💶 🗙                                |
| 台泥[1101]<br>49.05 | 2014/1                      | 0/28 14:30:00                                                                                                    | 医乳烧 :       | 南京一      | 0106019 👻                             |
| 47:98             |                             |                                                                                                    | 设票: 台       | 泥(1101   | ) (實實現沖) 代碼                           |
| 46.92             |                             |                                                                                                    | 16 SI · 🔤   | 100      | ///////////////////////////////////// |
| 45.85             |                             |                                                                                                    |             | 190      | NA 196                                |
| 44.78             |                             | and the second second second second second second second second second second second second second second second | 委託: 3       | CHQ      | ME ME SP                              |
| 42.65             |                             |                                                                                                    |             | 邕進       | 賣出 資券                                 |
| 331               |                             |                                                                                                    | 賈格:         | 47.1     | <b>R我们回</b> 35% (中) 374 038 254 (中)   |
| 221               |                             | ;                                                                                                    | 單位:         | 1        |                                       |
|                   |                             | ا السريمين الم                                                                                                   | (1單位=1000股) |          |                                       |
| 09 1              |                             | 2 13                                                                                                    |             | 買進       | 賣出 成交                                 |
| 寬進 47.10          | 演出 47.15 均1                 | 費 2.73%<br>費 46.91                                                                                               | 確認送出        | 47.1     | 47.15 47.1                            |
| 單量 7              | 總量 7561 振                   | 幅 2.29% 📩                                                                                                    | 點選五檔價格可     | 「自動帶入價料  | 各欄位                                   |
| 自選報日間 共同          | <b>投報價</b> 交易功能             | 則才經新聞 盤                                                                                                    | 後資料 股       | 神贏家 🛛    | 國票訊息 國票官網                             |
|                   |                             |                                                                                                    |             | G        | 🖬 🖾 9:50 💎 🛎                          |

| 可選擇            |
|----------------|
| 商品             |
| 類別:普通/盤後/零股    |
| 委託:現股/融資/融券    |
| 買賣:買進/賣出       |
| 資券:融資券資料       |
| 價格:限價/漲停/平盤/跌停 |
| 單位:以張為單位/零股以股  |
| 為單位            |
| *可點下方五檔內之價格直   |
| 接帶下單價          |
|                |

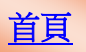

#### 由五檔報價下單

| ▶ 商品                                                                                                    | 成交                                                              | <b>污長</b> 足失                                                                                                    | 幅度                                                                                                    | 買進                                                                                                    |
|----------------------------------------------------------------------------------------------------|-----------------------------------------------------------------|----------------------------------------------------------------------------------------------------|----------------------------------------------------------------------------------------------------|----------------------------------------------------------------------------------------------------|
| 台泥                                                                                                    | - 46.45                                                         |                                                                                                    |                                                                                                    | 46.40                                                                                                    |
| 小台近月                                                                                                    |                                                                 |                                                                                                    |                                                                                                    |                                                                                                    |
| 台指近                                                                                                    |                                                                 |                                                                                                    |                                                                                                    |                                                                                                    |
| 中日金岡                                                                                                    | 26.20                                                           |                                                                                                    |                                                                                                    |                                                                                                    |
| 富邦金                                                                                                    | 51.40                                                           |                                                                                                    |                                                                                                    |                                                                                                    |
| 日月光                                                                                                    | - 36.35                                                         |                                                                                                    |                                                                                                    |                                                                                                    |
| 君羊倉山                                                                                                    | - 13,85                                                         |                                                                                                    |                                                                                                    |                                                                                                    |
| 江島海                                                                                                    | 96.00                                                           |                                                                                                    |                                                                                                    |                                                                                                    |
| 黑科公                                                                                                    |                                                                 |                                                                                                    |                                                                                                    |                                                                                                    |
| 台積電                                                                                                    | 130.50                                                          |                                                                                                    |                                                                                                    |                                                                                                    |
| 加權指                                                                                                    |                                                                 |                                                                                                    |                                                                                                    |                                                                                                    |
| 48.62                                                                                                    |                                                                 | 10/30                                                                                                    | 11:50                                                                                                    |                                                                                                    |
| 全泥[1101]                                                                                                    | 2014/10/3                                                       | 31 14:30:00                                                                                                    | 個服                                                                                                    | 新聞 +                                                                                                    |
|                                                                                                    |                                                                 |                                                                                                    |                                                                                                    |                                                                                                    |
|                                                                                                    |                                                                 | 台泥:                                                                                                    | 澄清工商時報103年<br>08:31                                                                                                    | E10月30日B4版報導                                                                                                    |
| 46.45                                                                                                    |                                                                 | 台泥:<br>10/30<br>《外資<br>10/30                                                                                                    | 澄清工商時報103年<br>98:31<br>》買超股:友達、<br>97:49                                                                                                    | F10月30日B4版報導<br>中信金、台積電買超3日                                                                                            |
| 45.45                                                                                                    |                                                                 | 台泥:<br>10/30(<br>《外資<br>10/30(<br>《水泥<br>借                                                                                                    | 澄清工商時報103年<br>98:31<br>》買超股:友達、<br>97:49<br>股》小金雞助陣,                                                                                                    | F10月30日B4版報導<br>中信金、台積電買超3日<br>台泥、亞泥前3季獲利看                                                                             |
| 47,60<br>46.45<br>46.37<br>44.28<br>44.28                                                                                                    |                                                                 | 台泥:<br>10/30 (<br>《外資<br>10/30 (<br>《水泥<br>伯<br>10/29 (                                                                                                    | 澄清工商時報103年<br>38:31<br>》貫超股:友達、<br>27:49<br>股》小金離助陣,<br>17:24                                                                                                    | F10月30日B4版報導<br>中信金、台積電買超3日<br>台泥、亞泥前3季獲利看                                                                             |
| 47.60<br>46.45<br>45.37<br>44.28<br><b>43.20</b><br>997                                                                                                    |                                                                 | 台泥:<br>10/30(<br>《外資<br>10/30(<br>《水泥<br>借<br>10/29<br>《登空<br>光、華                                                                                                    | 澄清工商時報103年<br>38:31<br>》貫超股:友達、<br>07:49<br>股》小金雞助陣,<br>17:24<br>所》今日單一證券;<br>碩、台灣大                                                                                                    | F10月30日B4版報導<br>中信金、台積電賞超3日<br>台泥、亞泥前3季獲利看<br>距額成交股票:日月                                                                |
| 47.53<br>46.45<br>45.37<br>44.28<br><b>43.20</b><br>997<br>665                                                                                                    |                                                                 | 台泥:<br>10/30 (<br>《外資<br>10/30 (<br>《水泥<br>尚<br>10/29 (<br>《證交<br>光、章<br>10/29 (<br>《沙賀<br>(《外賀                                                                                                    | 溶清工商時報103名<br>58:31<br>57:49<br>股》小金雞助陣,<br>17:24<br>所》今日單一證券<br>備、台灣大<br>18:22<br>38:22<br>38:22<br>38:22<br>38:22<br>38:22<br>38:22<br>38:22<br>38:22<br>38:22<br>38:22<br>38:21<br>38:21<br>38:2                                                                                                    | F10月30日B4版報導<br>中信金、台積電質超3日<br>台泥、亞泥前3季獲利看<br>距額成交股票:日月<br>以金融和電子層多                                                    |
| 17.50<br>46.45<br>46.37<br>44.28<br>997<br>665<br>332                                                                                                    |                                                                 | 台泥:<br>10/30<br>(ペ外資<br>10/20<br>(端定<br>代<br>(御之)<br>(御之)<br>(小)<br>(29)<br>(小)<br>(小)<br>(小)<br>(小)<br>(小)<br>(小)<br>(<br>(小)<br>(<br>)<br>(<br>)                                                                                                    | 溶清工商時報1034<br>58:31<br>59:31<br>57:49<br>度》小金離助陣,<br>17:24<br>所》今日單一證券<br>領、台灣大<br>38:22<br>59:33<br>50:33<br>7:24<br>50:33<br>7:24<br>50:33<br>7:24<br>50:31<br>7:24<br>7:24<br>7:25<br>7:24<br>7:24<br>7:24<br>7:24<br>7:25<br>7:24<br>7:24<br>7:25<br>7:24<br>7:25<br>7:24<br>7:25<br>7:24<br>7:25<br>7:25<br>7:55<br>7:55                                                                                                    | F10月30日B4版報導<br>中信金、台積電質超3日<br>台泥、豆泥前3季獲利看<br>距額成交股票:日月<br>以金融和電子居多<br>電力股份有限公司公告目                                     |
| 47.53<br>46.45<br>44.28<br>43.20<br>997<br>665<br>332<br>0                                                                                                    |                                                                 | 台記:<br>10/30<br>10/30<br>(《外賀<br>10/29<br>《證交<br>光章<br>10/29<br>《證交<br>《》賀<br>10/28<br>台記:<br>圓10/28                                                                                                    | 澄清工商時報1034<br>38:31<br>) 資超股: 友達、<br>) 77:49<br>限〉小金離助陣,<br>17:24<br>所〉合日単一證券<br>(初、合灌大)<br>88:22<br>) 資超股: 前20名<br>(七重要子公司和平<br>手紹、次股東臨時<br>手名、次股東臨時<br>(15:03                                                                                                    | F10月30日B4版報導<br>中信金、台積電質超3日<br>台泥、亞泥前3季獲利看<br>追額成交股票:日月<br>以金融和電子居多<br>電力股份有限公司公告F<br>電査契決議事項                          |
| 46.45<br>46.37<br>43.20<br>997<br>665<br>332<br>0<br>957<br>46.4                                                                                                    | 10<br>9 //3.00 · · · · · · · · · · · · · · · · ·                | 台語:<br>10/30<br>(《外词<br>(《水記<br>尚)<br>10/29<br>《證<br>名<br>(《授<br>10/29<br>(<br>(<br>秋)<br>(<br>)<br>(<br>)<br>(<br>)<br>(<br>)<br>(<br>)<br>(<br>)<br>(<br>)<br>(<br>)                                                                                                    | 澄清工商時報103年<br>38:31<br>) 資産規段:友達、<br>37:49<br>限2》小金離助陣,<br>17:24<br>所3。今日單一證券(<br>64)<br>高(24)<br>58:22<br>) 資産規段:前20名<br>15:03<br>代重要子公司和平<br>43<br>(大重要子公司和平<br>43<br>(大重要子公司和平<br>43<br>(大重要子公司和平<br>43<br>(大重要子公司和平<br>43)<br>(大重要子公司和平<br>43)<br>(大重)<br>(大重)<br>(大重)<br>(大重)<br>(大重)<br>(大重)<br>(大重)<br>(大重                                                                                                    | F10月30日B4版報導<br>中信金、台積電算超3日<br>台泥、亞泥前3字獲利看<br>距額成交股業:日月<br>以金融和電子居多<br>電力別0分有限公司公告<br>管理要決議事項<br>: 筆亞科、昆盈、杏            |
| 46.40<br>46.40<br>46.37<br>44.20<br>997<br>605<br>332<br>0<br>0<br>0<br>0<br>0<br>0<br>0<br>0<br>0<br>0<br>0<br>0<br>0<br>0<br>0<br>0<br>0<br>0                                                                                                    | 10 11 12<br>5 活跃 幅度<br>0 實出 46.45 均價<br>約2章 3735 振幅             | 台語:<br>10/30<br>(《外資<br>10/30<br>(《水泥<br>州<br>10/20<br>(《社<br>10/20<br>(《社<br>10/28<br>台語:<br>10/28<br>台語:<br>10/28<br>台語:<br>(《社<br>10/28<br>台語:<br>(《社<br>10/28<br>台語:<br>(《社<br>10/20<br>(《本)<br>(《社<br>10/20<br>(《社<br>20<br>(《本)<br>(》<br>(》<br>(》<br>()<br>()<br>()<br>()<br>()<br>()<br>()<br>()<br>()<br>()<br>()<br>()<br>()                                                                                                    | 沒清工商時報1034<br>28:31<br>28:31<br>28:31<br>28:31<br>29:45<br>股》小金離助啊,1<br>77:44<br>所》今日單一體勞「<br>備。台灣大<br>個。台灣大<br>8:22<br>28:22<br>29:32<br>29:32<br>20:32<br>20      | F10月30日B4版報導<br>中信金、台積電質超3日<br>台泥、亞泥前3字獲利看<br>単額成交股業:日月<br>以金融和電子居多<br>電力股份有限公司公告F<br>重要決議事項<br>:華亞科、昆盈、杏              |
| 40.45<br>46.45<br>44.28<br>43.20<br>997<br>666<br>332<br>907<br>666<br>332<br>907<br>666<br>332<br>907<br>666<br>332<br>907<br>666<br>332<br>907<br>666<br>332<br>907<br>666<br>332<br>907<br>666<br>332<br>907<br>10<br>666<br>332<br>907<br>10<br>666<br>332<br>907<br>10<br>666<br>332<br>907<br>10<br>666<br>332<br>907<br>10<br>666<br>332<br>907<br>10<br>666<br>332<br>907<br>10<br>666<br>332<br>907<br>10<br>666<br>332<br>907<br>10<br>666<br>332<br>907<br>10<br>666<br>332<br>907<br>10<br>666<br>332<br>907<br>10<br>907<br>10<br>10<br>10<br>10<br>10<br>10<br>10<br>10<br>10<br>10<br>10<br>10<br>10 | 5 涡驶 - 幅度<br>3 涡驶 - 幅度<br>3 震出 46.45 均倒<br>48.45 均倒<br>48.45 均倒 | 台語:<br>10/300<br>(ペ外資)<br>10/300<br>(ペル語<br>(円)<br>10/201<br>(小道)<br>10/201<br>(小道)<br>10/21<br>(小道)<br>10/28<br>(小道)<br>10/28<br>(小道)<br>10/28<br>(小道)<br>10/28<br>(小道)<br>10/28<br>(小道)<br>10/20<br>(小道)<br>10/30<br>(小道)<br>10/30<br>(小)<br>10/30<br>(小)<br>10/30<br>()<br>10/30<br>()<br>10/30)<br>()<br>10/30<br>()<br>10/30)<br>()<br>10/30<br>()<br>10/30)<br>()<br>10/30)<br>() | 泡清工商時報1034<br>28:31<br>35:31<br>37:49<br>77:49<br>77:49<br>77:49<br>77:44<br>77:24<br>77:24<br>77:24<br>77:24<br>77:24<br>77:24<br>77:24<br>77:24<br>77:24<br>77:24<br>77:24<br>77:24<br>77:15<br>78:22<br>77:15<br>78:25<br>77:15<br>78:25<br>77:15<br>78:25<br>77:15<br>78:25<br>77:15<br>78:25<br>77:15<br>78:25<br>77:15<br>78:25<br>78:25 | F10月30日B4版報導<br>中信金、台積電質超3日<br>台泥、亞泥前3季獲利看<br>連額成交股票:日月<br>以金融和電子居多<br>電力股份有限公司公告B<br>重要決議事項<br>:章亞科、昆盈、杏<br>國業新島 國業官網 |

### 點選五檔功能開啟個股五檔 畫面

| 自選            | 回 時祭 一 肉科 門                | 3 約兩申員                   |                     | 自選群組            | $\sim$                |            |               | 前入股名:                    | 回艾用登马虎                |
|---------------|----------------------------|--------------------------|---------------------|-----------------|-----------------------|------------|---------------|--------------------------|-----------------------|
| ▶ 商           | 品                          | 成交                       |                     | <b>浔長</b> 足失    |                       | 幅度         | 篇             | 已進                       |                       |
| - 台           | 泥 🛃                        | 46.1                     | 5                   | 0.30            | )                     | 0.65%      |               | 46.10                    |                       |
| 小台            | 近月                         |                          |                     |                 |                       |            |               |                          |                       |
| - 台井          | 自近                         |                          |                     |                 |                       |            |               |                          |                       |
|               | Arm                        |                          | -                   |                 |                       |            |               |                          | N.                    |
| - 1921        | 返回                         |                          |                     | 最佳五             | 棺                     |            |               |                          |                       |
|               | 時間                         | WW SILL                  | WW 111              | 成态              | 344.98                | 2014/      | 中高度           | 88.1                     | -                     |
|               | 14:30:00                   | 46.40                    | 46.45               | 46.45           | 1                     |            |               | 3735                     | -                     |
| - 41          | 13:30:00                   | 46.40                    | 46.45               | 46.45           |                       |            |               | 3734                     |                       |
|               | 13:24:55                   | 46.35                    | 46.40               | 46.35           | 15                    | 0.10       | 0.22%         | 2737                     |                       |
|               | We and all and an internet | 委員                       | 44 198 7 cs 198 132 |                 |                       | 数 頭        |               |                          |                       |
|               |                            | 1                        | 46.4                | 0               | 46.45                 |            | 557           |                          |                       |
|               |                            | 8                        | 46.3                |                 |                       |            | 62            |                          |                       |
| 70 17         |                            | 49                       | 46.3                | 0               |                       |            | 4             |                          |                       |
|               |                            | 155                      | 46.2                | 0               |                       |            | 169           |                          |                       |
| 台泥            |                            |                          |                     | 110 400 997 184 | 7.2                   |            |               |                          | $+$ $\times$          |
| 台泥[1]10       | 40%                        |                          |                     | 1982 - 1 년 1741 | st.                   |            |               | 60%                      |                       |
| 49.70         | WW State                   |                          |                     | 46 40 部         | HH.                   |            |               | 46 45                    | and the second second |
| 10.05         | 成交                         |                          |                     | 46.45 洲         | 跌                     |            |               |                          | 報及34年                 |
| 47.88         | 中国 戊酸                      |                          |                     | 13              | 13016                 |            |               | 3735                     | # HROLD               |
| 46:45         | 内盤                         |                          |                     | 1512 外          | 盘盘                    |            |               | 2223                     |                       |
| 45.37         | 振中畐                        |                          |                     | 1.72% 開         | 自由                    |            |               | 46.60                    | ≥ 猪隻 禾川 相雪            |
| 44.28         | 最高                         |                          |                     | 46,90 12        | ſÆ                    |            |               | 46.10                    |                       |
| 43.20         | H H HX                     |                          |                     | 40.45           |                       |            |               |                          | 日月                    |
| 997           |                            |                          |                     |                 |                       |            |               |                          |                       |
| 668           |                            |                          |                     |                 |                       |            |               |                          | 25                    |
| 332           |                            |                          |                     | 10              | 28 15:03              | 医子心司 和平    | 2 別家 ナコ 月日 4分 | 有限之                      | 司公告民                  |
| 0 (100.0      |                            | يتعار ومن مريد والمنابعة | dig an alla a       |                 | 03年第一                 | 次股東臨時      | 會重要決          | 議引罪工員                    |                       |
| <b>万龙 355</b> | 46.45 法提失                  | ¢                        | 副度                  |                 | (28 09:49<br>会社と現存市 ≫ | 48 다 住 모노타 | • mm 25 #4    | 民務                       | ats                   |
| 買油            | 46.40 頭出                   | 46.45 ±                  | 匀個 4                | 6.34 📖          | 美律、大                  | 、魯閣、 台望    | 2             |                          |                       |
| THAT THE      | 1 糸忠 11                    | 3735 #                   | 云中篇 1.              | 72% 10.         | 27 17:18              |            |               | Lanicado I e viser en se |                       |
| 自選報研          | 霞 美貢月殳幸侵 (寶                | 夏 交易功                    | 能「見才經過              | 新聞 翻            | 後資料計                  | 股神贏家       | 國票訊息          | र, छित्र इ               | <b>東官網</b>            |
| 1             |                            |                          |                     |                 |                       | -          | e2            | 8:16                     |                       |

### 點選委買下的五檔價格自動 帶買進下單畫面,點委賣下 的五檔價格自動帶賣出下單 畫面

| 自認            | 國際条                                                         | は、日日 <u>約前車員</u> 日 | 🚺 自選者        | 詳組——                                        |                                         | 1 9 輸入股名 | 5 回龙月夏 %虎           |
|---------------|-------------------------------------------------------------|--------------------|--------------|---------------------------------------------|-----------------------------------------|----------|---------------------|
| ▶商            | 品                                                           | 成交                 | <b>污長</b> 足  | 失                                           | 幅度                                      | 買進       |                     |
| - 台           | 泥 🛃                                                         | 46.45              |              |                                             |                                         | 46.4     | 0                   |
| 小台            | 近月                                                          |                    |              |                                             |                                         |          |                     |
| 台指            | 近                                                           |                    |              |                                             |                                         |          |                     |
|               | - 600                                                       | 26 20              |              |                                             | O FOR                                   | 26.3     |                     |
| (二)           | 返回                                                          |                    | 證券           | 「「「「」「「」」                                   |                                         |          |                     |
|               | 4.67 0.45                                                   |                    | and an and   | 0100010                                     |                                         |          |                     |
|               | 股票:                                                         |                    | 台泥(110       | )1)                                         | 1 202 202                               | 现种)代码    |                     |
| 5.0           | 类頁 另归 :                                                     | 普通                 |              | 仍且行起                                        |                                         | 要用Q      |                     |
| ÷ į           | 委託:                                                         | <b>王見</b> 用殳       |              | 闷虫 這種                                       | , i i i i i i i i i i i i i i i i i i i | »        |                     |
| 台利            | 買賣:                                                         | <b>開 i</b> 住       |              |                                             | 魔出                                      | 调 劳      |                     |
| ᆂᅸ            | 個人 一個 個人 個人 個人 一個 個人 一個 一個 一個 一個 一個 一個 一個 一個 一個 一個 一個 一個 一個 | 46                 | 5.40         | IPE:                                        | 100 Stat. (100                          | 49.4S    |                     |
|               | 單位:                                                         | 1                  |              | _                                           |                                         | +-       | 1 1015 2102 1010    |
| 台泥[1]0        | (1.期日位)=1                                                   | 000股)              |              |                                             |                                         |          |                     |
| 49.70         |                                                             | 1日 3日              |              | 100 H-1                                     |                                         | नई रहे   |                     |
| 40.02         | 有在言忍 过去                                                     | 出 46.4             |              | 46.45                                       |                                         | 46.45    | 报導                  |
| 47.63         | ★ 18店328 五档8                                                | 價格可自動帶入價格          | 和刷工立         |                                             |                                         |          | 開起3日                |
| 46.45         |                                                             | 委員                 | 46 40        | 45.4                                        | 委窗                                      | C 77     |                     |
| 45.37         |                                                             | 8                  | 46.35        | 46.4                                        |                                         | 52       | 2399 本11 4篇         |
| 44.28         |                                                             | 49                 | 46.30        |                                             |                                         | 4        |                     |
| 43.20         |                                                             | 40                 | 46.25        | 46.60                                       |                                         | 33       | 日月                  |
| 997           |                                                             | 155                | 46.20        | 46.6                                        | 5 1                                     | 69       |                     |
| 665           |                                                             |                    |              | -                                           |                                         |          | 100                 |
| 332<br>0 1994 | 10                                                          | 11 12              |              | 10/28 15:0<br>台泥:代車<br>國103年第<br>10/28 09:4 | 3<br>重要子公司和平<br>一次股東臨時1<br>9            | 電力股份有限。  | 公司公告民               |
| 買進            | 46.40 頭                                                     | 出 46.45 均價         | 46.34        | 《台北股市<br>國、美律、<br>10/27 17:1                | 7》靈中焦點股<br>大魯閣、台塑                       |          |                     |
|               |                                                             |                    |              |                                             |                                         |          | NAME AND ADDRESS OF |
| 目の選挙授任        | 美国 美国月受率                                                    | 如實 交易功能            | 月7 深至 第5 [章] | 盤後資料                                        | 股伸贏家                                    | 國業訊息 國   | 票官網                 |
| Û             | $\Box$                                                      | ()                 |              |                                             | -                                       | 🚔 🛍 8:3  | 4 🔝 💼               |

| 可選擇:           |
|----------------|
| 商品             |
| 類別:普通/盤後/零股    |
| 委託:現股/融資/融券    |
| 買賣:買進/賣出       |
| 資券:融資券資料       |
| 價格:限價/漲停/平盤/跌停 |
| 單位:以張為單位/零股以股  |
| 為單位            |
| *可點下方五檔內之價格直   |
| 接帶下單價          |

#### 承銷申購

5 Č 🗗

| 自選   | 國際       | 熱問 | 編輯    |        | 🔹 自選    | 閏群組一 🕑 |         |        | 日の前入股    | 名或股號 |
|------|----------|----|-------|--------|---------|--------|---------|--------|----------|------|
| ▶ 商日 | 2        |    | 成交    | 漲跌     | 幅度      | 買進     | 賣出      | 單量     | 總量       | ļ    |
| 台派   | ۲,       |    |       |        |         |        |         | 7      | 7561     |      |
| 小台边  | f月       | 41 |       |        |         |        |         | 21     | 65374    |      |
| 台指   | 近        | -0 |       |        |         |        |         | 10     | 126944   |      |
| 中銷   | ij       | 2  | 25.90 |        |         | 25.90  |         | 21     | 16862    |      |
| 富邦   | 金        | 2  |       |        |         |        |         |        | 48277    |      |
| 日月   | 光        | 2  |       |        |         |        |         | 70     | 19411    |      |
| 群倉   | IJ       |    |       |        |         |        |         | 217    | 71281    |      |
| 鴻淮   | ₽        |    |       |        |         |        |         |        | 27452    |      |
| 高錢   | <u>ل</u> |    | 4.19  | 0.01   | 0.24%   | 4.19   |         |        | 1408.005 |      |
| 黑松   | ¥,       |    |       |        |         |        |         | 23     | 204      |      |
| 加權   | 指        |    |       |        |         |        |         | 1.50億  | 840億     | 1:   |
|      |          |    |       | _      |         |        |         |        |          |      |
| 自選報價 | 類        | 服報 | 交易功能  | 財聖新聞 盤 | 後資料 股神贏 | 家 國票訊息 | 國票官網 營業 | 據點 個人訊 | 息系統設定    | ۵ 🔒  |

點選交易功能鍵,開啟交易 功能頁面

|                                                                                                    |                                                                                                    | 13                                       | and the second second se |                                         |                                          |                                       |                                                       |                                                                                                    |                                                                                                    | And the second                                                                                                    |                                                                                                    |                                                                                                    |                                                                                                    |   |                |      |       |
|----------------------------------------------------------------------------------------------------|----------------------------------------------------------------------------------------------------|------------------------------------------|----------------------------------------------------------------------------------------------------|-----------------------------------------|------------------------------------------|---------------------------------------|-------------------------------------------------------|----------------------------------------------------------------------------------------------------|----------------------------------------------------------------------------------------------------|----------------------------------------------------------------------------------------------------|----------------------------------------------------------------------------------------------------|----------------------------------------------------------------------------------------------------|----------------------------------------------------------------------------------------------------|---|----------------|------|-------|
| ショリ                                                                                                    | <b>台</b> 巨                                                                                         |                                          | a 53                                                                                                    |                                         |                                          |                                       |                                                       |                                                                                                    |                                                                                                    | 期權                                                                                                    |                                                                                                    |                                                                                                    |                                                                                                    |   | 图 记录 不 全 出 田   | 睡空   | 即品加加  |
|                                                                                                    | 150                                                                                                |                                          |                                                                                                    |                                         |                                          |                                       |                                                       | T                                                                                                    |                                                                                                    |                                                                                                    |                                                                                                    |                                                                                                    |                                                                                                    | 5 | <b> </b>       | ,時班, | 用刷版   |
|                                                                                                    |                                                                                                    |                                          |                                                                                                    |                                         |                                          | 3                                     | 承銷                                                    | 申購                                                                                                    |                                                                                                    |                                                                                                    |                                                                                                    |                                                                                                    | J                                                                                                    |   | 由腊咨訊           |      |       |
| 務查                                                                                                    | 韵                                                                                                  |                                          |                                                                                                    |                                         |                                          | +74.4                                 |                                                       | star ale                                                                                                    | -                                                                                                    |                                                                                                    |                                                                                                    |                                                                                                    |                                                                                                    |   | 丁州東町           |      |       |
|                                                                                                    |                                                                                                    | _                                        | _                                                                                                    | _                                       | Ì                                        | 高登 ろ<br>→ 7% →                        | 守-弦                                                   | きまして登                                                                                                    | :言句<br><b>☆</b> 〜                                                                                                    |                                                                                                    |                                                                                                    | _                                                                                                    | _                                                                                                    |   |                |      |       |
|                                                                                                    |                                                                                                    | _                                        | _                                                                                                    |                                         | 1                                        | 言葉う                                   | デール                                                   | 公望                                                                                                    | 言可                                                                                                    |                                                                                                    |                                                                                                    |                                                                                                    |                                                                                                    |   |                |      |       |
|                                                                                                    |                                                                                                    |                                          | _                                                                                                    | <b>=</b> 7                              | × 244 _                                  | 「豆っ<br>イーデート                          | テー周<br>日堂:                                            | 山去江                                                                                                    | 16月<br>山 金肖 北昌 <del>25</del>                                                                                          |                                                                                                    |                                                                                                    |                                                                                                    | _                                                                                                    |   |                |      |       |
|                                                                                                    |                                                                                                    |                                          | _                                                                                                    | 日3<br>言習                                | · //                                     | 信月                                    | 日當了                                                   | 中已的                                                                                                    | 中銷損益                                                                                                    |                                                                                                    |                                                                                                    |                                                                                                    | _                                                                                                    |   |                |      |       |
|                                                                                                    |                                                                                                    |                                          |                                                                                                    | 114                                     | 2.25<br>11                               | 登券                                    | - 業寸1                                                 | 長單3                                                                                                    | 「「」の「」の「」」                                                                                                    |                                                                                                    |                                                                                                    |                                                                                                    |                                                                                                    |   |                |      |       |
|                                                                                                    |                                                                                                    |                                          |                                                                                                    |                                         | 證                                        | 券-                                    | 予頁付                                                   | <b>一應收</b>                                                                                                    | 行示欠                                                                                                    |                                                                                                    |                                                                                                    |                                                                                                    |                                                                                                    |   |                |      |       |
|                                                                                                    |                                                                                                    |                                          |                                                                                                    |                                         | 言                                        | 登券                                    | - 糸住 :                                                | 寺率る                                                                                                    | 查詢                                                                                                    |                                                                                                    |                                                                                                    |                                                                                                    |                                                                                                    |   |                |      |       |
|                                                                                                    |                                                                                                    |                                          |                                                                                                    |                                         | 言                                        | 登券                                    | -e)                                                   | 實現損                                                                                                    | 員益                                                                                                    |                                                                                                    |                                                                                                    |                                                                                                    |                                                                                                    |   |                |      |       |
|                                                                                                    |                                                                                                    |                                          |                                                                                                    |                                         | 證                                        | 券-                                    | 歷史                                                    | 見成交                                                                                                    | 查詢                                                                                                    |                                                                                                    |                                                                                                    |                                                                                                    |                                                                                                    |   |                |      |       |
| 1選報日                                                                                                    | 買 類股                                                                                               | 乾印                                       |                                                                                                    | 易功                                      | 电一束                                      | 才經亲                                   | 斤國                                                    | 盤後資                                                                                                    | 【米斗 月殳?中 蕭次 冨                                                                                                    | 家 🛛 國票                                                                                                    | 訊息                                                                                                    | 國票官<br>4 <u>8</u>                                                                                                    | 雪利問                                                                                                    |   |                |      |       |
| 1 )選 幸及 们<br>◀━━                                                                                                    | ■ ¥9.192                                                                                           | 幸侵 1 <b>周</b> 町                          |                                                                                                    | 易功                                      | 能                                        | 才熱型亲                                  | 斤國                                                    | 盤後資                                                                                                    | ।¥∔ ∫ीQ रेमे केंद्रि                                                                                                  | 家一國票                                                                                                    | 訊息                                                                                                    | 國票官<br>48                                                                                                    |                                                                                                    |   |                |      |       |
| 1322 幸禄 们<br>◀━━                                                                                                    | ■ ¥9 <i>1</i> 12                                                                                   | 확侵1 <b>同</b><br>[                        |                                                                                                    | 易功                                      | 則                                        | 才熱巫亲                                  | <b>斤閏</b><br>承銷                                       | ●殿後資                                                                                                    | । ४३ ि ЛQ रेक केंद्र ड                                                                                                | 京   國 票                                                                                                    | 部1息                                                                                                    | 國票官                                                                                                    | 宫和冈                                                                                                    |   |                |      |       |
| a 333 ≉6 (1<br>▲<br>返回<br>號:南京-                                                                                                    | арала<br>С<br>0106019                                                                              | 乾了寶                                      |                                                                                                    | 易功                                      | HE H                                     | 才条型亲                                  | <b>斤國</b> 〔<br>承銷                                     | 壆後資                                                                                                    | र ¥३ ि ЛQ रेक क्लेड                                                                                                   | r og se                                                                                                    | 訊息                                                                                                    | 國票官                                                                                                    | 雪和                                                                                                    |   |                |      |       |
| 13選 報d 们<br>▲                                                                                                    | ₩ <sup>*</sup> # 9 8 9                                                                             | 幸侵 <b>1 周</b> 년                          |                                                                                                    | 易功                                      | THE T                                    | 才魚巫家                                  | <b>斤國</b> 〔<br>承銷                                     | 盤後適                                                                                                    | र ¥भे ि मुछ राक तक्का ड                                                                                               |                                                                                                    | in.a                                                                                                    | 國票官                                                                                                    | 雪 紀刊                                                                                                    |   |                |      |       |
| 1323年Q1<br>◆<br>500<br>「<br>「<br>500<br>「<br>500<br>「<br>50<br>「<br>500<br>「<br>500<br>「<br>500<br>「<br>500<br>「<br>500<br>「<br>500<br>「<br>500<br>「 | ж жало<br>С                                                                                        | 乾化開                                      |                                                                                                    | 易功                                      | ₩E F                                     | 才糸巠亲                                  | <b>斤國</b><br>承銷                                       | 盤後資<br>申購                                                                                                    | 【米斗                                                                                                    | R OUR                                                                                                    | 訊息                                                                                                    | 國票會                                                                                                    |                                                                                                    |   |                |      |       |
| 13要 +及 ff<br>●<br>©<br>©<br>の<br>(1)<br>(1)<br>(1)<br>(1)<br>(1)<br>(1)<br>(1)<br>(1)                                                                                                    | ■ 共同月Q<br>合<br>0106019<br>1)<br>単職状態                                                               | āॡ <b>1</b> 寶<br>□<br>□<br>□<br>□        | ▲<br>(二)<br>承銷價                                                                                                    | 冬5 I力)<br>参考價 日                         | 能更                                       | 才系型家                                  | <b>斤四</b><br>承銷<br>預知價款                               | 盘後 適<br>申購<br>預加款日                                                                                                    | 【米斗 □ 月Q 쿠中 加款 第<br>申購起送日                                                                                             | ▼ 國 栗                                                                                                    | 新志。 ● 9:                                                                                                    | 國 票 首<br>4.8<br>退款日                                                                                                    | 雪点同じます。                                                                                                    |   |                |      |       |
| 1 322 年段 (1<br>▲                                                                                                    | <ul> <li>第項月段</li> <li>10106019</li> <li>1)</li> <li>申購卯間こ透</li> </ul>                             | 乾612頁<br>□<br>市場別:<br>上市                 | 交<br>一<br>了<br>不<br>新<br>價<br>18                                                                                                    | を引まれ<br>を考す価 単<br>22                    | 第目 目<br>購扱数 ず<br>1,000                   | 才 糸堅 宗<br>承銷張數<br>450                 | <b>不同〔</b><br>承銷<br>預加價款<br>18,070                    | 费获4参 100<br>申購       預加款日       2014/10/23                                                                                    | (米斗 月Q-7中加約)<br>月Q-7中加約)<br>日本<br>日本<br>日本<br>日本<br>日本<br>日本<br>日本<br>日本<br>日本<br>日本<br>日本<br>日本<br>日本                | マ 回 弾<br>一<br>一<br>1<br>加<br>枚<br>日<br>1<br>2<br>2014/10/23                                                                                                    | 法計した。                                                                                                    | 國 票 首<br>4.8<br>退款日<br>2014/10/                                                                                                    | 会図<br>法約 法約                                                                                                    |   |                |      | • 司曜日 |
| ■ 3223 幸夜 (1<br>▲<br>返回<br>振: 南京 -<br>新宣調<br>数:4(頁次 1/<br>能 服名<br>3018<br>同開<br>8349                                                                                                    | <ul> <li>第項月Q</li> <li>予算月Q</li> <li>1)</li> <li>申購約億日差</li> <li>(1641回答日本)</li> </ul>             | 市場別注                                     | 交<br>一丁<br><b>不前價</b><br>18<br>80                                                                                                    | <del>シス</del> エク<br>学考信 単<br>22<br>03.5 | <ul> <li>構設数 オ</li> <li>1,000</li> </ul> | 才 <u>約9</u> 9 家<br>承銷張數<br>450<br>850 | <b>开四</b><br>承錯<br>預扣價数<br>18,070                     | · 供給利金 通<br>申購<br>預加款日<br>2014/10/23<br>2014/10/24                                                                            | 申購起送日<br>2014/10/20~2014/10//<br>2014/10/20~2014/10//                                                                 | マ 回 350<br>一<br>一<br>一<br>二<br>二<br>二<br>二<br>二<br>二<br>二<br>二<br>二<br>二<br>二<br>二<br>二                                                                                                    | <ul> <li>法職日</li> <li>3 2014/10/24</li> </ul>                                                                                                    | 回 罪 首<br>4.8 追款日<br>2014/10/<br>2014/10/                                                                                                    | <ul> <li>第25日</li> <li>第25日</li>     &lt;</ul>                                                                                                    | F | 1購商品詳          | 福資訊  | ,可點對  |
| <ul> <li>3要素及①</li> <li>3要素及①</li> <li></li> <li></li></ul>                                                                                                    | <ul> <li>第項月9</li> <li>第項月9</li> <li>第項月9</li> <li>1)</li> <li>申購初間已過</li> <li>申購期間已過</li> </ul>   | □ 100 100 100 100 100 100 100 100 100 10 | 「女」<br>「」<br>不納價<br>18<br>80                                                                                                    | <b>参考價 幅</b><br>22<br>93.5              | 御記) 見<br>開設数 が<br>1,000<br>1,000         | 水前張数<br>450<br>850                    | <b>承留</b><br>承銷<br>預扣價款<br>18,070<br>80,070           | 2812 12 16<br>中開<br>預加款日<br>2014/10/23<br>2014/10/24                                                                          | 中職起盗日<br>2014/10/20~2014/10//<br>2014/10/21~2014/10//                                                                 | Image: 100 million           Image: 100 million                                                                                                    | <ul> <li>論れ.様</li> <li>第二</li> <li>第二</li>     &lt;</ul>                                                                                                    | 國 実 音<br>4.8 3.14 3.14 | 3         #89           1/27         2014/11           2         2014/11                                                                                                    | Ĩ | 申購商品詳<br>祝三申購下 | 細資訊  | ,可點找  |
| ■ 323 + 6 (1<br>返回<br>読: 南京-<br>新査論<br>数4(頁次 1/<br>載 <u>82</u> 4<br>(頁次 1/<br>載 <u>82</u> 4<br>(回復)<br>第349<br>(回復)<br>第349<br>(回復)<br>第349<br>(回復)<br>第349<br>(回復)<br>第349<br>(回復)<br>第349<br>(回復)<br>第35<br>(四)<br>第35<br>(四)<br>第<br>第<br>第<br>(四)<br>第<br>第<br>第<br>(四)<br>第<br>第<br>(四)<br>第<br>第<br>(四)<br>第<br>(四)<br>第<br>(四)<br>第<br>(四)<br>第<br>(四)<br>第<br>(四)<br>第<br>(四)<br>第<br>(四)<br>第<br>(四)<br>第<br>(四)<br>第<br>(四)<br>第<br>(四)<br>[<br>(四)<br>[<br>(<br>(四)<br>[<br>(<br>(四)<br>[<br>(<br>(四)<br>[<br>(<br>(<br>(<br>(<br>(<br>(<br>(<br>(<br>(<br>(<br>(<br>(<br>(<br>(<br>(<br>(<br>(<br>(                                                                                                    | <ul> <li>第3月2</li> <li>第3月2</li> <li>1)</li> <li>申購初間已過</li> <li>申購期間已過</li> <li>申購期間已過</li> </ul> | 帝段40章<br>【<br>正市<br>上市<br>上種<br>上種       | 交交<br>(二)<br>(不)<br>(不)<br>(不)<br>(不)<br>(不)<br>(不)<br>(不)<br>(不)<br>(不)<br>(不                                                                                                    | 参考で値<br>第35150<br>第355<br>49.722        | 開設の<br>構設数 が<br>1,000<br>1,000           | オメ空京<br>新潟県数<br>450<br>850<br>374     | <b>承留</b><br>承銷<br>預加價款<br>18,070<br>80,070<br>47,070 | <ul> <li>(現設4本) 100</li> <li>(申購)</li> <li>(預扣款日</li> <li>(2014/10/23)</li> <li>(2014/10/24)</li> <li>(2014/10/27)</li> </ul> | 月Q-7中和歌歌           申購起盗日           2014/10/20~2014/10//           2014/10/21~2014/10//           2014/10/22~2014/10// | Image         Image         Image <th< td=""><td>Am. Act.         Image: Constraint of the second second secon</td><td>國 実 首<br/>4.8<br/>2014/10/<br/>2014/10/<br/>2014/10/</td><td>Image: second second</td><td>Ē</td><td>申購商品詳<br/>投票申購下</td><td></td><td>,可點找</td></th<> | Am. Act.         Image: Constraint of the second second secon | 國 実 首<br>4.8<br>2014/10/<br>2014/10/<br>2014/10/                                                                                                    | Image: second second | Ē | 申購商品詳<br>投票申購下 |      | ,可點找  |

🖬 🖬 9:09 💎 🛢

# 期權下單

| 自選國際  | 熱   | 門編輯    |                           | ◀▲ 自淵 | 選群組一 📀 |    |                    | 10 0、輸入股名 | 或股號 |
|-------|-----|--------|---------------------------|-------|--------|----|--------------------|-----------|-----|
| ▶ 商品  |     | 成交     | 漲跌                        | 幅度    | 買進     | 賣出 | 單量                 | 總量        | ļ   |
| 台泥    |     |        |                           |       |        |    |                    | 7561      |     |
| 小台近月  |     |        |                           |       |        |    | 21                 | 65374     |     |
| 台指近   |     |        |                           |       |        |    | 10                 | 126944    |     |
| 中鋼    |     | 25.90  |                           |       | 25.90  |    | 21                 | 16862     |     |
| 富邦金   |     |        |                           |       |        |    |                    | 48277     |     |
| 日月光   |     |        |                           |       |        |    | 70                 | 19411     |     |
| 群創    |     |        |                           |       |        |    | 217                | 71281     |     |
| 鴻海    |     |        |                           |       |        |    |                    | 27452     |     |
| 高鐵    |     | 4.19   | 0.01                      | 0.24% | 4.19   |    |                    | 1408.005  |     |
| 黑松    |     |        |                           |       |        |    | 23                 | 204       |     |
| 加權指   |     |        |                           |       |        |    | 1.50億              | 840億      | 12  |
| 自選報價類 | 頁股幸 | 暇 交易功能 | 172 State (71   172 - 444 |       |        |    | 1001 - 1012 - 1012 |           |     |
| 5     |     |        |                           |       |        |    |                    | R 🖸 9.09  | -   |

點選交易功能鍵,開啟交易 功能頁面

|         |          |        | 中長矛類                | 皆工力 台栏 |      |      | 中長另虎皇帝王里 |  |  |  |  |  |
|---------|----------|--------|---------------------|--------|------|------|----------|--|--|--|--|--|
|         | 言語       | }<br>子 |                     |        | 其    | 月木藿  |          |  |  |  |  |  |
| 交易功能    | 8        |        |                     |        |      |      |          |  |  |  |  |  |
|         |          |        | 其月 楢                | 植下單    |      |      |          |  |  |  |  |  |
| 快矛务 查 韵 | l .      |        |                     |        |      |      |          |  |  |  |  |  |
|         | 期權-委託查詢  |        |                     |        |      |      |          |  |  |  |  |  |
|         | 期權-成交回報  |        |                     |        |      |      |          |  |  |  |  |  |
|         |          |        | 期權-未                | 平倉查詣   | D    |      |          |  |  |  |  |  |
|         |          |        | 其月 木藿 - <sup></sup> | 平倉查詢   |      |      |          |  |  |  |  |  |
|         |          |        | 其月 村藿 – 村藿          | 盐數查論   | D    |      |          |  |  |  |  |  |
|         |          |        | 其月 梓藿 - 出           | 入金查詢   | Ū    |      |          |  |  |  |  |  |
|         |          | 1      | 明權-歴5               | 也成交查讀  | 词    |      |          |  |  |  |  |  |
|         |          |        |                     |        |      |      |          |  |  |  |  |  |
| 自 選報[價  | 美貢月殳幸侵(寶 | 交易功能   | 貝才經第斤國              | 盤後資料   | 股神贏家 | 國票訊息 | 國票官網     |  |  |  |  |  |
| •       | 1        |        |                     |        |      |      | .51 =    |  |  |  |  |  |

期權帳務功能主頁面,分為 交易功能/帳務查詢兩大類

|                                       |            |           | 中長 矛劾                                 | <b>马工力</b> 肯尼 |           | 中長弘虎宿町王里 |  |  |  |
|---------------------------------------|------------|-----------|---------------------------------------|---------------|-----------|----------|--|--|--|
|                                       |            | 證券        |                                       |               | 期權        |          |  |  |  |
| 交易功                                   | <b>台</b> 毛 |           |                                       |               |           |          |  |  |  |
|                                       |            |           | 其月 榕                                  | 下單            |           |          |  |  |  |
| 帳務查                                   | 言句         |           |                                       |               |           |          |  |  |  |
|                                       |            |           | 期權-多                                  | 与託查詢          |           |          |  |  |  |
|                                       | 返回         |           |                                       |               |           |          |  |  |  |
|                                       | 10.1       | 101 6     | 复價差                                   | 退退 非單 木籠      | 選擇權複式     |          |  |  |  |
|                                       | 中長马虎 :     |           | 南京                                    | -2301142      | -         |          |  |  |  |
|                                       | 商品:[       |           |                                       | 台指            |           |          |  |  |  |
|                                       | her mu .   | 100 100   |                                       | 履約月           | 1 (6)     |          |  |  |  |
|                                       |            |           |                                       |               | 率1匹       |          |  |  |  |
|                                       | 價格:        | 言青車商ノ     | <b>人間</b> 本各                          |               | ₽艮 (買 ← ) |          |  |  |  |
|                                       | 條件:        | ROD       | - ]                                   | 倉別:           | 自動 👻      |          |  |  |  |
|                                       | 口數:        | 1         |                                       | -             |           |          |  |  |  |
|                                       |            | 100 A     | de:                                   | 300 111       | 成交        |          |  |  |  |
|                                       | 石窖 部忍 计关   |           |                                       |               |           |          |  |  |  |
|                                       | ★ 第古課 五十當日 | 價格可自動帶入價料 | 各相關イロ                                 |               |           |          |  |  |  |
|                                       |            |           |                                       |               |           |          |  |  |  |
|                                       |            |           |                                       |               |           |          |  |  |  |
|                                       |            |           |                                       |               |           |          |  |  |  |
|                                       |            |           |                                       |               |           |          |  |  |  |
|                                       |            |           |                                       |               |           |          |  |  |  |
|                                       |            |           |                                       |               |           |          |  |  |  |
|                                       |            |           |                                       |               |           |          |  |  |  |
|                                       |            |           |                                       |               |           |          |  |  |  |
|                                       |            |           |                                       |               |           |          |  |  |  |
|                                       |            |           |                                       |               |           |          |  |  |  |
| · · · · · · · · · · · · · · · · · · · |            |           | · · · · · · · · · · · · · · · · · · · |               |           |          |  |  |  |
| 自 迎 幸臣 18                             | 買 类頁月受幸國   | 價 交易功能    | 則才經第斤國                                | 盤後資料計用        | 设神贏家 國票訊息 | 國票官網     |  |  |  |
| <br>                                  | ~          | (F==)     |                                       |               |           | 51       |  |  |  |

| 期貨下單           |
|----------------|
| 可選擇:           |
| 商品             |
| 買進/賣出          |
| 月份             |
| 價格:限價/市價/範圍市價  |
| 條件:ROD/IOC/FOK |
| 倉別:自動/新倉/平倉/當沖 |
| □數             |
|                |

| 8.          |                  |            | 中長 矛剣           | 5 工力 育宅                              |                           | 中長马虎翁等工里 |  |  |  |  |
|-------------|------------------|------------|-----------------|--------------------------------------|---------------------------|----------|--|--|--|--|
|             |                  | <b>診谷谷</b> |                 |                                      | <b>其月 枝</b> 藿             |          |  |  |  |  |
|             | dats             | H11 >3     |                 |                                      | 5473 T III.               |          |  |  |  |  |
| ×200 401    | BE               |            |                 |                                      |                           |          |  |  |  |  |
|             |                  |            | 其月 稻            | 下單                                   |                           |          |  |  |  |  |
| 中長矛务查查      | 言句               |            |                 |                                      |                           |          |  |  |  |  |
| Charles and |                  |            | 4410 4485 49    |                                      |                           |          |  |  |  |  |
|             | <u>ي يون جون</u> |            | 其月 木溜           | 下單                                   |                           |          |  |  |  |  |
|             | 1月 1             | *          | 期貨電電            | 這些 打絕 木管                             | プェ 良 新業 報告                |          |  |  |  |  |
|             | 中長勁虎 :           |            | 南京              | -2301142                             |                           |          |  |  |  |  |
|             | 商品:              |            |                 | 台掲 マ                                 |                           |          |  |  |  |  |
|             |                  |            |                 | <b>腐約月份</b><br>2014/11<br>2014/12 滅拝 |                           |          |  |  |  |  |
|             | 價格:              |            | -8              |                                      | P良1版 -                    |          |  |  |  |  |
|             | 條件:              | R          | - dc            | 倉別:                                  | 自動                        | -        |  |  |  |  |
|             | 口數文:             |            | 1               | _                                    |                           |          |  |  |  |  |
|             | 確認送              | н          | 買進              | 寶出                                   | 成交                        |          |  |  |  |  |
|             | ★ 周山渡五楼伯         | 贾格可自動帶入    | (實+各相關1立        |                                      |                           |          |  |  |  |  |
|             |                  | - 25 1     | 5               |                                      | 22 開                      |          |  |  |  |  |
|             |                  | 245        | -7              | -5                                   | 205                       |          |  |  |  |  |
|             | L                | 255        |                 | -4                                   | 276                       |          |  |  |  |  |
|             |                  | 218        | -10             |                                      | 226                       |          |  |  |  |  |
|             |                  | 125        | -11             |                                      | 185                       |          |  |  |  |  |
|             |                  |            |                 |                                      | (                         |          |  |  |  |  |
| 白 選 幸長 個    | ፱ │ 美貢月殳幸侵       | 價交易功       | 1 育と 目才 経営 余斤 国 | 盘 後 資料 儿                             | <del>父神贏家</del> 國票訊息      | 國票官綱     |  |  |  |  |
|             | Ę                |            |                 |                                      | 正在儲存鐵幕捕取畫面<br>E在儲存輸幕捕取畫面。 | ***      |  |  |  |  |

| 期貨價差下單         |
|----------------|
| 可選擇:           |
| 商品:一買一賣        |
| 月份:不同月份        |
| 價格:限價/市價/範圍市價  |
| 條件:ROD/IOC/FOK |
| 倉別:自動/新倉/平倉/當沖 |
| □數             |

|          |               |         | 中長矛                     | 马耳力 肯尼      |                | 中長勁虎暈鹿天里 |  |  |  |
|----------|---------------|---------|-------------------------|-------------|----------------|----------|--|--|--|
|          |               | 證券      |                         |             | 其月 <b>木</b> 藿  |          |  |  |  |
| 交易功      | 台台            |         |                         |             |                |          |  |  |  |
|          |               |         | <b>甘日</b> 樟             | <b>下</b> 串  |                |          |  |  |  |
| 山長 矛名 君等 | 言句            |         | 503 TE                  |             |                |          |  |  |  |
| 41X335   |               |         | 甘日 林道 - 2               | 医育毛动导育的     |                |          |  |  |  |
|          |               |         | */7 11= 3               |             |                |          |  |  |  |
|          | 328 [0]       |         | BT EVE                  |             |                |          |  |  |  |
|          | 101 84        |         | 期貨1買差                   | 105 138 148 | 1年1季1年1日1日     |          |  |  |  |
|          | 中長号虎 :        |         | 南穿                      | -2301142    | -              |          |  |  |  |
|          | 商品:           |         |                         | 台指權         |                |          |  |  |  |
|          |               | A<br>20 | 夏約月份<br>14/10W5         | 履約價<br>8000 | 買賣權<br>Call 選擇 |          |  |  |  |
|          | 價格:           |         | 640                     |             | 移民 (寶 🔷 👻 )    |          |  |  |  |
|          | 條件:           | B       |                         | 倉別:         | 自動 👻           |          |  |  |  |
|          | 口數效:          |         | 1                       | _           |                |          |  |  |  |
|          | 有在 部3 运 日     | н       |                         |             |                |          |  |  |  |
|          | ★ 第占3號 五4當 (質 | 格可自動帶入  | 價格欄位                    |             |                |          |  |  |  |
|          |               | 20      | 760                     | 205         | 委員 20          |          |  |  |  |
|          |               | 43      | 560                     | 1010        | 43             |          |  |  |  |
|          |               | 1       | 392                     |             | 15             |          |  |  |  |
|          |               | 10      | 202                     |             |                |          |  |  |  |
|          |               | T       | 292                     |             |                |          |  |  |  |
|          |               |         |                         |             |                |          |  |  |  |
| 自選報個     | 夏   美貢月殳幸侵 们  | 買 交易功   | <b>) 角毛</b> 月才 糸堅 新斤 陸司 | 盤後資料        | 股神贏家 國票訊息      | 國票官網     |  |  |  |
|          |               |         |                         |             | 正在儲存螢幕摘取畫面     |          |  |  |  |

| 選擇權下單          |  |  |  |  |  |  |  |
|----------------|--|--|--|--|--|--|--|
| 可選擇:           |  |  |  |  |  |  |  |
| 商品             |  |  |  |  |  |  |  |
| 買進/賣出          |  |  |  |  |  |  |  |
| 月份             |  |  |  |  |  |  |  |
| 履約價            |  |  |  |  |  |  |  |
| 買賣權            |  |  |  |  |  |  |  |
| 價格:限價/市價/範圍市價  |  |  |  |  |  |  |  |
| 條件:ROD/IOC/FOK |  |  |  |  |  |  |  |
| 倉別:自動/新倉/平倉/當沖 |  |  |  |  |  |  |  |
| □數             |  |  |  |  |  |  |  |

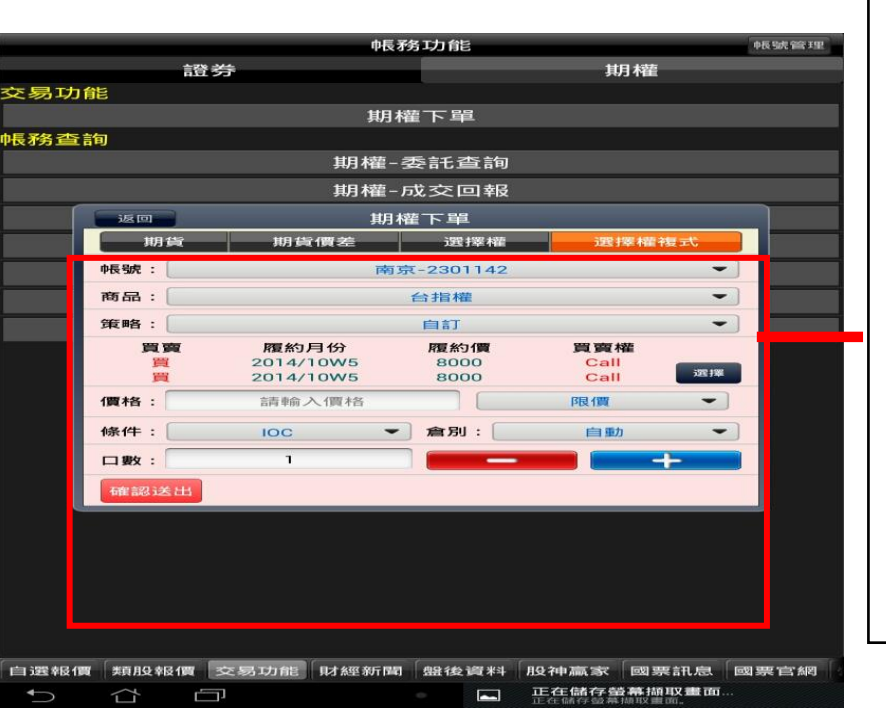

# 證券帳務

| 自選國際 | <sup>家</sup> 熱門 | 编辑     |           | 🔹 自選  | 【群組一 😒 |      |        | ■ Q,輸入股名或股號  |             |
|------|-----------------|--------|-----------|-------|--------|------|--------|--------------|-------------|
| ▶ 商品 |                 | 成交     | 漲跌        | 幅度    | 買進     | 賣出   | 單量     | 總量買          |             |
| 台泥   |                 |        |           |       |        |      |        | 7561         |             |
| 小台近人 | 月               |        |           |       |        |      | 21     | 65374        |             |
| 台指近  | i "             |        |           |       |        |      | 10     | 126944       |             |
| 中鋼   |                 | 25.90  |           |       | 25.90  |      | 21     | 16862        |             |
| 富邦金  | i Ż             |        |           |       |        |      |        | 48277        |             |
| 日月光  | ÷ ?             |        |           |       |        |      | 70     | 19411        |             |
| 群創   |                 |        |           |       |        |      | 217    | 71281        |             |
| 鴻海   |                 |        |           |       |        |      |        | 27452        |             |
| 高鐵   |                 | 4.19   | 0.01      | 0.24% | 4.19   |      |        | 1408.005     |             |
| - 黑松 |                 |        |           |       |        |      | 23     | 204          |             |
| 加權指  | í               |        |           |       |        |      | 1.50億  | 840億 12      |             |
| 自選報價 | 類股報             | 價 交易功能 | 大經新聞   「競 | 後資料   | 家國亞訊息  | 展重它编 | 描點 個人訊 | 息、系統設定、🔿 🔒   | 點選交易功能鍵,開啟交 |
| ť) · | ά               | Ċ,     |           |       | 0      |      |        | ⊾ 💀 9:09 📚 🛓 | 」<br>切能貝面   |

|                                 | 中長 矛务 工力 肯臣        | 中長马虎 管許王里     |              |
|---------------------------------|--------------------|---------------|--------------|
| 證金                              | 券                  | 其月 <b>木</b> 藿 |              |
| ≥易功能                            |                    |               |              |
|                                 | 證券下單               |               |              |
|                                 | 承銷申購               |               |              |
| 長养务查詢                           | 言務 がた うた きく かちき切   |               |              |
|                                 |                    |               | 超分取为旦的工具 引送! |
|                                 | 显分-NX 空间           |               | 夕 佰 叶 社      |
|                                 |                    |               | 台頃切肥         |
|                                 | 證券-信用當冲未冲朝損益       |               |              |
|                                 | 證券-信用當冲已冲銷損益       |               |              |
|                                 | 證券-對帳單查詢           |               |              |
|                                 | 證券-預估應收付款          |               |              |
|                                 | 證券-維持率查詢           |               |              |
|                                 | 證券-已實現損益           |               |              |
|                                 | 證券-歷史成交查詢          |               |              |
|                                 |                    |               |              |
|                                 |                    | <b>_</b>      |              |
|                                 |                    |               |              |
|                                 |                    |               |              |
|                                 |                    |               |              |
|                                 |                    |               |              |
|                                 |                    |               |              |
|                                 |                    |               |              |
| 自 這 建幸 民 们實 《 美 頁 月 反 幸 長 们 實 🦉 | 交易功能 財經新聞 盤後資料 股神贏 | 家 國票訊息 國票官網   |              |
|                                 | <del>ب</del> ا     | 🛋 🔤 9:48 🤝 🚔  |              |

| 返回     |                |       |     |             |       | 證券       | -委託查詢    |       |                          |             |          |         |          |   |                                                       |
|--------|----------------|-------|-----|-------------|-------|----------|----------|-------|--------------------------|-------------|----------|---------|----------|---|-------------------------------------------------------|
| 長號:南京  | 京-01060        | 19    |     |             |       |          |          |       |                          |             |          |         |          |   |                                                       |
| 重新查詢   |                |       |     |             |       |          |          |       |                          |             |          |         |          | г |                                                       |
| 委托理学   | <u>數1(真次</u> ) | /1)   |     |             |       |          |          |       |                          |             |          |         |          |   | 諮   岩   古   云   千   五   千   五   千   千   五   千   千   千 |
| 刪改 育   | 商品 委 税         | 態 盤別  | 交易別 | 委託價格        | 委託股數  | 取消股數     | 成交股數     | 委託書號  | 委託日期                     | 委託時間        | 交易日期     | 交易管道    | 錯誤原因     |   | 应为 苗 八 女 <b>山</b> 平 <b>时</b> 《 山 英 <b>时</b>           |
| 删改 台   | 積電 全部6         | i交 普通 | 現買  | 127         | 1,000 | 0        | 1,000    | E0001 | 2014/11/03               | 3 11:11:18  | 2014/11/ | 03 三竹手機 |          |   | 可選擇刪單或改單                                              |
|        |                | 10.00 |     |             |       |          |          |       | -                        |             |          |         |          |   |                                                       |
|        |                |       |     |             |       |          |          |       |                          |             |          |         |          |   |                                                       |
|        |                |       |     |             |       |          |          |       |                          |             |          |         |          |   |                                                       |
|        |                |       |     |             |       |          |          |       |                          |             |          |         |          |   |                                                       |
|        |                |       |     |             |       |          |          |       |                          |             |          |         |          |   |                                                       |
|        |                |       |     |             |       |          |          |       |                          |             |          |         |          |   |                                                       |
|        |                |       |     |             |       |          |          |       |                          |             |          |         |          |   |                                                       |
|        |                |       |     |             |       |          |          |       |                          |             |          |         |          |   |                                                       |
|        |                |       |     |             |       |          |          |       |                          |             |          |         |          |   |                                                       |
|        |                |       |     |             |       |          |          |       |                          |             |          |         |          |   |                                                       |
|        |                |       |     |             |       |          |          |       |                          |             |          |         |          |   |                                                       |
|        |                |       |     |             |       |          |          |       |                          |             |          |         |          |   |                                                       |
| 白濱銀價   | 暂股弱值           | 交易    | 功能  | オ經新聞        | 般後資料  | 股神富      | 家國票      | 讯息 威  | <b>栗</b> 官编 <sup>4</sup> | 業披點         | 個人訊息     | 系統設定    |          |   |                                                       |
|        |                |       |     | - MIL (144) | - MAN | ax Prain | - Editor |       |                          | I DAVID AND |          |         |          |   |                                                       |
| $\sim$ | ί l            | _l,   |     |             |       |          | 0        |       |                          |             | ÷C 🌰     | ₽ ₽ 3:  | <b>V</b> |   |                                                       |
|        |                |       |     |             |       |          |          |       |                          |             |          |         |          |   |                                                       |

<u>首頁</u>

| 返回 證券·成交查詢                                                                                                    |                                            |
|----------------------------------------------------------------------------------------------------|--------------------------------------------|
| 帳號:南京-0106019 重新查询                                                                                                    | 證券當天成交單詳細資訊                                |
| ⊉数:1(貝次1/1)<br>功能 商品 解剖 交易別 成交均價 成交股數 成交價金 委託書號 筆數                                                                                                    |                                            |
| <b>昭綱</b> 台積電 普通 現貫 126.5 1,000 126,500 E0001 1                                                                                                    |                                            |
|                                                                                                    |                                            |
| 自選報價類股報價交易功能 射經新聞 盤後資料 股神贏家 國票訊息 國票官網 營業據點 個人訊息 系統設定 ◇ 合<br>◆ 合 □                                                                                               |                                            |
| 中長 银虎:                                                                                                    |                                            |
| <ul> <li> <b>遠前條件</b> <ul> <li></li></ul></li></ul>                                                                                                    | 證券庫存功能選擇<br>依代號查詢<br>依種類查詢:全部/現股/融資<br>/融券 |
| 自選報復 類股報價 <u>支感功能</u> 財經新陶 盤後資料 股沖贏家 國票訊息 國票資約<br>● 合 ☐ ● ■ ■ ■ 10:00 ♥ ■                                                                                       |                                            |
| 返回 超券-庫存查約 查約<br>中長號: 南京 - 0106019<br>重新查詢                                                                                                    | <u> </u>                                   |
| 總市值:筆数:0(頁次 0/0)<br>預估總損益:<br>總段翻译:%<br>下單 當沖 商品 種類 昨錄股数 今餘股数 試算均價 總成本 市價 預估損益 報酬率% 今委買 今成買 今3<br>説明:<br>(1) 個股今餘為負值時,個股現值不列入現股總市值計算<br>(2) 圓櫃股票市值以;前一交感日收鑑價,計算 | 迅 <i>分</i> )甲行计础具机                         |
|                                                                                                    |                                            |

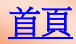

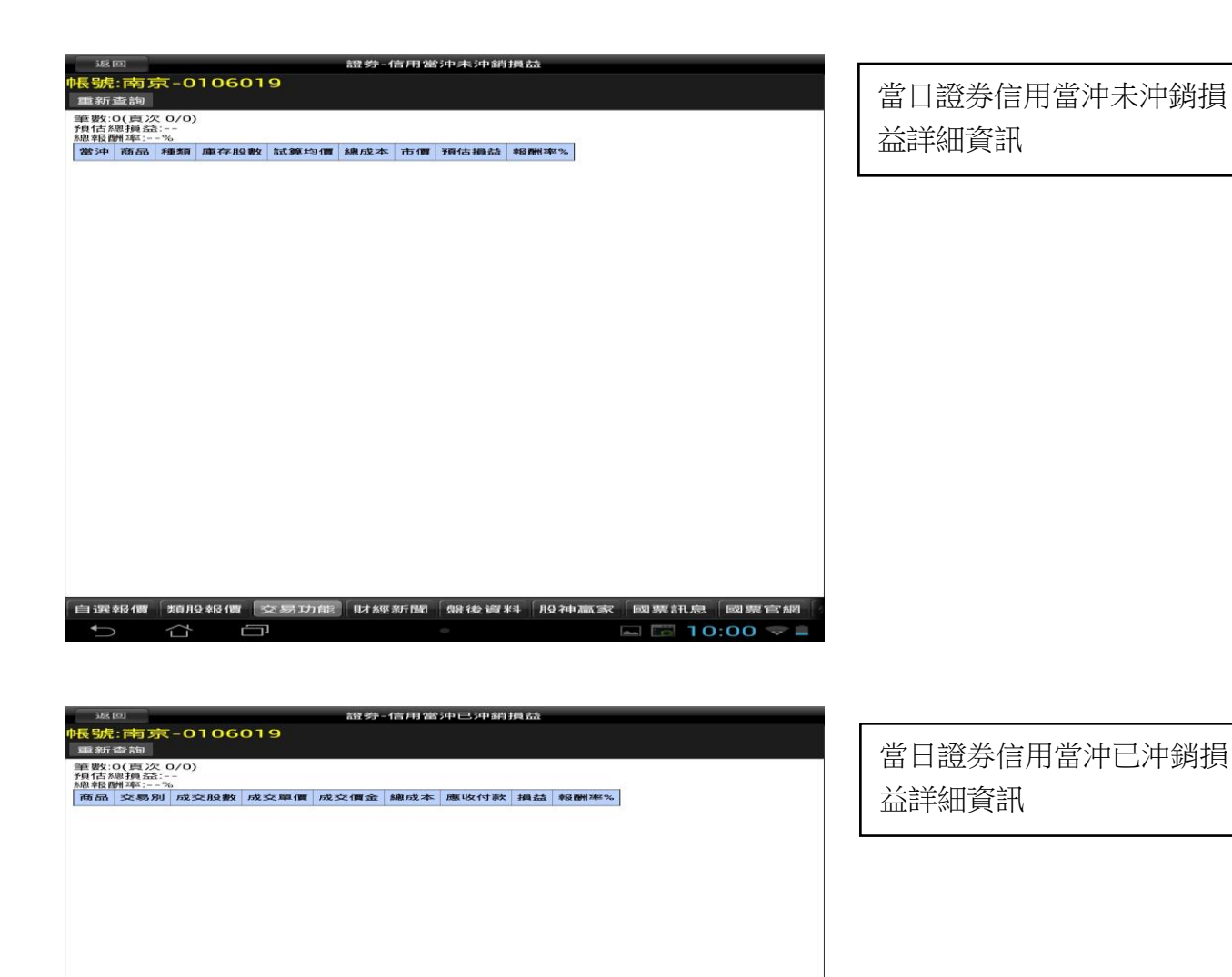

國票官紹

10:01

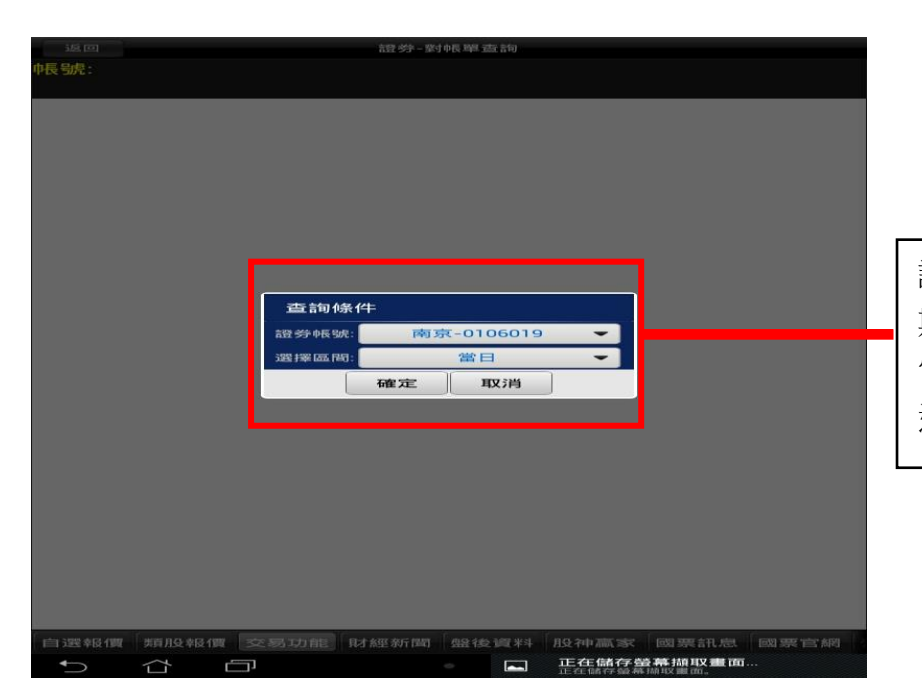

自選報價 類股報價 交易功能 財經新聞 盤後資料 股神贏家 國票訊息

÷

1

證券對帳單查詢,可選擇日 期區間 當日/近一週/本月/上個月/ 選擇區間

首頁

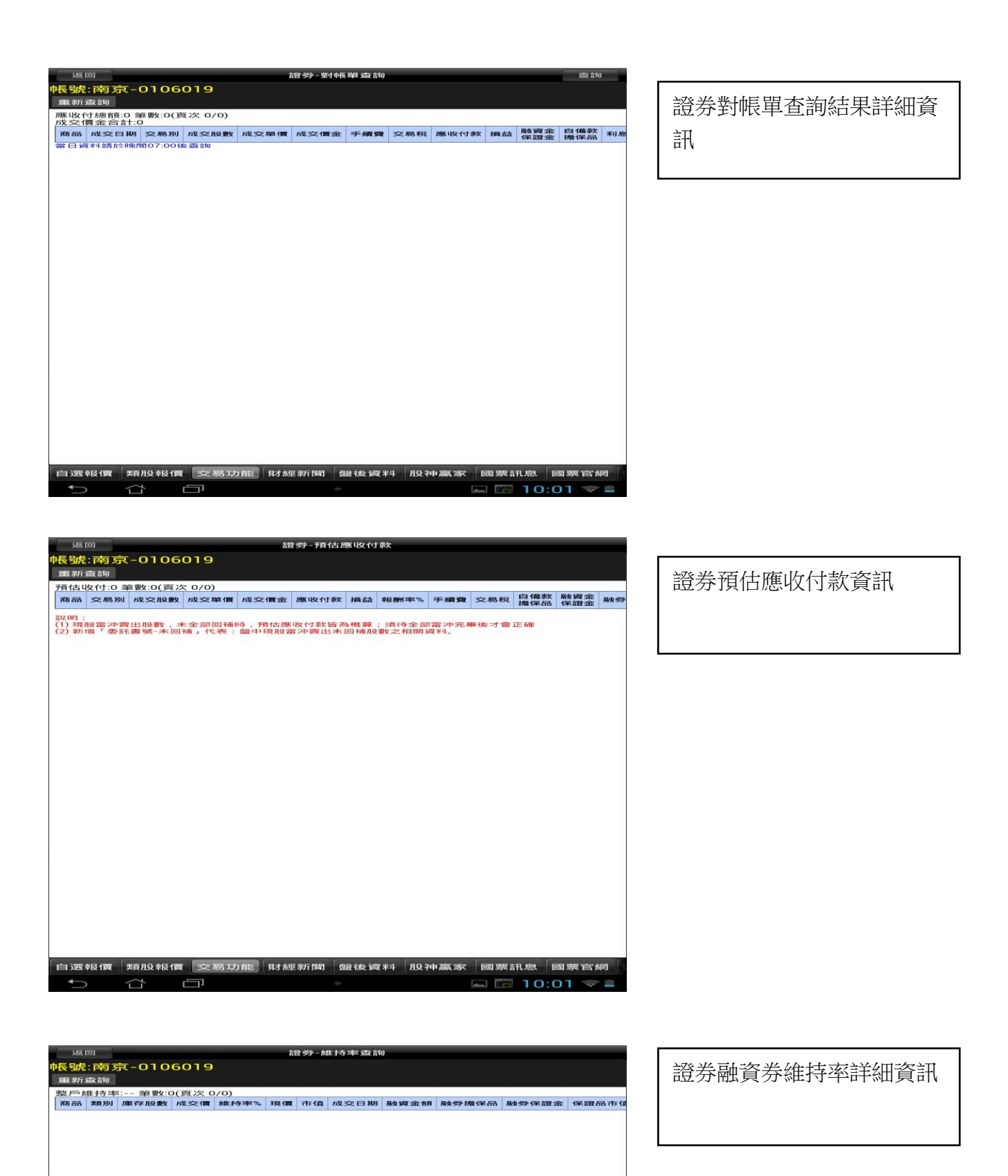

<u>首頁</u>

| 唐韵條件     前读 ● 0106019     前,可選擇日期區間     當日/近一週/本月/上低     選擇區間                                                                                                    | 資訊查<br>固月 <b>/</b> |
|----------------------------------------------------------------------------------------------------|--------------------|
|                                                                                                    |                    |
| 自選報價 類股報援 交易功能 財級新商 競技資料 股神藏家 國要訊意 國要當納<br>◆                                                                                                    | 資訊                 |
| 自選報價 類段報價 交易功能 財經新聞 銀後資料 股神贏家 國要訊息 國要宣網                                                                                                    |                    |
| ▶ 100 · 100 · 1 | 訊查<br>'上個月         |

🖬 🔚 10:02 🤝 🛎

5 & O

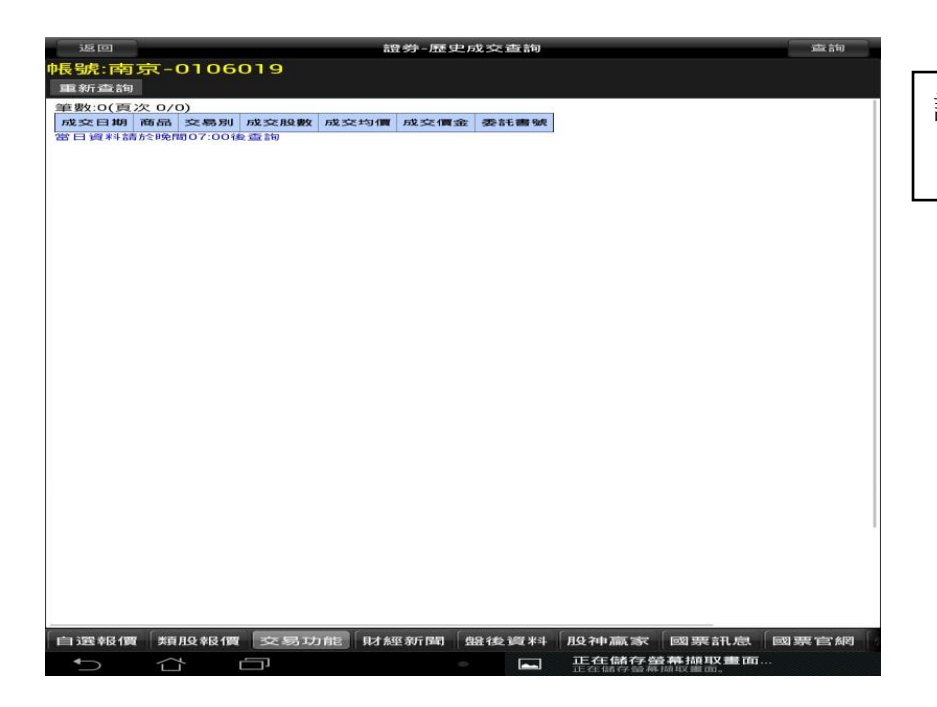

### 期權帳務

| 返回   |          |         |        |     | _         | 期權-委    | 託查詢          | -        | _        | _                 |           |     |                |
|------|----------|---------|--------|-----|-----------|---------|--------------|----------|----------|-------------------|-----------|-----|----------------|
| 中長号虎 | 南京       | 氖-230   | 0114   | 2   |           |         |              |          |          |                   |           | - ا |                |
| 重新   | 查詢       | _       |        |     |           |         |              |          |          |                   |           |     | 田梅尚工禾村 铝光伽次缸 . |
| 冊刊2女 | (夏八      | 1/1)    | 買賣     | 倉別  | 委託狀態      | 委託價格    | 委託口數         | 取消口費     | 皮 成交口    | 數 成交均(            | 賈 條件 委託書  |     | 别惟虽人安武申讦伽貝甙'   |
| 冊月已女 | 台指       | 1201411 | 興進     | 新开观 | 委託加加      | 8,922   |              |          | 0        | 0                 | U ROD YOU |     | 可選擇」的設计的       |
|      |          |         |        |     |           |         |              |          |          |                   |           |     | 可医择顺甲以以甲       |
|      |          |         |        |     |           |         |              |          |          |                   |           | L   |                |
|      |          |         |        |     |           |         |              |          |          |                   |           |     |                |
|      |          |         |        |     |           |         |              |          |          |                   |           |     |                |
|      |          |         |        |     |           |         |              |          |          |                   |           |     |                |
|      |          |         |        |     |           |         |              |          |          |                   |           |     |                |
|      |          |         |        |     |           |         |              |          |          |                   |           |     |                |
|      |          |         |        |     |           |         |              |          |          |                   |           |     |                |
|      |          |         |        |     |           |         |              |          |          |                   |           |     |                |
|      |          |         |        |     |           |         |              |          |          |                   |           |     |                |
|      |          |         |        |     |           |         |              |          |          |                   |           |     |                |
|      |          |         |        |     |           |         |              |          |          |                   |           |     |                |
|      |          |         |        |     |           |         |              |          |          |                   |           |     |                |
|      |          |         |        |     |           |         |              |          |          |                   |           |     |                |
|      |          |         |        |     |           |         |              |          |          |                   |           |     |                |
|      |          |         |        |     |           |         |              |          |          |                   |           |     |                |
|      |          |         |        |     |           |         |              |          |          |                   |           |     |                |
|      |          |         |        |     |           |         |              |          |          |                   |           |     |                |
|      |          |         |        |     |           |         |              |          |          |                   |           |     |                |
|      |          |         |        |     |           |         |              |          |          |                   |           |     |                |
|      |          |         |        |     |           |         |              |          |          |                   |           |     |                |
| 自課者  | 民伯豐      | *百月日 支団 | 3 AW 3 | た易せ | 1台》 日才約   | 磁 金丘 昆剧 | 电路 445 译码 水北 | 80 200 2 | के के जि | 要訊扇               | 國要官綱      |     |                |
|      | -Derised |         |        | 1   | 11C 10 10 |         |              | 132141   |          |                   |           |     |                |
|      |          |         | - L    |     |           |         |              |          |          | ₩ [ <i>178</i> ∠. | 14 0 =    |     |                |

證券歷史成交詳細資訊

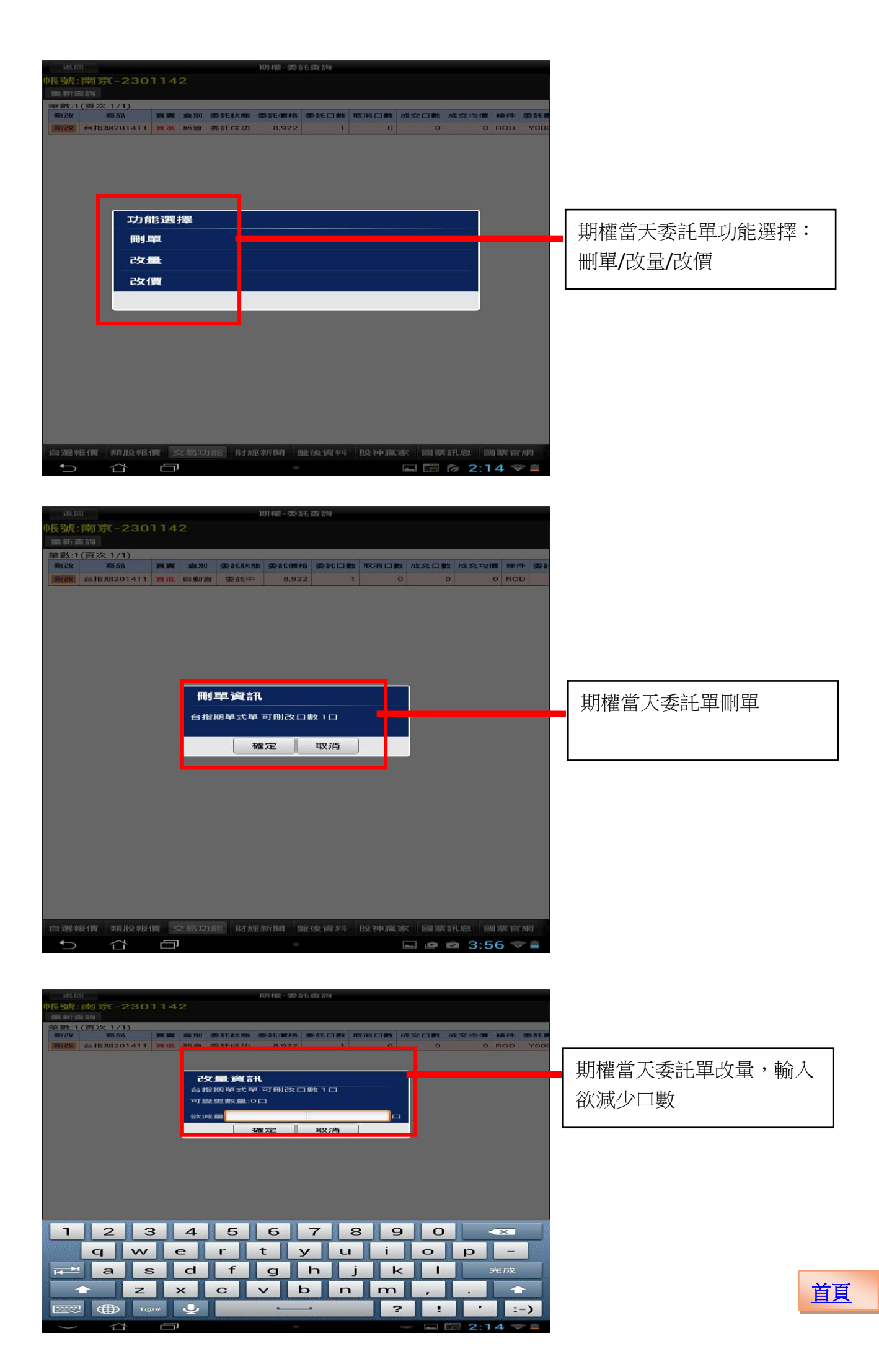

| 182.000       |         |            |         |             | 和月末間 - 愛知      | 音毛 动脉合物     |             |           |                 |             |       |          |
|---------------|---------|------------|---------|-------------|----------------|-------------|-------------|-----------|-----------------|-------------|-------|----------|
| 中長号虎:南方       | ₹-230   |            |         |             |                |             |             |           |                 |             |       |          |
| 100 余斤 i适1340 |         |            |         |             |                |             |             |           |                 |             |       |          |
| 鐘襲2:1(夏次      | 1/1)    | 100 100    | 157 521 | 25 章王 计大 MR | 25 8 F (10 18) | 25 ST [] #V | NV IN CI BO | 70 C 1 80 | 100 202 151 (00 | 0.55 (4)    | 22.25 |          |
| 19429 65 Hal  | 期201411 | WE SEE     | 新石油     | 委告毛成功       | 8,922          | 1           | 0           | 0         | 0               | ROD         | YOOD  |          |
|               |         |            |         |             |                |             |             |           |                 |             |       | <b></b>  |
|               |         |            |         |             |                |             |             |           |                 |             |       | ++       |
| 改價資訊          |         |            |         |             |                |             |             |           |                 |             |       |          |
|               |         |            | 周期日     | 委託モ (関 : 8  | 922.0          |             | (192. CM)   |           |                 |             |       | <b>/</b> |
|               |         |            | 係       | 14 : 🧿      | ROD            | E FOK       | () 10C      |           |                 |             |       | 償        |
|               |         |            |         |             | 確定             | 取消          |             |           |                 |             |       |          |
|               |         |            | -       |             | ,(             |             | -           |           |                 |             |       | 車        |
|               |         |            |         |             |                |             |             |           |                 |             |       | 1.44     |
|               |         |            |         |             |                |             |             |           |                 |             |       | 條        |
|               |         |            |         |             |                |             |             |           |                 |             |       |          |
|               |         |            |         |             |                |             |             |           |                 |             |       |          |
|               |         |            |         |             |                |             |             |           |                 |             |       |          |
|               |         |            |         |             |                |             |             |           |                 |             |       |          |
| 1 :           | 2 :     | 3          | 4       | 5           | 6              | 7           | 8 9         | ə o       |                 | ×           |       |          |
| q             |         |            | e       | r           | t              | y L         | ı i         | 0         | р               | -           |       |          |
|               |         |            |         | F           |                | b           | : .         |           |                 | and and the |       |          |
|               |         | 5          | a       |             | g              |             |             |           |                 | ларх        |       |          |
|               | Z       | :          | ×       | С           | V              | br          | m           |           |                 | 1           |       |          |
|               | € ا     | <b>0</b> # | Q       |             | -              |             |             | ?!        | •               | =           | -)    |          |
|               |         | _          |         |             | 0              |             | 正在储存        | 行動業加      | 取畫面             |             |       |          |

期權當天委託單改價 價格:修改後委託價/市價/ 範圍市價 條件;ROD/FOK/IOC

| 返回 期權-成交回報                                                     |              |
|----------------------------------------------------------------|--------------|
| 帳號:南京-2301142<br>重新查詢                                          | 期權當天成交單詳細資訊, |
| 単数:(「() 次171)<br>明細 商品 買賣 倉別 成交均價 成交口数 委託書號 筆数                 |              |
| 問題       ● 指規 201411       ①       第二章 新加速 新加速 8,922 1 Y0001 1 | 點明細有商品詳細內谷   |
|                                                                |              |
|                                                                |              |
|                                                                |              |
|                                                                |              |
|                                                                |              |
|                                                                |              |
|                                                                |              |
|                                                                |              |
|                                                                |              |
|                                                                |              |
|                                                                |              |
|                                                                |              |
|                                                                |              |
|                                                                |              |
|                                                                |              |
| 自選報價 類股報價 交易功能 財經新聞 盤後資料 股神贏家 國票訊息 國票官網                        |              |
| ▶ ☆ □ ・ ■ □ ☆ 2:15 マ ■                                         |              |

| ŝ 🖂             |            |      |    | 期權-未     | 平倉查   | 言句      |       |      |     |      |
|-----------------|------------|------|----|----------|-------|---------|-------|------|-----|------|
| श.南京-           | 230114:    | 2    |    |          |       |         |       |      |     |      |
| :1(頁次 1/        | -          |      |    |          |       |         |       |      |     |      |
| <b>自己</b> 日月 8日 | 商品         | 買賣別  | 口數 | 成交均價     | 現價    | 未平損益    | 背容 房U | 論新要权 |     |      |
| 良 日月 糸田 台       | 指期201411   | 翼進   | 1  | 8,922    | 8,792 | -26,000 | 新台幣   | 1    |     |      |
|                 |            |      |    |          |       |         |       |      |     |      |
|                 | •          |      |    |          |       |         |       |      |     |      |
|                 |            |      |    |          |       |         |       |      |     |      |
|                 |            |      |    |          |       |         |       |      |     |      |
|                 |            |      |    |          |       |         |       |      |     |      |
|                 |            |      |    |          |       |         |       |      |     |      |
|                 |            |      |    |          |       |         |       |      |     |      |
|                 |            |      |    |          |       |         |       |      |     |      |
|                 |            |      |    |          |       |         |       |      |     |      |
|                 |            |      |    |          |       |         |       |      |     |      |
|                 |            |      |    |          |       |         |       |      |     |      |
|                 |            |      |    |          |       |         |       |      |     |      |
|                 |            |      |    |          |       |         |       |      |     |      |
|                 |            |      |    |          |       |         |       |      |     |      |
|                 |            |      |    |          |       |         |       |      |     |      |
|                 |            |      |    |          |       |         |       |      |     |      |
|                 |            |      |    |          |       |         |       |      |     |      |
|                 |            |      |    |          |       |         |       |      |     |      |
|                 |            |      |    |          |       |         |       |      |     |      |
|                 |            |      |    |          |       |         |       |      |     |      |
|                 |            |      |    |          |       |         |       |      |     |      |
|                 |            |      |    |          |       |         |       |      |     |      |
|                 |            |      |    |          |       |         |       |      |     |      |
|                 |            |      | 10 |          |       | 6       |       | 6    | r e |      |
| き幸尽 (智) 実育      | 月母幸侵 (間) 式 | 8易功能 | 目オ | 糸平 亲斤 開開 | 机合作物  | 圖米斗 月母日 | 中高家   | 回知要  | 裏訊息 | 國票官級 |

| 期權未平倉庫存詳細資訊, |
|--------------|
| 可點下單帶下單畫面,點明 |
| 細看商品詳細內容     |

| 188. USU                     | 胡櫂-平窩虛詞 |
|------------------------------|---------|
| 巾長号虎:                        |         |
|                              |         |
|                              | 用稿•6號:  |
|                              |         |
|                              |         |
|                              |         |
| 100 100 AC 200 AC 400 AC 400 |         |
|                              |         |

期權平倉查詢,可選擇日期 區間:當日/近一週/近一月/ 上個月/選擇區間

| 返回                                      | 期權-平倉查詢                             |                  |               |             |          |                 |                |             |               | 建油合物 |  |  |
|-----------------------------------------|-------------------------------------|------------------|---------------|-------------|----------|-----------------|----------------|-------------|---------------|------|--|--|
| 帳號:南京-2301142                           |                                     |                  |               |             |          |                 |                |             |               |      |  |  |
| 重新查詢                                    |                                     |                  |               |             |          |                 |                |             |               |      |  |  |
| 合計平 唐摂益:-13,471 筆數:1(頁次 1/1)            |                                     |                  |               |             |          |                 |                |             |               |      |  |  |
| 平愈日期                                    | 765 68                              | 調整 調整 另口         | 成交價           | 成交口數        | 平倉損益     | 手續費             | 交易稅            | 合計平會損益      | <b>州谷 月</b> 日 | 委託   |  |  |
| 2014/10/29                              | 台指期201411                           | 買证               | 8,856         | 1           | -13,200  | 200             | 71             | -13,471     | NTT           | Y00  |  |  |
| 1平倉明細查                                  | a par par 5-2 -86 -892 - 3-6<br>言句。 | T ALL SAG AVE AL | 1 98 XH (1) ( | iTe (2)13;4 | -19:00 M | 1.1.1.000.000.1 | 1. 1960 . 1973 | TY DE DA da |               |      |  |  |
|                                         |                                     |                  |               |             |          |                 |                |             |               |      |  |  |
|                                         |                                     |                  |               |             |          |                 |                |             |               |      |  |  |
|                                         |                                     |                  |               |             |          |                 |                |             |               |      |  |  |
|                                         |                                     |                  |               |             |          |                 |                |             |               |      |  |  |
|                                         |                                     |                  |               |             |          |                 |                |             |               |      |  |  |
|                                         |                                     |                  |               |             |          |                 |                |             |               |      |  |  |
|                                         |                                     |                  |               |             |          |                 |                |             |               |      |  |  |
|                                         |                                     |                  |               |             |          |                 |                |             |               |      |  |  |
|                                         |                                     |                  |               |             |          |                 |                |             |               |      |  |  |
|                                         |                                     |                  |               |             |          |                 |                |             |               |      |  |  |
|                                         |                                     |                  |               |             |          |                 |                |             |               |      |  |  |
|                                         |                                     |                  |               |             |          |                 |                |             |               |      |  |  |
|                                         |                                     |                  |               |             |          |                 |                |             |               |      |  |  |
|                                         |                                     |                  |               |             |          |                 |                |             |               |      |  |  |
|                                         |                                     |                  |               |             |          |                 |                |             |               |      |  |  |
|                                         |                                     |                  |               |             |          |                 |                |             |               |      |  |  |
|                                         |                                     |                  |               |             |          |                 |                |             |               |      |  |  |
|                                         |                                     |                  |               |             |          |                 |                |             |               |      |  |  |
|                                         |                                     |                  |               |             |          |                 |                |             |               |      |  |  |
|                                         |                                     |                  |               |             |          |                 |                |             |               |      |  |  |
|                                         |                                     |                  |               |             |          |                 |                |             |               |      |  |  |
|                                         |                                     |                  |               |             |          |                 |                |             |               |      |  |  |
|                                         |                                     |                  |               |             |          |                 |                |             |               |      |  |  |
|                                         |                                     |                  |               |             |          |                 |                |             |               |      |  |  |
| 1 3 2 2 2 2 2 2 2 2 2 2 2 2 2 2 2 2 2 2 | 美頁月殳幸侵(買 3                          | と易功能             | 目月才約          | 3 余斤国司 盘    | 盘後資¥斗    | 月殳?申肃           |                | 國票訊息 國      | 票官            | 約四 👘 |  |  |
|                                         |                                     |                  |               |             |          |                 |                |             |               | 1000 |  |  |
|                                         |                                     | 1                |               |             |          |                 |                | 2.1         | 0             | -    |  |  |

# 日期區間內期權平倉詳細資訊

| 項目                  | 台幣(TWD)   |
|---------------------|-----------|
| 育立 曰: 食余者養          | 0         |
| 手續費                 | 0         |
| 期交税                 | 0         |
| 存在                  | 2,000,000 |
| 本日期貨平會損益淨額          | 0         |
| 未沖銷期貨浮動損益           | 0         |
| 相能会会要欠              | 2,000,000 |
| 未沖銷買方選擇權市值          | 0         |
| 未沖銷賣方選擇權市值          | 0         |
| 委託權利金               | 0         |
| 權利金收入與支出            | 0         |
| 原始保證金               | 0         |
| 約集主寺 (宋言登 金)        | 0         |
| 本日餘額                | 2,000,000 |
| 可重加用 保證 金           | 2,000,000 |
| i自然如何完善登金           | 0         |
| 周围移动非常非常            | 0.00      |
| 可出金保證金              | 2,000,000 |
| 相望 孟达 約息 千直         | 2,000,000 |
| 浮動損益                | 0         |
| 未沖銷選擇權浮動損益          | 0         |
| ·瑞斯 卢平 》·浮 重力 食余 客員 | 2,000,000 |

🖬 🖬 10:03 🗢 🛢

\_\_\_\_

帳戶權益數詳細資訊

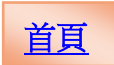

| 188 1991                      | 期權-出入金查詢                             |                                         |
|-------------------------------|--------------------------------------|-----------------------------------------|
| 中長号虎:                         |                                      |                                         |
|                               |                                      |                                         |
|                               |                                      |                                         |
|                               |                                      |                                         |
|                               |                                      |                                         |
|                               |                                      |                                         |
|                               |                                      |                                         |
|                               |                                      | 4.1.1.1.1.1.1.1.1.1.1.1.1.1.1.1.1.1.1.1 |
|                               | 25.45.44.4t                          | WK/山八亚旦的「马运1年日                          |
|                               | □ 490 13717                          | 期區間:當日/新一週/新一月                          |
|                               | 選擇區間: 當日 👻                           |                                         |
|                               | 確定取消                                 | /上個月                                    |
|                               |                                      |                                         |
|                               |                                      |                                         |
|                               |                                      |                                         |
|                               |                                      |                                         |
|                               |                                      |                                         |
|                               |                                      |                                         |
|                               |                                      |                                         |
|                               |                                      |                                         |
| 自 選擇素長 (問 美質月及素長 (問           | 交易功能 財經新聞 盤後資料 股神贏家 國票訊息 國票官網        |                                         |
| ↑ ☆ □                         | n 🕞 10:04 🗢 🛎                        |                                         |
|                               |                                      |                                         |
|                               |                                      |                                         |
|                               |                                      |                                         |
| 返回                            | 期權-出入金查詢 查詢                          |                                         |
| 帳號:南京-23011-<br>重新查詢          | 42                                   |                                         |
| 筆數:0(頁次 0/0)                  |                                      | 帳戶屮↓全詳細資訊                               |
| 取消申請日期幣別存入<br>當日入金明細請於晚間07:00 | ▲金額 轉出金額 異動別 銀行代號 狀態 申請時間 序號<br>D後查詢 | YK/ 山/、小叶>山貝町                           |
|                               |                                      |                                         |
|                               |                                      |                                         |
|                               |                                      |                                         |
|                               |                                      |                                         |
|                               |                                      |                                         |
|                               |                                      |                                         |
|                               |                                      |                                         |
|                               |                                      |                                         |
|                               |                                      |                                         |
|                               |                                      |                                         |
|                               |                                      |                                         |
|                               |                                      |                                         |
|                               |                                      |                                         |
|                               |                                      |                                         |
|                               |                                      |                                         |

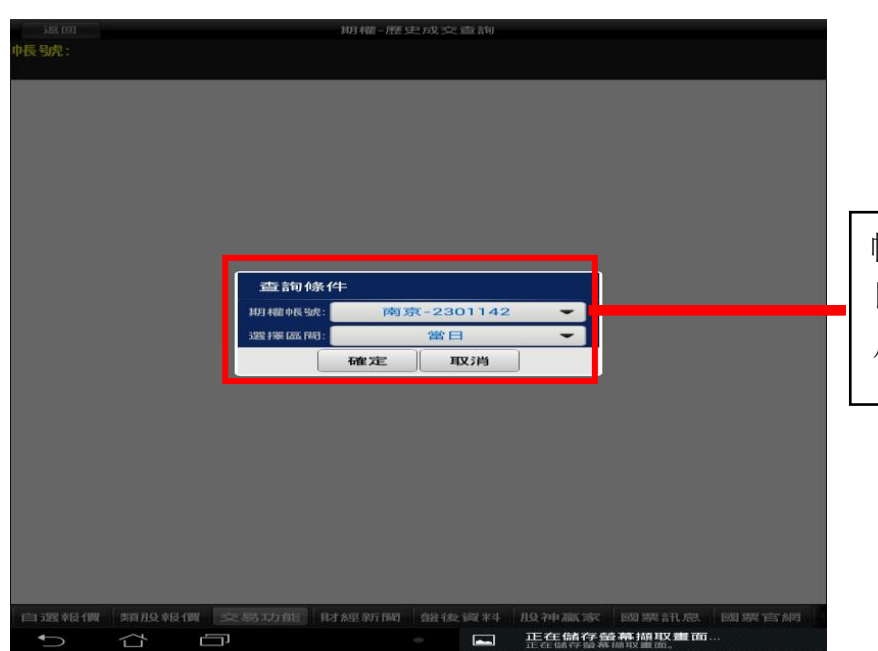

帳戶歷史成交查詢,可選擇 日期區間:當日/近一週/近一 月/上個月/選擇區間

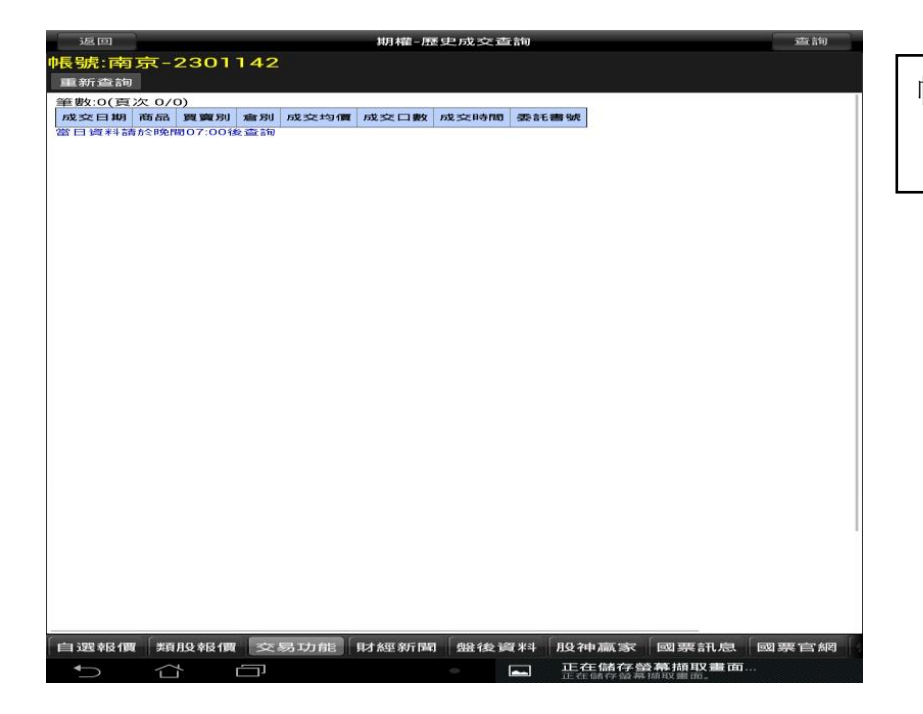

帳戶歷史成交詳細資訊

<u>首頁</u>